# AJ-HPX2700 (ver1.02) 取扱説明書 抜粋版

本書は、アップデートに伴う機能の変更箇所を中心に 取扱説明書の関連ページを抜粋したものです。 本体付属の取扱説明書と合わせてご活用ください。

抜粋ページ

\_\_\_\_\_

| もくじ            |             |
|----------------|-------------|
| 記録と再生          | 37- 45 ページ  |
| 記録のための調整と設定    | 48- 50 ページ  |
| ビューファインダーの状態表示 | 76- 86 ページ  |
| 保守·点検          | 156-160 ページ |
| メニュー           | 161-199 ページ |

\_\_\_\_\_

|                        | _                                                                                                    |
|------------------------|----------------------------------------------------------------------------------------------------|
| 安全上のご注意                | 5<br>5                                                                                                    |
| 些快<br>警告               | 6                                                                                                    |
| 注意                     | 7                                                                                                    |
| ご使用の削に                 | 8                                                                                                    |
| <br>カメラ部の特長            | 10                                                                                                    |
| 再生・記録部の特長              | 11                                                                                                    |
| 入出力部の特長                | 13                                                                                                    |
| その他の特長                 | 13                                                                                                    |
| 寸法図                    | 14                                                                                                    |
| ご使用地域への設定(フレーム周波数等の設定) | 15                                                                                                    |
| システム構成                 | 16                                                                                                    |
| <br>電源部およびアクセサリー取り付け部  | 17                                                                                                    |
| 音声機能部(入力系)             | 18                                                                                                    |
| 音声機能部(出力系)             | 19                                                                                                    |
| 撮影・記録/再生機能部            | 20                                                                                                    |
| メニュー操作部                | 25                                                                                                    |
| タイムコード関連部              | 26                                                                                                    |
| 警告/状態表示部               | 27                                                                                                    |
| 表示窓内表示                 |                                                                                                    |
| 液晶モニター部                | 29                                                                                                    |
| ビューファインダー部             | 30                                                                                                    |
| <br>P2カードについて          | 32                                                                                                    |
| P2カード記録データの取り扱いについて    |                                                                                                    |
| 基本手順                   | 35                                                                                                    |
| 通常の記録                  |                                                                                                    |
| PRE RECORDING機能        |                                                                                                    |
| バリアブルフレームレート(VFR)記録機能  |                                                                                                    |
| LOOP REC機能             |                                                                                                    |
| INTERVAL REC機能         | 43                                                                                                    |
| REC REVIEW機能           | .45                                                                                                    |
|                        |                                                                                                    |
| テキストメモ機能               |                                                                                                    |
| ショットマーク機能              |                                                                                                    |
| 記録設定と動作モード             | 47                                                                                                    |
|                        | 安全上のご注意 <sup>1</sup> <sup>1</sup> |

# 2

目次

| 記録のための調整と設定      | マルチフォーマット                   | 48  |
|------------------|-----------------------------|-----|
|                  | ホワイトバランス/ブラックバランスの調整        | 51  |
|                  | 電子シャッターの設定                  | 55  |
|                  | USERボタンへの機能割り付け             | 58  |
|                  | 音声入力の選択と録音レベルの調整            | 60  |
|                  | タイムデータの設定                   | 62  |
|                  | ビューファインダーの状態表示              | 76  |
|                  | 液晶モニターの調整と設定                | 87  |
|                  | 映像出力信号の選択                   | 88  |
|                  | データの取り扱い                    | 90  |
|                  | 色収差補正機能(CAC)                | 104 |
| <br>準 備          | -<br>電源の供給                  |     |
|                  | レンズの取り付けおよびフランジバック調整と       |     |
|                  | ホワイトシェーディング調整               | 112 |
|                  | 音声入力の準備                     | 115 |
|                  | 三脚への取り付け                    | 116 |
|                  | ショルダーベルトの取り付け               | 117 |
|                  | レインカバーの取り付け                 | 117 |
|                  | リモートコントロールユニット(AJ-RC10G)の接続 | 118 |
|                  | FRONT AUDIO LEVELノブの取り付け    | 119 |
|                  | 外部スイッチの接続                   | 120 |
| <br>クリップのサムネール操作 | -<br>サムネール操作の概要             | 121 |
|                  | サムネール画面                     | 122 |
|                  | サムネールの選択                    | 124 |
|                  | クリップの再生                     | 124 |
|                  | サムネール表示の切り替え                | 125 |
|                  | ショットマーク                     | 127 |
|                  | テキストメモ                      | 127 |
|                  | クリップの削除                     | 129 |
|                  | クリップの修復                     | 130 |
|                  | 不完全クリップの連結                  | 130 |
|                  | クリップのコピー                    | 130 |
|                  | クリップメタデータの設定                | 131 |
|                  | プロキシ機能の設定(オプション)            | 135 |
|                  | P2カードのフォーマット                | 135 |
|                  | SDメモリーカードのフォーマット            | 136 |
|                  | サムネールの表示設定                  | 137 |

| プロパティー     | .138 |
|------------|------|
| ~ _ / \/ / | <br> |

| <br>外部機器との接続     | -<br>DVCPRO端子での接続 | 142 |
|------------------|-------------------|-----|
|                  | USB2.0端子での接続機能    | 143 |
| <br>保守・占 <b></b> | -<br>場影前の占検       | 140 |
|                  | メンテナンス            |     |
|                  | 警告システム            |     |
| <br>メニュー         | -<br>メニュー構成       |     |
|                  | メニュー一覧            |     |
| 本機搭載ファームウェアのア    | ′ップデート            |     |
| 保障とアフターサービス(よ    | くお読みください)         |     |
| 定格               |                   |     |

# 通常の記録

REC STARTボタン、またはレンズのVTRボタンを押すと、P2カードに映像・音声の記録を始めます。 一回の撮影で生成される画像・音声、およびメタデータなどの付加情報を含む、ひとかたまりのデータをクリップといいます。

# 通常記録と Native 記録

本機はカメラの撮影フレームレートのまま記録する Native 記録方式と、59.94または50フレームにプルダウンして記録 する通常記録方式が選択可能です。

## 通常記録(プルダウン記録)

24P(23.98P:以下24Pと表記)は2:3プルダウンし、30P (29.97P:以下30Pと表記)は2:2プルダウンしたまま59.94i または59.94P(以下60i、60Pと表記)として記録します。 また、25Pは2:2プルダウンしたまま50iまたは50Pとして 記録します。1080iでは24PA(2:3:3:2アドバンスドプルダ ウン)にも対応しています。

なお、AVC-Intraでは、プルダウン記録に対応していません。

#### 24P Over 60iの例

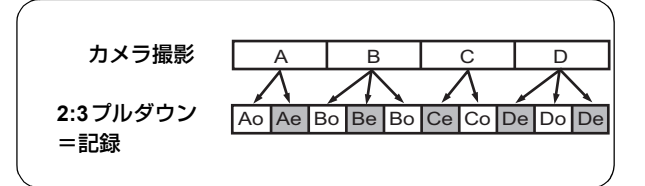

#### 720P 24P Over 60Pの例

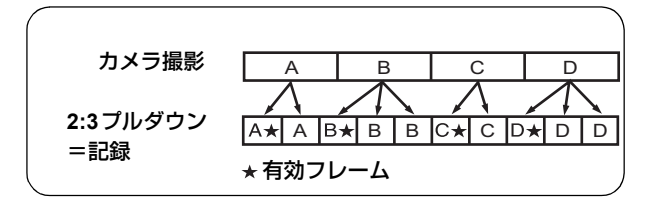

## Native記録

1080iのAVC-Intra記録、および720PのDVCPRO HDとAVC-Intra 記録で撮影のフレームレートに応じて、有効フレーム のみを抜き出して記録する方式です。

720Pの場合、プルダウン記録よりも2~2.5倍長く記録する ことができます。

なお、Native記録のときでも、カメラ映像の出力や再生映像の出力はプルダウンされた 59.94 または 50 フレームになります。

#### 1080-24PN (Native) の例

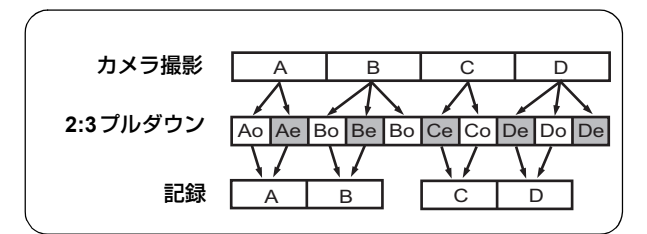

#### 720-24PN (Native)の例

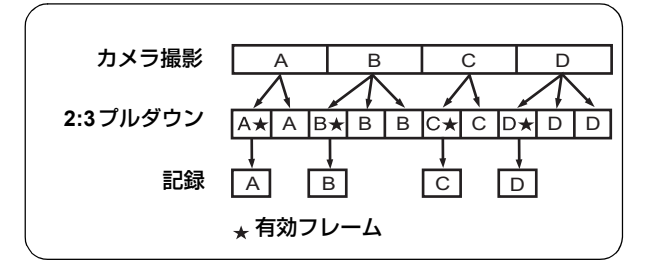

#### **NOTE**:

- 24P/24PAのときは5フレーム周期、24PNative記録では4 フレーム周期、720Pの30Pおよび25PのNative記録では2フレーム周期の先頭から記録が開始されます。そのため、記録周期の異なるモードのクリップに続けて記録すると、タイムコードが不連続になることがあります。
- P2カードを挿入後、あるいは電源をON した直後に記録 を開始した場合でも、本機の内部メモリーを使用して記 録が開始されます。この場合、P2カードの認識が終わる まで、記録を停止できません。

ただし挿入されたカードを、記録可能なP2カードではないと認識した場合は、その時点で内部メモリーの記録を 破棄し、ビューファインダーに"CANNOT REC"と表示します。

P2カードの状態は、MODE CHECKボタンを押し、 ビューファインダーに表示される P2CARD STATUS でご 確認ください。

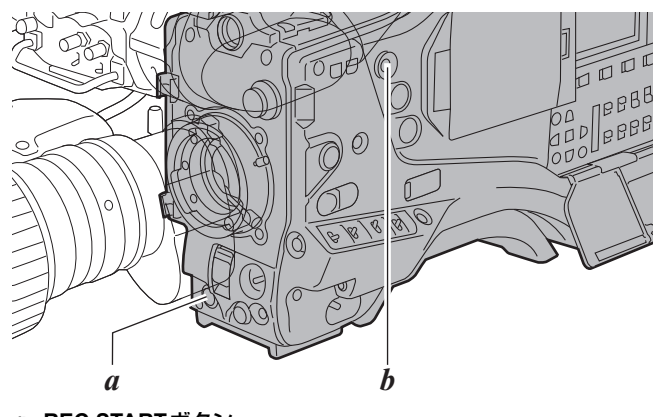

*a*. REC STARTボタン *b*. MODE CHECKボタン

# PRE RECORDING機能

本機の内部メモリーを利用して、カメラで撮影する映像、音 声データを常に数秒間分貯えておくことにより、REC STARTボタン、またはレンズのVTRボタンを押して記録を 開始した時、その数秒前からの映像、音声を記録することが できます。

本機能を使用するためには、メニュー操作でPRE REC MODE項目を"ON"にする必要があります。内部メモリー への蓄積時間は、同じくメニュー操作でPRE REC TIME項 目より設定が可能です。

PRE REC MODE 項目、および PRE REC TIME 項目は SYSTEM SETTING ページの <REC FUNCTION> 画面から 選択できます。 また、USER MAIN SW、USER1 SW、USER2 SW、 MARKER SEL、TEXT MEMO SW項目でPRE REC MODE 項目をそれぞれの USER ボタンに割り付けることができま す。

各項目は、CAM OPERATIONページの<USER SW>画面か ら選択できます。

以下がPRE REC TIME 項目の設定内容です。

#### 1~8SEC(AVC-Intra100/50またはDVCPRO HDで記 録時)

REC STARTボタン、またはレンズのVTRボタンを押してから、さかのぼって記録できる時間を設定します。

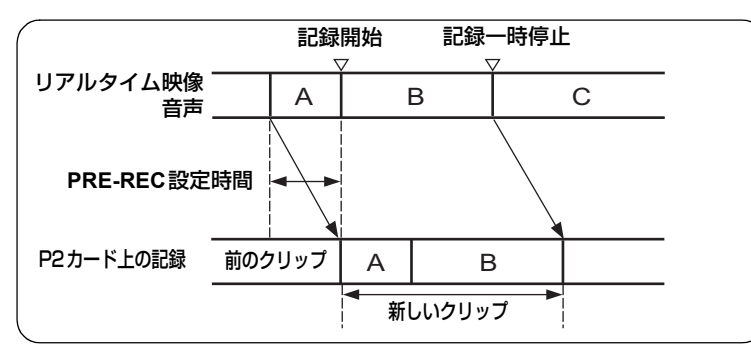

#### **NOTE:**

- PRE REC MODE項目を "OFF" に設定時の「P-REC」 表示について
  - 本機はPRE REC MODE項目を"OFF"に設定していて も、記録を停止した後、P2カードに完全に映像・音声を 記録し終えるまでの間、「P-REC」表示を行います。 「P-REC」表示について、詳しくは「ビューファイン ダー画面の状態表示の構成」の「28.INTERVAL REC/ PRE RECORDING表示/SDメモリーカード残量」(82 ページ)を参照してください。
- ●電源ON直後や、メニュー操作でPRE REC TIME項目を 選択したり、設定時間を変えたりした直後は、内部メモ リーの内容が不定になっていますので、操作後すぐに REC STARTボタン、またはレンズのVTRボタンを押し て記録を開始しても、設定時間どおりの映像・音声は記 録はできません。
- P2カードをスロットに挿入した直後は、カードの認識に 時間がかかりますので、挿入後すぐにREC STARTボタ ン、またはレンズのVTRボタンを押して記録を開始して も、設定時間どおりの映像・音声は記録はできない場合 があります。
- 再生やレックレビューを行っている間は、内部メモリー に映像・音声を貯えないため、再生やレックレビューを 行った間の映像・音声はさかのぼって記録することはで きません。
- ●記録を開始したとき、P2カードの認識が終了するまでの 間、タイムコード(TCG)表示がホールド表示になるこ とがあります。
- Native VFR記録時およびINTERVAL REC機能が動作中 は、PRE RECORDING機能は働きません。

# バリアブルフレームレート(VFR)記録機能

本機は720Pモード時にコマ落とし(アンダークランク)や 高速度(オーバークランク)撮影を行うことができます。 Native (PN)記録モードとスタンダード(OVER)記録の 選択ができます。

## Native VFR記録

 メニュー操作を行い、SYSTEM SETTINGページから <SYSTEM MODE>画面を開きます。 SYSTEM MODE項目を"720-59.94P (60P/50P)"に、 REC FORMAT項目を"AVC-I 100/24PN"に、VFR 項目を"ON"にそれぞれ設定します。

FRAME RATE 項目を撮影意図に合わせて設定します。 1フレーム(1P)から60フレーム(60P)まで選択す ることができます。

2 REC STARTボタンを押します。 VFRモードで記録されます。

記録と再生

記録フォーマットはAVC-I 100、AVC-I 50、DVCPRO HD、 30P、25P、24P を組み合わせて選択することが可能です。 詳しくは「記録フォーマットと出力端子の信号フォーマッ ト」(49 ページ)、および「SYSTEM SETTING」(165 ペー ジ)を参照してください。

#### **NOTE**:

 SYSTEM MODE項目を"720-59.94P"に設定した場合、 REC FORMAT項目を"DVCPROHD/30PN"、"AVC-I 100/30PN"または"AVC-I 50/30PN"に設定すると、そ れぞれDVCPROHD/29.97PN、AVC-I 100/29.97PN、 AVC-I 50/29.97PNで動作します。"DVCPROHD/24PN" または"AVC-I 50/24PN"に設定すると、それぞれ DVCPROHD/23.98PN、AVC-I 50/23.98PNで動作しま す。

同様にSYSTEM MODE項目を"720-60P"に設定した場合、"DVCPROHD/24PN"、"AVC-I 100/24PN"または "AVC-I 50/24PN"に設定すると、それぞれ DVCPROHD/24PN、AVC-I 100/24PN、AVC-I 50/24PN で動作します。

- Native VFR記録時には、以下のことにご注意ください。
  - 記録中は、記録対象のP2カードの切り替えはできません。
  - PRE RECORDING、LOOP REC、INTERVAL REC、 プロキシ記録はできません。
  - ◆記録待機中および記録中は1394出力されません。
  - ◆ 記録中はVFR項目の "ON" / "OFF" 切り替えはでき ません。
  - REC FORMAT項目で選択したフレームレートと同じ フレームレートに設定している(24PN:24フレーム、 30PN:30フレーム、25P:25フレーム)ときのみ、 音声記録が可能です。
     その他のフレームレートに設定している場合、HD SDI信号にはエンベディッドオーディオが重畳される ため、本機の表示窓やビューファインダーのオーディ オメーターは振れますが、P2カードには記録されま せん。
  - タイムコードはレックランに固定されます。
  - P2カードに記録されている映像より、サムネール画面が1フレーム遅れて作成されることがありますが、故障ではありません。

## スタンダードVFR記録(プルダウン記録)

- メニュー操作を行い、SYSTEM SETTINGページから <SYSTEM MODE>画面を開きます。 SYSTEM MODE項目を "720-59.94P (50P)" に、 REC FORMAT項目を "AVC-I 100/60P" に、VFR項 目を "ON" にそれぞれ設定します。 FRAME RATE項目を撮影意図に合わせて設定します。 1フレーム (1P) から60フレーム (60P) まで選択す ることができます。
- 2 REC STARTボタンを押します。 VFRモード(OVER 60P)で記録されます。

記録フォーマットはAVC-I 100、AVC-I 50、DVCPRO HD、 60P、50Pを組み合わせて選択することが可能です。詳しく は「記録フォーマットと出力端子の信号フォーマット」(49 ページ)、および「SYSTEM SETTING」(165 ページ)を参 照してください。

フレームレートの数値を低く設定し、60P(あるいは 50P) で早く動く被写体を撮影すると、再生時に流れる画像を得る ことができ、映像効果として使用できます。

#### **NOTE:**

- SYSTEM MODE項目を"720-59.94P"に設定した場合、 REC FORMAT項目を"DVCPROHD/60P"、"AVC-I 100/60P"または"AVC-I 50/60P"に設定すると、それ ぞれDVCPROHD/59.94P、AVC-I 100/59.94P、AVC-I 50/59.94Pで動作します。"DVCPROHD/24PN"または "AVC-I 50/24PN"に設定すると、それぞれ DVCPROHD/23.98PN、AVC-I 50/23.98PNで動作しま す。
- フレームコンバーターでアクティブフレームを抜き出して、オーバークランクやアンダークランクにした場合、 音声が再生できなくなります。
- スタンダードVFR記録時には、以下のことにご注意くだ さい。
  - 記録中は、記録対象のP2カードの切り替えはできません。
  - PRE RECORDING、LOOP REC、INTERVAL REC、 プロキシ記録を併用することができます。
  - ◆記録待機中および記録中に1394出力されます。
  - ◆ 記録中はVFR項目の "ON" / "OFF" 切り替えはでき ません。
  - ◆ 音声の記録は行われます。

#### VFR記録中にフレームレートを変更するには

VFR記録中にフレームレートを変更することができます。

- 7 OPTIONページから<OPTION MENU>画面を開きます。OPTIONページはLIGHTボタンを押しながらMENUボタンを押して開きます。 RATE SET AT REC項目を"ON"に設定します。 MENUボタンを押してメニュー画面を閉じます。
- 2 JOGダイヤルボタンを押してVF画面のコマ数表示 (白抜きになった数字)が点滅している間に SYNCHRO SCAN調整スイッチ(+/-)を押し、撮 影意図に合わせてフレームレートを変更できます。 またUSERスイッチのFRAME RATE機能を用いれば、 すぐに任意のフレームレートに変更可能です。

#### **NOTE:**

Native VFR記録の場合、RATE SET AT REC項目を "ON" に設定すると、P2カードへの音声記録はできま せん。

フレームレートを変更したときに、映像遅延にオー ディオの遅延量をほぼ合わせています。オーディオの 遅延量が変化するとき、HD SDI出力に重畳したオー ディオがミュート状態になります。

# VFR 記録機能の活用

#### 映画製作のための標準速撮影

スクリーン上映を目的とした制作の場合、フィルム上映時と同じ24fps(毎秒24コマ)のフレームレートが通常(1倍速) となります。下記の設定にすれば上映時と同じ再生をすることができます。720Pプログレッシブとシネライクガンマによ りフィルムライクな映像が得られます。

#### 映画製作のための標準設定

|             | 記録フレームレート   |                                                      |        |
|-------------|-------------|------------------------------------------------------|--------|
| SYSTEM MODE | そのほかの項目の言   | 设定                                                   |        |
| 720-60P     | REC FORMAT  | AVC-I 100/24PN<br>(AVC-I 50/24PN)<br>(DVCPROHD/24PN) |        |
|             | VFR OFF     |                                                      |        |
|             | FRAME RATE  | 24FRAME                                              | 24フレーム |
| 1080-24PsF  | REC FORMAT  | AVC-I 100/24PN<br>(AVC-I 50/24PN)                    |        |
|             | CAMERA MODE | 24P                                                  |        |

#### CM/ドラマ制作のための標準速撮影

HDTV/SDTV放送などテレビ画面上映を目的とした制作の場合、30fps(毎秒30コマ)、50 Hzでは25fps(毎秒25コマ)の フレームレートが通常(1倍速)となります。下記の設定にすれば放送時と同じ再生をすることができます。CM、ミュー ジッククリップがフィルムライクな映像で、しかもテレビ放送に適したコマ数で収録できます。

#### CM/ドラマ制作のための標準設定

| CVCTEM 国油粉 |             |             |                                                                                          |           |  |
|------------|-------------|-------------|------------------------------------------------------------------------------------------|-----------|--|
|            | SYSTEM MODE | そのほかの項目の謬   | そのほかの項目の設定                                                                               |           |  |
| 59.94Hz    | 720-59.94P  | REC FORMAT  | AVC-I 100/30PN<br>(AVC-I 50/30PN)<br>(DVCPROHD/30PN)                                     |           |  |
|            |             | VFR         | OFF                                                                                      |           |  |
|            |             | FRAME RATE  | 30FRAME                                                                                  |           |  |
|            | 1080-59.94i | REC FORMAT  | AVC-I 100/30PN<br>(AVC-I 50/30PN)<br>(AVC-I 100/60i)<br>(AVC-I 50/60i)<br>(DVCPROHD/60i) | 29.97フレーム |  |
|            |             | CAMERA MODE | 30P                                                                                      |           |  |
| 50 Hz      | 720-50P     | REC FORMAT  | AVC-I 100/25PN<br>(AVC-I 50/25PN)<br>(DVCPROHD/25PN)                                     |           |  |
|            |             | VFR         | OFF                                                                                      |           |  |
|            |             | FRAME RATE  | 25FRAME                                                                                  |           |  |
|            | 1080-50i    | REC FORMAT  | AVC-I 100/25PN<br>(AVC-I 50/25PN)<br>(AVC-I 100/50i)<br>(AVC-I 50/50i)<br>(DVCPROHD/50i) | 25フレーム    |  |
|            |             | CAMERA MODE | 25P                                                                                      |           |  |

雲の流れ、雑踏の中に立つ人物、カンフーなどの演出に用いられるクイックモーション効果です。例えば再生フレーム指定 するための記録フォーマット24Pで撮影した場合、VFR記録フレームレートを12fpsにすれば2倍速のクイックモーション 効果が得られます。

| ᅮ | ~1H | - 7 | =~//      | 5 년모 | <u>ሪ</u> መተ- | 5    | ////////////////////////////////////// | シー   |
|---|-----|-----|-----------|------|--------------|------|----------------------------------------|------|
| r | 19  | -2  | <b>ノノ</b> | ノ加京  | シリノレ         | رىرى | 惊华                                     | 記えんと |

| SVSTEM 国油粉 | SYSTEM MODE設定 |                                                                 |                                                      | =⊐¢=−−///// |  |
|------------|---------------|-----------------------------------------------------------------|------------------------------------------------------|-------------|--|
|            | SYSTEM MODE   | そのほかの項目の語                                                       | 記録ノレームレート                                            |             |  |
| 59.94Hz    | 720-59.94P    | REC FORMAT AVC-I 100/24PN<br>(AVC-I 50/24PN)<br>(DVCPROHD/24PN) |                                                      | 1~2371/-/   |  |
|            |               | VFR                                                             | ON                                                   | 1 23 J D A  |  |
|            |               | FRAME RATE                                                      | 23FRAME以下に設定                                         |             |  |
| 50 Hz      | 720-50P       | REC FORMAT                                                      | AVC-I 100/25PN<br>(AVC-I 50/25PN)<br>(DVCPROHD/25PN) | 1 2471. /   |  |
|            |               | VFR                                                             | ON                                                   |             |  |
|            |               | FRAME RATE                                                      | 24FRAME以下に設定                                         |             |  |
| 60Hz       | 720-60P       | REC FORMAT                                                      | AVC-I 100/24PN<br>(AVC-I 50/24PN)<br>(DVCPROHD/24PN) | 1~2371/-/   |  |
|            |               | VFR                                                             | ON                                                   |             |  |
|            |               | FRAME RATE                                                      | 23FRAME以下に設定                                         |             |  |

● REC FORMAT項目が "DVCPRO HD/60P" あるいは "DVCPRO HD/50P" の場合、収録したものをノンリニア編集シ ステムで処理することでクイックモーションの効果が得られます。

## オーバークランク撮影

カーチェイスやアクション、クライマックスシーンなどのドラマチックな演出に用いられるスローモーション効果です。例 えば再生フレーム指定するための記録フォーマット30Pで撮影した場合、記録フレームレートを60fpsにすれば1/2倍速の スローモーション効果が得られます。720Pプログレッシブ映像が滑らかで高画質のスローモーションを生み出します。 オーバークランク撮影のための標準設定

| CVCTEM 国油粉 | SYSTEM MODE設定 |                                                                 |                                                      | =                |  |
|------------|---------------|-----------------------------------------------------------------|------------------------------------------------------|------------------|--|
|            | SYSTEM MODE   | そのほかの項目の影                                                       | 定                                                    |                  |  |
| 59.94Hz    | 720-59.94P    | REC FORMAT AVC-I 100/24PN<br>(AVC-I 50/24PN)<br>(DVCPROHD/24PN) |                                                      | 25 ~ . 60 7 / /. |  |
|            |               | VFR                                                             | ON                                                   | 25.00 70-4       |  |
|            |               | FRAME RATE                                                      | 25FRAME以上に設定                                         |                  |  |
| 50 Hz      | 720-50P       | REC FORMAT                                                      | AVC-I 100/25PN<br>(AVC-I 50/25PN)<br>(DVCPROHD/25PN) |                  |  |
|            |               | VFR                                                             | ON                                                   | 20~50 70-4       |  |
|            |               | FRAME RATE                                                      | 26FRAME以上に設定                                         |                  |  |
| 60Hz       | 720-60P       | REC FORMAT                                                      | AVC-I 100/24PN<br>(AVC-I 50/24PN)<br>(DVCPROHD/24PN) | 25~6071/-/       |  |
|            |               | VFR                                                             | ON                                                   |                  |  |
|            |               | FRAME RATE                                                      | 25FRAME以上に設定                                         | ]                |  |

● REC FORMAT項目が "DVCPRO HD/60P" あるいは "DVCPRO HD/50P" の場合、収録したものをノンリニア編集シ ステムで処理することでスローモーションの効果が得られます。

- ト

## 流れる映像効果撮影

自動車が通行する車道の向かい側にいる人の撮影時、高速で動く自動車を流れる映像にし、静止している人を浮かび上がら せて撮影するときなど、流れる映像効果を得ることができます。

| 流れる映像効果撮影のための標準設定 |               |            |                                                   |                                           |  |
|-------------------|---------------|------------|---------------------------------------------------|-------------------------------------------|--|
| SVSTEM 国油数        | SYSTEM MODE設定 |            |                                                   |                                           |  |
|                   | SYSTEM MODE   | そのほかの項目の影  | 定                                                 | 記録ノレームレート                                 |  |
| 59.94Hz           | 720-59.94P    | REC FORMAT | AVC-I 100/60P<br>(AVC-I 50/60P)<br>(DVCPROHD/60P) |                                           |  |
|                   |               | VFR ON     |                                                   |                                           |  |
|                   |               | FRAME RATE | 23FRAME以下に設定                                      |                                           |  |
| 50 Hz             | 720-50P       | REC FORMAT | AVC-I 100/50P<br>(AVC-I 50/50P)<br>(DVCPROHD/50P) | $1 \sim 50 \overline{2} \downarrow i - i$ |  |
|                   |               | VFR ON     |                                                   |                                           |  |
|                   |               | FRAME RATE | 24FRAME以下に設定                                      |                                           |  |

# LOOP REC 機能

P2カードスロットに2枚以上のP2カードが挿入されている とき、順次カードを切り替えながら記録する機能です。P2 カードの記録残量がなくなった時点で最初に戻って、古い記 録を消去しながら新規に記録を行いますので、継続的な記録 が可能です。 本機能を使用するには、LOOP REC MODE項目を"ON"に する必要があります。LOOP REC MODE項目は、メニュー 操作で SYSTEM SETTINGページの <REC FUNCTION>画 面から選択できます。

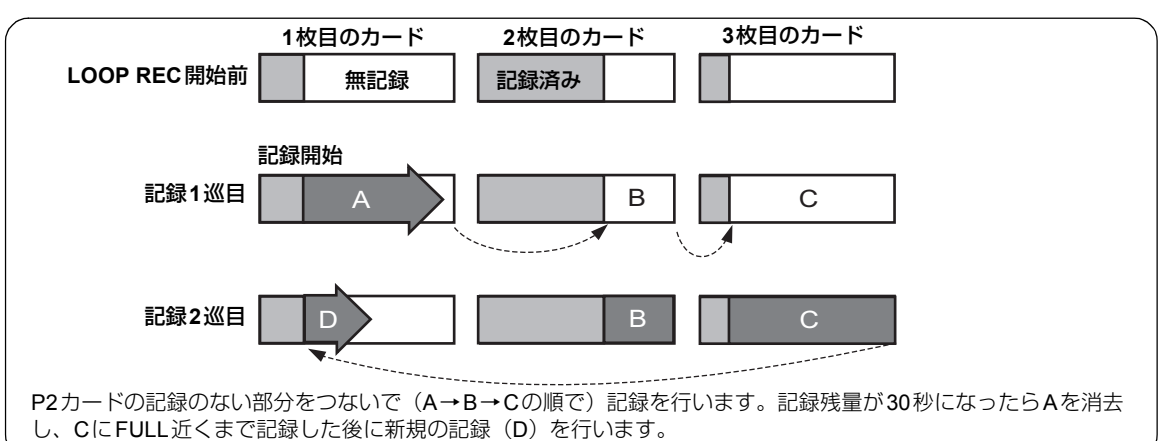

#### **NOTE:**

- LOOP REC には、1分以上の記録残量がある P2カードを ご使用ください。
- LOOP REC中は、記録に使用するP2カードのP2カード アクセスLEDが、すべてオレンジ色に点灯します。これ らのP2カードを抜くと、LOOP RECは停止しますので ご注意ください。
- LOOP REC MODE項目がONのときは、ビューファイン ダー内、および表示窓に"LOOP"と表示します。 ただしLOOP REC MODE項目が"ON"のときでも、 カードが一枚しか挿入されていなかったり、カードの記 録残量が1分未満だとLOOP RECができません。この場 合、ビューファインダー内、および表示窓の"LOOP" 表示が点滅します。
- ●LOOP REC MODE 項目が "ON" のとき、P2カード残量 は記録フォーマットに応じた標準的な記録時間を表示し ます。古い記録を消去した直後にLOOP RECを停止した 場合、実際の残量は表示された時間より少なくなること があります。
- LOOP REC MODE 項目を "ON" に設定すると、VFR項 目は "OFF" に設定されます。
- Native VFR記録時およびINTERVAL REC機能が動作中 は、LOOP REC機能は働きません。

## LOOP REC モードを終了するには

以下の2通りの方法があります。

- ●本機のPOWERスイッチをOFFにする。
- メニュー操作で、LOOP REC MODE 項目を "OFF" に 設定する。

# **INTERVAL REC**機能

本機の内部メモリーを利用して、最短で1フレーム単位の間 欠記録をすることができます。

本機能を使用するためには、メニュー操作で、SYSTEM SETTING ページから <REC FUNCTION> 画面を開き、 INTERVAL REC MODE 項目でインターバル記録モードの 選択、記録時間(REC TIME)、間欠の待機時間(PAUSE TIME)、撮影に要する時間(TAKE TOTAL TIME)を設定す る必要があります。設定が完了すると、収録に必要なP2カー ドのトータル記録時間(TOTAL REC TIME)が自動的に計 算され、表示されます。

以下がINTERVAL REC MODE 項目の設定内容です。

#### OFF:

インターバル記録をしません。

ON:

インターバル記録を行います。

ONE SHOT:

REC START ボタン、またはレンズの VTR ボタンを 押すたびにREC TIMEで設定された時間を1回だけ記 録します。

#### NOTE:

- インターバル記録動作時はIEEE1394での出力はできません。また1394 CONTROL項目を "BOTH" に設定しても、外部機器の制御はできません。
- INTERVAL REC MODE 項目を"ON"または"ONE SHOT"に設定すると、VFR項目は"OFF"に設定され ます。

(REC FORMAT項目で24PN/25PN/30PNのいずれかを 含むものを選択したとき)

 ● インターバル記録における最短の記録時間と待機時間、 および設定値の切捨て単位フレーム数\*は、記録方式により以下のようになります。

|                   | 記録方式                                           | 単位フレーム数 |
|-------------------|------------------------------------------------|---------|
| 1080i             | 60i、50i<br>30P、25P(プルダウン)<br>30PN、25PN(Native) | 1フレーム   |
|                   | 24P、24PA(プルダウン)                                | 5フレーム   |
|                   | 24PN (Native)                                  | 4フレーム   |
| 720P              | 60P、50P<br>30P、25P(プルダウン)                      | 1フレーム   |
| 30PN、25PN(Native) |                                                | 2フレーム   |
|                   | 24P(プルダウン)                                     | 5フレーム   |
|                   | 24PN (Native)                                  | 4フレーム   |

\* 一例として、720Pの25PNモードでREC TIMEを1秒(=25フレーム)に設定しても、2フレーム単位で切り捨てして動作するため、24フレームずつの間欠記録になります。

## INTERVAL REC のON モードでの撮影手順

- 1 「基本手順」に従って、撮影・記録の基本操作を行ったあと、本機が動かないようにしっかり固定します。
- 2 表示枠内に「i」が点滅し、インターバル記録モードが 選択されていることを確認します。
- 3 本機のREC STARTボタン、またはレンズのVTRボタンを押します。

インターバル記録を開始します。設定されたTAKE TOTAL TIME が終了すると自動的に記録を終了し、全 体を1つのクリップとして生成します。 インターバル記録モードが選択されると、表示枠内に 「i」が点滅します。記録に入ると「iREC」が点灯しま す。記録待機中は「iREC」が点滅します。なお、 ビューファインダー内の表示も表示窓と同様です。 記録中はタリーランプが点灯します。また待機時間が 2分以上の設定の場合、5秒おきにタリーランプが点滅 し、待機中であることを知らせます。このとき記録に 入る3秒前にも、タリーランプは点滅します。

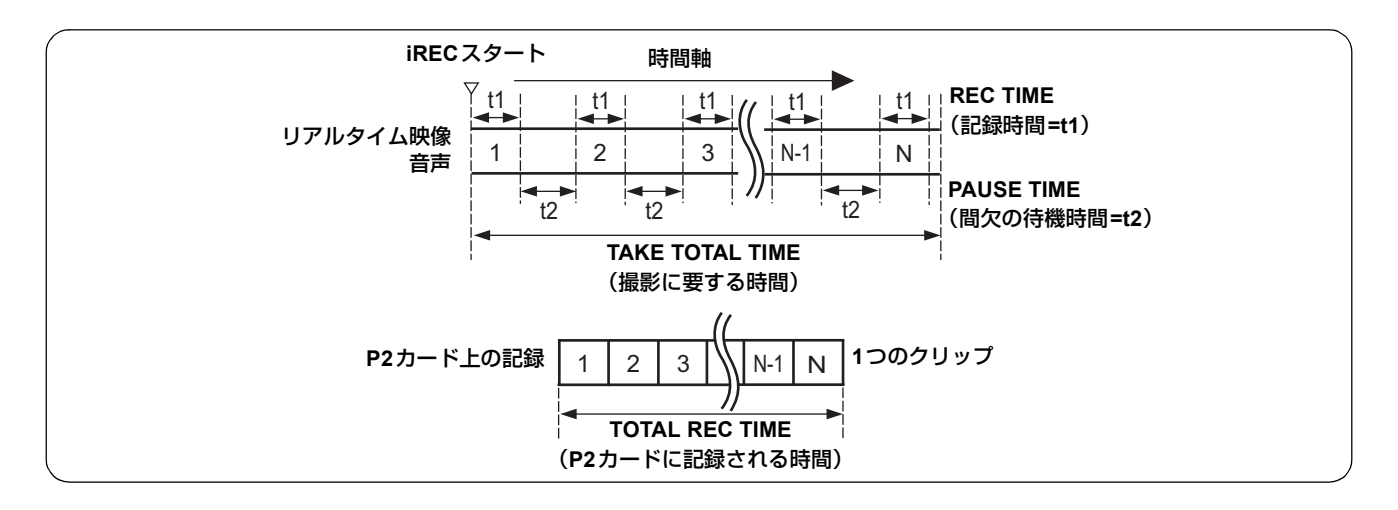

#### 続けて記録する場合は

再度 REC START ボタン、またはレンズの VTR ボタンを押 します。再び、インターバル記録が開始されます。

#### 途中で記録を中止するには

STOP ボタンを押します。記録は中止されます。このとき、 その瞬間までメモリーに貯えられた映像を記録するため、 P2 カードにアクセスし、インターバル記録開始から STOP ボタンを押すまでの記録を、1つのクリップとして生成しま す。

#### インターバル記録のONE SHOTモードでの撮影手順

インターバル記録モードの設定が終了したのち、以下の手順 で撮影を行います。

- 1 「基本手順」に従って、撮影・記録の基本操作を行ったあと、本機が動かないようにしっかり固定します。
- 2 本機のREC STARTボタン、またはレンズのVTRボタンを押します。 設定されたREC TIME が終了すると自動的にONE SHOTモードの待機状態になります。

- インターバル記録モードを終了するには
- メニュー操作で、INTERVAL REC MODE 項目を "OFF" に設定する。

なお、INTERVAL REC HOLD項目を"OFF"に設定してい る場合、本機の POWER スイッチを"OFF"にすると、通 常の記録モードに戻ります。

INTERVAL REC HOLD 項目を「ON」に設定していると、 POWER スイッチを OFF にしてもインターバル記録モード のまま保たれます。

- 3 REC STARTボタン、またはレンズのVTRボタンを押すたびに、設定されたREC TIMEだけ記録を行い、 ONE SHOTモードの待機状態に戻ります。
- 4 STOPボタンを押します。 それまでに記録された映像・音声が1つのクリップとして生成されます。

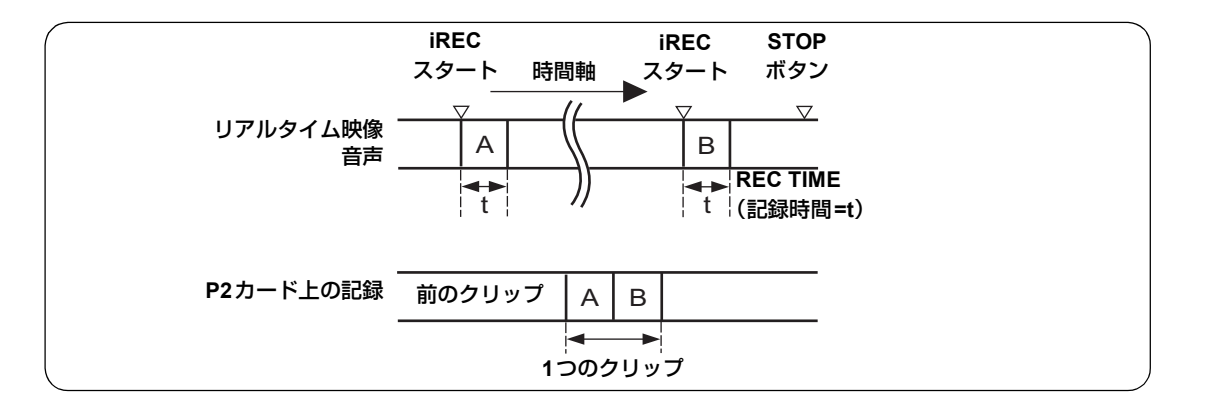

#### 待機中に今までの記録を確認するには

レンズのRETボタンを押すと、REC REVIEW を行うことが できます。REC REVIEW 後も ONE SHOT 動作は継続しま す。

#### 途中でクリップを分ける、または記録するP2 カードを交換するには

ONE SHOTモードでも、STOPボタンを押すまではP2カードにクリップが生成されていません。STOPボタンを押し、 ONE SHOTモードの動作を停止させてください。

#### インターバル記録のONE SHOTモードを終了す るには

● メニュー操作で、INTERVAL REC MODE を"OFF" に 設定する。

なお、INTERVAL REC HOLD項目を"OFF"に設定してい る場合、本機の POWER スイッチを OFF にすると、通常の 記録モードに戻ります。

INTERVAL REC HOLD 項目を "ON" に設定していると、 POWERスイッチをOFFにしてもインターバル記録のONE SHOTモードのまま保たれます。

#### ●音声について

インターバル記録中に音声を記録するか、しないかは <REC FUNCTION> 画面のAUDIO REC 項目の"ON" あるいは"OFF"で設定します。

#### ● 記録/再生操作ボタンについて

インターバル記録モードで動作中は、STOP 以外の操作 ボタン(REW、FF、PLAY/PAUSE)は働きません。た だしONE SHOTの待機中は、レンズのRETボタンで REC REVIEWを行うことができます。

- 記録中に本機のPOWERスイッチをOFFにした場合 インターバル記録モードで動作中に本機の電源をOFFに した場合、その瞬間までメモリーに貯えられた映像をP2 カードに記録してから、自動的に電源が切れます。
- ●待機中に緊急で記録をするには 事前にUSER MAIN、USER 1/USER 2、MARKER SELECT、TEXT MEMO ボタンのいずれかにREC ス イッチを選択しておくと、待機中にそのボタンを押して いる間、緊急記録ができます。緊急記録を行った後も待 機時間計測は正常に継続します。

**NOTE:** 

Native記録のVFR時は動作しません。

#### ● タイムコード表示について

記録を開始したときは、P2カードの認識が終了するまでの間、タイムコード(TCG)表示がホールド表示になることがあります。

#### ● カードの引き抜きについて

インターバル記録モードで動作中は、記録対象となって いるスロットのP2カードアクセスLEDは、オレンジ色に 点滅します。このP2カードは抜かないでください。万が 一抜いてしまったときは、クリップの修復を行ってくだ さい。ただし修復を行った場合でも、記録した最後の3 ~4秒間、P2カードをまたいだ記録中に引き抜いた場合 は最大10秒間ほどの映像が失われることがあります。ク リップの修復について、詳しくは「クリップの修復」 (130 ページ)を参照してください。

#### ● サムネール動作とメニュー操作

インターバル記録モードで動作中はサムネールの操作は できません。サムネールの操作はSTOPボタンを押して 動作を停止させてから行ってください。 また待機時間を1分以上に設定しているか、あるいは ONE SHOTモードの場合、待機中にメニュー操作を行う ことはできますが、以下の制限があります。

- SYSTEM MODE、REC FORMAT、CAMERA MODE、 VFR、PC MODE項目は変更できません。
- SD CARD READ/WRITE、LENS FILE CARD R/W、 READ USER DATA、READ FACTORY DATAの各項目 を実行することはできません。

# **REC REVIEW**機能

記録を一時停止し、レンズの RET ボタンを押すと、記録し たばかりのクリップの最後の2秒間が自動的に頭出しされ、 その部分の再生画像をビューファインダーに表示します。こ れにより記録が正しく行われたかどうかを確認できます。 再生後は、再び記録開始待ちの状態になります。

RETボタンを押し続けると、最大10秒前までの再生が可能 です。ただしクリップが短い場合、クリップの先頭まで戻る と、それ以上RETボタンを押し続けても、それ以前のクリッ プは再生されません。 USER MAIN SW、USER1 SW、USER2 SW、MARKER SEL、TEXT MEMO SW 項目で、RET ボタン機能をそれぞ れ USER ボタンに割り付けることができます。各項目は、 CAM OPERATIONページの<USER SW>画面から選択しま す。

また、記録を一時停止した状態から PLAY/PAUSE ボタンを 押すと、最後に記録したクリップをはじめから再生します。 再生終了後、本機は停止状態となります。

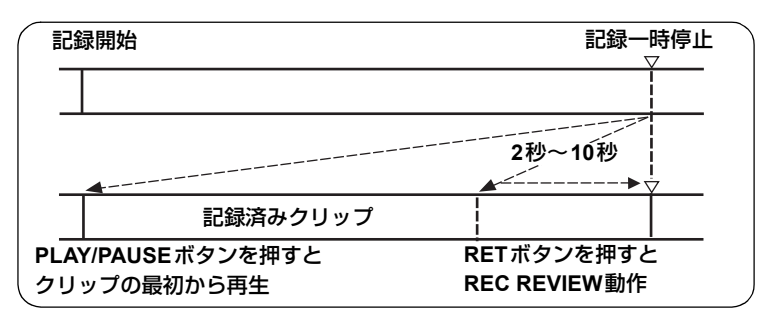

#### **NOTE:**

- メニュー RET SW項目(CAM OPERATIONページの <SW MODE画面>)を "R.REVIEW" に設定してくださ い。
- サイドパネルのHD SDI A · Bスイッチが「MEM」になっ ている場合、REC REVIEW 動作の間、ビューファイン ダーだけでなく、映像出力端子(HD SDI A · B端子、

MON OUT端子) にもREC REVIEWの画像が出力されます。

バックアップ機器を接続して、バックアップ画像を記録 中の場合、このREC REVIEWの画像が記録されてしま いますので、ご注意ください。

# 記録のための調整と設定

# マルチフォーマット

# 映像方式と記録フォーマット

本機はプログレッシブスキャン(全画素読み出し)方式のCCDを採用しています。 メニュー SYSTEM SETTINGページの<SYSTEM MODE>画面、SYSTEM MODE項目とCAMERA MODE項目の組み合わ せで23種類の映像方式を選択することができます。

いずれの映像方式でも、CCDはプログレッシブ(ノンインターレース)駆動で動作を行います。

# 記録信号と記録方式の選択

#### SYSTEM MODE項目

システム周波数 (59.94 Hz、50 Hz、60 Hz、23.98 Hz、 24 Hz) と、信号方式 (1080i、720P) を組み合わせて 選択できます。

SYSTEM MODE 項目を変更すると、ビューファイン ダーに「TURN POWER OFF」と表示します。本機の POWERスイッチをOFFにして一度電源を切り、5秒以 上経過してから、再度ONにしてください。

#### CAMERA MODE項目

信号方式が1080iのとき、撮影モードを選択します。 各設定の動作は、「記録フォーマットと出力端子の信号 フォーマット」(49ページ)を参照してください。

#### **NOTE:**

60i、60P、30Pから24P、24PAに切り替えたとき、プ ルダウンの5フレーム周期を合わせるため、映像の乱れ が一瞬生じますが、異常ではありません。

#### REC FORMAT項目

記録フォーマットを選択します。

#### AVC-I 100

AVC-Intra100フォーマットで記録を行いま す。30PN、24PN、25PNはNative記録にな ります。

#### AVC-I 50

AVC-Intra50フォーマットで記録を行います。 30PN、24PN、25PNはNative記録になりま す。

#### DVCPRO HD

DVCPRO HD フォーマットで記録を行いま す。30PN、24PN、25PNはNative記録にな ります。

#### **NOTE:**

"AVC-I 100"、"AVC-I 50"を選択しているときは24PA は選択できません。

#### VFR項目

信号方式が720Pのとき、VFR記録を行うかどうかを選択します。

ON バリアブルフレームレート撮影が可能になり、FRAME RATE項目で設定したフレーム レートで撮影できます。

**OFF** REC FORMAT項目の設定に従ったフレーム レートで撮影します。

#### FRAME RATE項目

**VFR**項目が "**ON**" のとき、この項目で設定したフレー ムレートで撮影できます。

また、VFR項目が"ON"のときは、JOGダイヤルボ タンを押してビューファインダー画面左上のフレーム レート表示を点滅させてから、シンクロスキャン調整 スイッチ(+/-)を押すことで、FRAME RATE項目を 開かずに設定内容を変更できます。ただし、USERボ タンでFRATE機能をONにしているときは、この操作 はできません。

# 記録フォーマットと出力端子の信号フォーマット

CCDからの信号および外部入力信号をP2カードに記録するときのフォーマットと、各端子から出力される信号のフォーマットを下記に示します。

| メニュー設定               |                                                |                      |                 | 動作状態                                                          |                               |                       |                                  |                                                             |                                |                  |
|----------------------|------------------------------------------------|----------------------|-----------------|---------------------------------------------------------------|-------------------------------|-----------------------|----------------------------------|-------------------------------------------------------------|--------------------------------|------------------|
| SYSTEM<br>MODE<br>項目 | REC FORMAT<br>項目                               | CAMERA<br>MODE<br>項目 | VFR<br>項目       | FRAME<br>RATE<br>項目                                           | 記録方式/<br>フレームレート              | 記録TC<br>フレーム<br>数・モード | オーディ<br>オ記録                      | VIDEO 出力方式                                                  | 入出力 <b>TC</b><br>フレーム数・<br>モード | 1394<br>出力       |
|                      |                                                | 60i<br>30P           | _               |                                                               | 59.94i<br>29.97P Over 59.94i  | -                     |                                  | 1080-59.94i<br>1080-29.97PsF                                |                                | 60i<br>30P Over  |
|                      | DVCPROHD/60i                                   | 24P                  |                 |                                                               | 23 98P Over 59 94i 2:3        |                       |                                  | Over 59.941 2:2<br>1080-23.98PsF                            | 3                              | 24P Over         |
| 1080-59 94i          |                                                | 24PA                 | -               | 項目<br>非表示<br>項目<br>非表示<br>項目<br>非表示<br>項目<br>非表示<br>項目<br>非表示 | 23.98P Over 59.94i            | 30フレーム                | V-4                              | Over 59.941 2:3<br>1080-23.98PsF<br>Over 59.941 2:3:3:2     | 2071/-/                        | 60i<br>24PA Over |
| 1000-39.941          | AVC-I 100/60i<br>AVC-I 50/60i                  | 60i                  | 項目              |                                                               | 59.94i                        |                       |                                  | 1080-59.94i                                                 | 30 7 D - A                     | 001              |
|                      | AVC-I 100/30PN<br>AVC-I 50/30PN                | 30P                  | 非表示             |                                                               | 29.97P-29.97PN (Native)       | -                     |                                  | 1080-29.97PsF<br>Over 59.94i 2:2                            |                                |                  |
|                      | AVC-I 100/24PN<br>AVC-I 50/24PN                | 24P                  | _               |                                                               |                               |                       | 1080-23.98PsF<br>Over 59.94i 2:3 |                                                             | 出力しない                          |                  |
| 1080-<br>23.98PsF    | AVC-I 100/24PN<br>AVC-I 50/24PN                | 24P                  | -               |                                                               | 23.98P-23.98PN (Native)       | 24フレーム                |                                  | 1080-23.98PsF<br>Over 47.96i 2:2                            | a                              | -                |
| 1080-24PsF           | AVC-I 100/24PN<br>AVC-I 50/24PN                | 24P                  |                 |                                                               | 24P-24PN (Native)             |                       |                                  | 1080-24PsF<br>Over 48i 2:2                                  | 24 70-4                        |                  |
|                      |                                                | 50i                  |                 |                                                               | 50i                           |                       |                                  | 1080-50i                                                    |                                | 50i              |
| 1000 50              | DVCPROHD/50i                                   | 25P                  | 百日              | 百日                                                            | 25P Over 50i 2:2              |                       |                                  | 1080-25PsF<br>Over 50i 2:2                                  |                                | 25P Over<br>50i  |
| 1080-501             | AVC-I 100/50i<br>AVC-I 50/50i                  | 50i                  | 非表示             | 非表示                                                           | 50i                           | 25フレーム                | 0                                | 1080-50i                                                    | 25フレーム                         | 出力しない            |
|                      | AVC-I 100/25PN<br>AVC-I 50/25PN                | 25P                  | 0.55            |                                                               | 25P-25PN (Native)             |                       |                                  | 1080-25PsF<br>Over 50i 2:2                                  |                                |                  |
|                      | DVCPROHD/60P<br>DVCPROHD/30PN<br>DVCPROHD/24PN | -<br>1<br>項目<br>非表示  | OFF             | 無効                                                            | 59.94P                        |                       |                                  | 720-59.94P                                                  | 30フレーム                         | 60P              |
|                      |                                                |                      | ON <sup>1</sup> | 1FRAME~<br>60FRAME                                            | 1~59.94P Over 59.94P          | 30フレーム 〇              | 0                                | 720-**P<br>Over 59.94P                                      |                                | Ver60P           |
|                      |                                                |                      | OFF             | 無効                                                            | 29.97P-29.97PN (Native)       | )                     |                                  | 720-29.97P<br>Over 59.94P 2:2                               |                                |                  |
|                      |                                                |                      | ON              | 1FRAME~<br>60FRAME                                            | 1~59.94P-29.97PN<br>(Native)  | 30フレーム<br>R-RUNのみ     | ×*2                              | EE時: 720-**P Over 59.94P<br>再生時: 720-29.97P Over 59.94P 2:2 | 30フレーム<br>R-RUNのみ              | EE時:<br>出力しない    |
|                      |                                                |                      | OFF             | 無効                                                            | 23.98P-23.98PN (Native)       | 24フレーム                | 0                                | 720-23.98P<br>Over 59.94P 2:3                               | 30フレーム                         | 円生:<br>Over60P   |
| 720-59.94P           |                                                |                      | ON              | 1FRAME~<br>60FRAME                                            | 1~59.94P-23.98PN<br>(Native)  | 24 フレーム<br>R-RUNのみ    | ×*2                              | EE時: 720-**P Over 59.94P<br>再生時: 720-23.98P Over 59.94P 2:3 | 30 フレーム<br>R-RUNのみ             |                  |
|                      | AVC-I 100/60P                                  |                      | OFF             | 無効                                                            | 59.94P                        |                       | 0                                | 720-59.94P                                                  | 30フレーム                         |                  |
|                      | AVC-I 50/60P                                   |                      | ON              | 1FRAME~<br>60FRAME                                            | 1~59.94P Over 59.94P          | 30フレーム                |                                  | 720-**P<br>Over 59.94P<br>720-20-07P                        |                                |                  |
|                      | AVC-I 100/30PN                                 |                      | OFF             | 無効                                                            | 29.97P-29.97PN (Native)       |                       |                                  | Over 59.94P 2:2                                             |                                |                  |
|                      | AVC-I 50/30PN                                  |                      | ON              | 1FRAME~<br>60FRAME                                            | 1~59.94P-29.97PN<br>(Native)  | 30フレーム<br>R-RUNのみ     | ×*2                              | EE時: 720-**P Over 59.94P<br>再生時: 720-29.97P Over 59.94P 2:2 | 30フレーム<br>R-RUNのみ              | 出力しない            |
|                      | AVC-I 100/24PN                                 |                      | OFF             | 無効                                                            | 23.98P-23.98PN (Native)       | 24フレーム                | 0                                | 720-23.98P<br>Over 59.94P 2:3                               | 30フレーム                         | _                |
|                      | AVC-I 50/24PN                                  |                      | ON              | 1FRAME~<br>60FRAME                                            | 1~59.94P -23.98PN<br>(Native) | 24フレーム<br>R-RUNのみ     | ×*2                              | EE時: 720-**P Over 59.94P<br>再生時: 720-23.98P Over 59.94P 2:3 | 30フレーム<br>R-RUNのみ              |                  |
|                      |                                                |                      | OFF             | 無効                                                            | 24P-24PN (Native)             | 2470-6                | 0*1                              | 720-24P Over 60P 2:3                                        | 30フレーム                         | 出力しない            |
| 720-60P              | DVGFROHD/24FN                                  | 項日                   | ON              | 1FRAME~<br>60FRAME                                            | 1~60P -24PN (Native)          | 24 フレーム<br>R-RUNのみ    | ×*2                              | EE時: 720-**P Over 60P<br>再生時: 720-24P Over 60P 2:3          | 30 フレーム<br>R-RUNのみ             | (再生も<br>しない)     |
| 120-001              | AVC-I 100/24PN                                 | 非表示                  | OFF             | 無効                                                            | 24P-24PN (Native)             | 24フレーム                | O* <sup>1</sup>                  | 720-24P Over 60P 2:3                                        | 30フレーム                         |                  |
|                      | AVC-I 50/24PN                                  |                      | ON              | 1FRAME~<br>60FRAME                                            | 1~60P -24PN (Native)          | 24フレーム<br>R-RUNのみ     | ×*2                              | EE時: 720-**P Over 60P<br>再生時: 720-24P Over 60P 2:3          | 30フレーム<br>R-RUNのみ              | 出力しない            |
|                      |                                                |                      | OFF             | 無効                                                            | 50P                           |                       |                                  | 720-50P                                                     |                                | 50P              |
|                      | DVCPROHD/50P                                   |                      | ON              | 1FRAME~<br>50FRAME                                            | 1~50P Over 50P                | 25フレーム                | 0                                | 720-**P<br>Over 50P                                         | 25フレーム                         | **P<br>Over50P   |
|                      | DVCPROHD/25PN                                  |                      | OFF             | 無効                                                            | 25P-25PN (Native)             |                       |                                  | 720-25P<br>Over 50P                                         |                                | EE時:<br>出力しない    |
| 720-50P              |                                                | 項目                   | ON              | 1FRAME~<br>50FRAME                                            | 1~50P -25PN (Native)          | 25フレーム<br>R-RUNのみ     | ×* <sup>2</sup>                  | EE時: 720-**P Over 50P<br>再生時: 720-25P Over 50P 2:2          | 25フレーム<br>R-RUNのみ              | 再生:<br>Over50P   |
|                      | AVC-I 100/50P                                  | 非表示                  | OFF             | 無効                                                            | 50P                           | 4                     |                                  | 720-50P                                                     |                                |                  |
|                      | AVC-I 50/50P                                   | -                    | ON              | 1FRAME~<br>50FRAME                                            | $1{\sim}50P$ Over 50P         | 25フレーム                | -L O                             | 720-**P<br>Over 50P<br>720.25D                              | 25フレーム                         |                  |
|                      | AVC-I 100/25PN                                 |                      | OFF             | 無効                                                            | 25P-25PN (Native)             |                       |                                  | Over 50P                                                    |                                | ゴハしはい            |
|                      | AVC-I 50/25PN                                  |                      | ON              | 1FRAME~<br>50FRAME                                            | 1~50P -25PN (Native)          | 25フレーム<br>R-RUNのみ     | ×* <sup>2</sup>                  | EE時: 720-**P Over 50P<br>再生時: 720-25P Over 50P 2:2          | 25フレーム<br>R-RUNのみ              |                  |

\*1 オーディオのサンプリング周波数は48.048 kHz

\*2 REC FORMAT項目で選択したフレームレートと同じフレームレートに設定している(24PN:24フレーム、30PN:30フレーム、25PN: 25フレーム)ときのみ、音声記録が可能です。ただしRATE SET AT REC項目が "ON"のときは、VFR記録時は音声が記録されません。

| メニュー設定            |                                                                  |                           |           |                  |            | 記録機能       | 能対応表       |                       |
|-------------------|------------------------------------------------------------------|---------------------------|-----------|------------------|------------|------------|------------|-----------------------|
| SYSTEM MODE<br>項目 | REC FORMAT<br>項目                                                 | CAMERA<br>MODE<br>項目      | VFR<br>項目 | FRAME RATE<br>項目 | PRE<br>REC | PROXY      | LOOP REC   | INTERVAL/<br>ONE SHOT |
| 1080-59.94i       | DVCPROHD/60i                                                     | 60i<br>30P<br>24P<br>24PA |           |                  |            |            |            |                       |
|                   | AVC-I 100/60i<br>AVC-I 50/60i                                    | 60i                       |           |                  |            |            |            |                       |
|                   | AVC-I 100/30PN<br>AVC-I 50/30PN                                  | 30P                       | 項目<br>非表示 | 項目<br>非表示        | 0          | 0          | 0          | 0                     |
|                   | AVC-I 100/24PN<br>AVC-I 50/24PN                                  | 24P                       |           |                  |            |            |            |                       |
| 1080-23.98PsF     | AVC-I 100/24PN<br>AVC-I 50/24PN                                  | 24P                       |           |                  |            |            |            |                       |
| 1080-24PsF        | AVC-I 100/24PN<br>AVC-I 50/24PN                                  | 24P                       |           |                  |            |            |            |                       |
|                   | DVCPROHD/50i                                                     | 50i                       |           |                  |            |            |            |                       |
|                   |                                                                  | 25P                       |           |                  | 0          | 0          | 0          | 0                     |
| 1080-50i          | AVC-I 100/50i<br>AVC-I 50/50i                                    | 50i                       | 項目<br>非表示 | 項目<br>非表示        |            |            |            |                       |
|                   | AVC-I 100/25PN<br>AVC-I 50/25PN                                  | 25P                       |           |                  |            |            |            |                       |
|                   | DVCPROHD/60P<br>DVCPROHD/30PN                                    | 項目<br>非表示                 | OFF       | 無効               | 0          | 0          | 0          | $\cap$                |
|                   |                                                                  |                           | ON        | 1FRAME~60FRAME   | 0          | 0          | $\cup$     | 0                     |
|                   |                                                                  |                           | OFF       | 無効               | 0          | 0          | 0          | 0                     |
|                   |                                                                  |                           | ON        | 1FRAME~60FRAME   | ×          | ×          | ×          | ×                     |
|                   | DVCPROHD/24PN<br>AVC-I 100/60P<br>AVC-I 50/60P<br>AVC-I 100/30PN |                           | OFF       | 無効               | 0          | 0          | 0          | 0                     |
| 720-59 94P        |                                                                  |                           | ON        | 1FRAME~60FRAME   | ×          | ×          | ×          | ×                     |
| 120 00.0 11       |                                                                  |                           | OFF       | 無効               | $\cap$     | $\bigcirc$ | $\bigcirc$ | $\bigcirc$            |
|                   |                                                                  |                           | ON        | 1FRAME~60FRAME   |            | 0          |            |                       |
|                   |                                                                  |                           | OFF       | 無効               | 0          | 0          | 0          | 0                     |
|                   | AVC-I 50/30PN                                                    | _                         | ON        | 1FRAME~60FRAME   | ×          | Х          | ×          | ×                     |
|                   | AVC-I 100/24PN                                                   |                           | OFF       | 無効               | 0          | 0          | 0          | 0                     |
|                   | AVC-I 50/24PN                                                    |                           | ON        | 1FRAME~60FRAME   | ×          | X          | ×          | ×                     |
|                   | DVCPROHD/24PN                                                    |                           | OFF       | 無効               | 0          | 0          | 0          | 0                     |
| 720-60P           |                                                                  | 項目                        | ON        | 1FRAME~60FRAME   | ×          | Х          | ×          | ×                     |
|                   | AVC-I 100/24PN                                                   | 非表示                       | OFF       | 無効               | 0          | 0          | 0          | 0                     |
|                   | AVC-I 50/24PN                                                    |                           | ON        | 1FRAME~60FRAME   | ×          | ×          | ×          | ×                     |
|                   | DVCPROHD/50P                                                     |                           | OFF       | 無効               | 0          | 0          | $\bigcirc$ | 0                     |
|                   |                                                                  | 4                         | ON        | 1FRAME~50FRAME   | , j        |            |            | Ŭ,                    |
|                   | DVCPROHD/25PN                                                    |                           | OFF       | 無効               | 0          | 0          | 0          | 0                     |
| 720-50P           |                                                                  | 項目<br>非表示                 | ON        | 1FRAME~50FRAME   | ×          | ×          | ×          | ×                     |
|                   | AVC-I 100/50P                                                    |                           |           | 無効               | 0          | 0          | 0          | 0                     |
|                   | AVC-I 50/50P<br>AVC-I 100/25PN<br>AVC-I 50/25PN                  | 4                         |           | 1FRAME~50FRAME   |            |            |            |                       |
|                   |                                                                  |                           |           | 無刈               | 0          | 0          | Ŭ          | 0                     |
|                   |                                                                  |                           | UN        | IFRAME~50FRAME   | ×          | X          | ×          | ×                     |

# **NOTE:**

再生時、同じSYSTEM MODE内のクリップは、自動的にフォーマットを切り替えて再生されます。

# ビューファインダーの状態表示

ビューファインダー内では、映像の他に本機の設定や動作の状態を示すランプや文字、メッセージ、センターマーカー、 セーフティーゾーンマーカー、カメラIDなどを表示します。

ビューファインダーのランプ表示

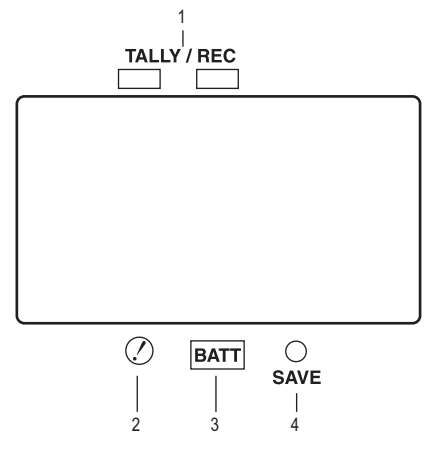

表示例はAJ-HVF21Gの表示です。(ビューファインダーに関する 内容は、別売のビューファインダーの取扱説明書をご覧ください)

 TALLY/REC (記録) ランプ 記録時に赤く点灯します。また、異常が発生したときに は点滅します。 詳しくは「警告システム」(156 ページ)を参照してく ださい。

- (変則動作状態警告) ランプ
   <!LED> 画面で "ON" に設定した項目のうち、本機が
   変則動作状態になると点灯します。
   ランプ表示の対象となる項目の選択については、
   「!LED」(182 ページ)を参照してください。
- 3. BATT (バッテリー) ランプ

バッテリーの電圧が下がり、使用できなくなる数分前に 点滅を始め、使用できなくなると点灯します。動作の中 断を防ぐため、バッテリーの消耗間近になる前に、バッ テリーを交換してください。 詳しくは「警告システム」(156 ページ)を参照してく ださい。

4. SAVE ランプ

通常時 SAVE スイッチを「ON」にし、かつ映像・音声の出力 がパワーセーブされているときに点灯します。

SAVE LED 項目を"P2CARD"に設定時 SAVE LED 項目を"P2CARD"に設定していると、P2 カードの残量が少なくなったときに点滅します。 SAVE LED 項目は、メニュー操作で VF ページの <VF INDICATOR3>から選択できます。

# 状態確認画面の表示(MODE CHECK ボタン機能)

本機の各設定や状態が確認できる画面を、ビューファインダー上に表示できます。

本機のMODE CHECKボタンを押すたびに、6つの画面表示 が切り替わります。

STATUS画面表示→!LED画面表示→FUNCTION画面表示→ AUDIO画面表示→CAC画面表示→USER SW STATUS画面 表示→無表示

なお、各々の画面の表示時間は約5秒です。表示中にMODE CHECKボタンを押すと次の画面に移行します。

またメニュー操作で、VFページの<MODE CHECK IND>画 面から、各画面表示のON/OFFを選択することができます。

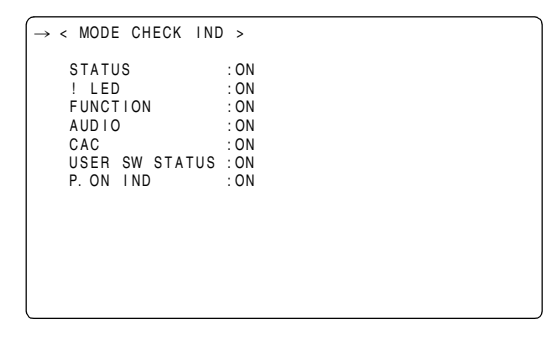

# Y GET の領域表示

USERボタンにY GET機能を割り付け、Y GET機能を動作 させるとビューファインダー画面、液晶モニター、およびモ ニター出力にY GET検出領域を表示します。 ただし、モニター出力はセンターマーカーを表示していなけ れば、Y GET検出領域は表示されません。

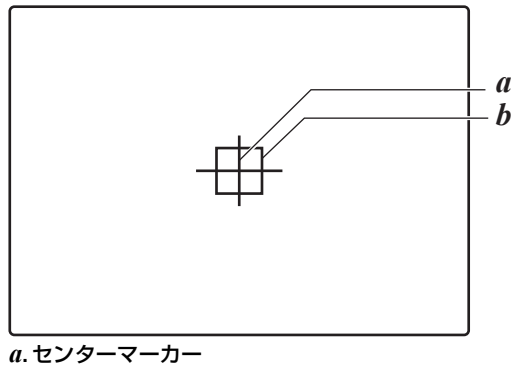

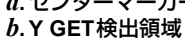

# ビューファインダー画面の表示項目の選択

ビューファインダー画面に表示する項目の選択は、VF ページから<VF INDICATOR1>画面、<VF INDICATOR2>画面、<VF INDICATOR3>画面を開き、各々の項目で表示の ON/ OFFまたは種類を切り替えます。

操作方法は「メニューの基本操作」(163 ページ)を参照し てください。

| $\rightarrow$ < VF INDICATOF | 1 >      |
|------------------------------|----------|
| EXTENDER                     | : ON     |
| SHUTTER                      | : ON     |
| FILTER                       | : ON     |
| WHITE                        | : ON     |
| GAIN                         | : ON     |
| IRIS                         | : IRIS   |
| CAMERA ID                    | : BAR    |
| ID POSITION                  | :UPPER L |
| DATE/TIME                    | : OF F   |
| ZOOM LVL                     | : ON     |
| COLOR TEMP                   | : ON     |
| SYSTEM MODE                  | : ON     |
| REC FORMAT                   | : ON     |
| FRAME RATE                   | : ON     |
| •                            |          |

| $\rightarrow$ < VF INDICATOR2 >                       |                                      |
|-------------------------------------------------------|--------------------------------------|
| CAC<br>GAMMA MODE<br>DRS<br>VF GAMMA<br>MONITOR GAMMA | : ON<br>: ON<br>: ON<br>: ON<br>: ON |

 $\rightarrow$  < VF INDICATOR3 > P2CARD REMAIN : TOTAL BATTERY AUDIO LVL TC ON COLOR BAR : ON : ON OFF ТĊ : 0F F SYSTEM INFO : NORMAL COMPRESSION : ON SAVE LED REC STATUS SAVE : OF F PROXY REC : 0F F

# ビューファインダー画面の状態表示の構成

4 3 5 7 6 **1 8 P** : 2 4 P N A V C − I 5 0 −1 0 8 0 − 5 9.9 i ► 1/7 5 0 0 14.6V-. 9 2 21min REC 1 1 18 min DIONIC160 8 -CAC - GAINLOW : 0 15 --MID 10 6 H I G H : 1 2 11 13 14 13 12 -0\* AUDIO CH1) ! S W LOCK 37 16 \_\_\_\_\_ EX 17 \_\_\_\_ 9.9 K ↑ WARNIŃG  $\mathsf{R} \to \mathsf{C}$ COMP -29 i REC DRS <u>TCG 00:00:00</u>:00 28 — F R E C 21 -MM F : 1 В 1 h 5 9 m \_ - - - --Z 9 9 F: 2 - - - - - + -27 18 --1 A A Гı 8 (B + + F 5.6 1 23 30 22 31 19 24 25 20 26

表示できるすべての項目は、下の図のように配置されていま す。

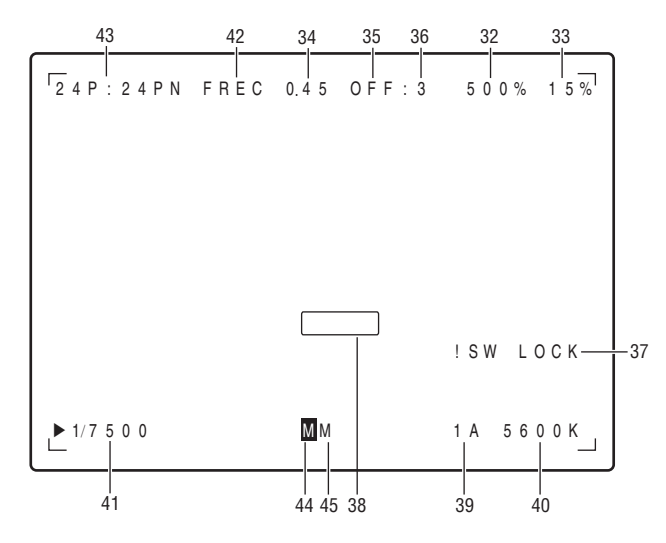

詳しくは次ページ以降をご覧ください。

記録のための調整と設定:ビューファインダーの状態表示 77

| 表示項目                                                | 表示内容                                                                                                    | 表示したときの状態                                                                                                    |
|-----------------------------------------------------|----------------------------------------------------------------------------------------------------|----------------------------------------------------------------------------------------------------|
| <ol> <li>システムモード</li> <li>シバ2 提供 トラペクファス</li> </ol> | 1080-59.9i<br>1080-23.9PsF<br>1080-24.0PsF<br>1080-50i<br>720-59.94P<br>720-60P<br>720-50P               | 本機が動作している状態を表示します。<br>1080-59.94インターレースモード<br>1080-23.98セグメントフレームモード<br>1080-24セグメントフレームモード<br>1080-50インターレースモード<br>720-59.94プログレッシブモード<br>720-60プログレッシブモード<br>720-50プログレッシブモード                                                                                                    |
| 2/43. 1版家と記録のコマ<br>数                                | **P: **i<br>Native記録時<br>**P: **PN                                                                       | <ul> <li>14歳にコマ数ドクロウレックフバインターレースと記録コマ数(Natuve記録を含む)を対比して表示します。</li> <li>例: 24PN記録の12フレーム撮像の場合、12P: 24PNと表示<br/>12P Over 59.94iの場合、12P: 60iと表示</li> <li>VFR機能がONのときは撮影コマ数は白黒反転で表示され、SYNCHRO<br/>SCANモードで操作中は撮影コマ数が点滅表示されます。</li> </ul>                                                                                                    |
| 3. REC FORMAT                                       | DVCPROHD<br>AVC-I 100<br>AVC-I 50                                                                        | 記録方式を表示します。<br>◆NOTE:<br>DVCPROHDはNative記録のときも表示します。<br>DVCPRO HD記録(Native記録を含む)<br>AVC-Intra100記録<br>AVC-Intra50記録                                                                                                    |
| 4/41. シャッタースピー<br>ド/モード                             | <ul> <li>▶1/**.*、▶***.*d</li> <li>▶1/***.*</li> <li>1/50 (1/60) ~1/2000、</li> <li>HALF、***.*d</li> </ul> | シャッタースピードがSYNCHRO SCANに設定されています。<br>シャッタースピードがSYNCHRO SCAN2に設定されています。<br>固定のシャッタースピードが設定されています。                                                                                                    |
| 5. P2カード残量                                          | ***min<br>END<br>WP<br>LOOP<br>INFO P2<br>*/*                                                            | <ul> <li>通常時は"***min"が点灯し、ニアエンド中は点滅します。<br/>カードエンド時には"END"が点滅します。</li> <li>P2カードにライトプロテクトがかけられているときに点灯します。</li> <li>LOOP RECモードに設定されているとき点灯します。また、P2カードの残量がないなどの理由でLOOP RECできない場合は点滅します。</li> <li>P2カードを認識中に表示します。</li> <li>MODE CHECK時はそのとき挿入されているP2カードを合計した残量/容量を表示します。</li> <li>◆ NOTE:</li> <li>P2CARD REMAIN項目を"ONE-CARD"に設定すると、現在記録対象になっているP2カードのP2カードスロット番号と、記録残量を表示します。</li> <li>詳しくは「P2カード残量/容量表示」(83ページ)を参照してください。</li> <li>Native記録でVFR動作中、フレームレートが低いとニアエンドの表示時間が長くなる場合があります。</li> </ul> |
| 6. P2カード残量<br>(MODE CHECK時)                         | <b>1</b> ** *min                                                                                         | MODE CHECK時に、記録対象になっているP2カードのP2カードスロット<br>番号と、記録残量を表示します。LOOP RECモード時は標準的な記録時間<br>(42 ページの「LOOP REC機能」を参照)を表示します。また、USERボタ<br>ンで記録の対象になるP2カードを切り替えたときにも表示します。<br>◆ NOTE:<br>Native記録でVFR動作中は、フレームレートを小さくするほど残量は多くな<br>ります。                                                                                                    |
| 7. 本機のREC表示                                         | REC                                                                                                    | 1394 接続で外部機器をコントロールする(1394 CONTROL項目を"BOTH"<br>に設定する)とき、本機の記録状態をキャラクターで表示します。記録中に<br>点灯します。<br><option mode="">画面のREC TALLY項目を"CHAR"に設定することで表<br/>示します。<br/>また本機単体で使用時、記録中に表示することもできます。<br/><vf indicator3="">画面のREC STATUS項目を"ON"に設定することで表<br/>示します。</vf></option>                                                                                                    |
| 8. バッテリーの種類<br>(MODE CHECK時)                        | PRO14~AC ADPT                                                                                            | メニューでセレクトされているバッテリー種類を表示します。また外部DC電源を接続している場合は、AC ADPTと表示します。                                                                                                    |
| 9. バッテリー残量/電<br>圧                                   | **.*V<br>***%<br>EMP<br>MAX                                                                              | バッテリー残量を0.1 V単位で表示します。<br>残量表示機能のあるバッテリーの残量を%で表示します。<br>残量表示機能のあるバッテリーの残量がないときに表示します。<br>残量表示機能のあるバッテリーがFULL充電時、表示します。                                                                                                    |

| 表示項目                                                           | 表示内容                     | 表示したときの状態                                                    |  |  |  |  |
|----------------------------------------------------------------|--------------------------|--------------------------------------------------------------|--|--|--|--|
| 10. MODE CHECK専                                                | LOW/MID/HIGH             | マスターゲインの設定値を表示します。                                           |  |  |  |  |
| 用表示エリア                                                         | -3~30                    | 例)LOW:0                                                      |  |  |  |  |
| (STATUS:                                                       |                          |                                                              |  |  |  |  |
|                                                                |                          |                                                              |  |  |  |  |
| <ul> <li>(!LED 点灯 安因 · 画</li> <li>一 面 会 休 に 美 テ レ 美</li> </ul> |                          | GAIN 状態を衣示しま9。<br>シャック—の出能を実売します                             |  |  |  |  |
| 回主体に衣小しよ<br>す)                                                 | WHITE PRE                | ンヤッシーの状態を表示します                                               |  |  |  |  |
| ● <b>リFD</b> メニューで選択                                           | EXTENDER                 | エクステンダーの状態をFX2/OFFで表示します。                                    |  |  |  |  |
| されている項目には                                                      | B.GAMMA                  | ブラックガンマの状態をON/OFFで表示します。                                     |  |  |  |  |
| 「!」マークがつきま                                                     | MATRIX                   | MATRIXの状態をA/B/OFFで表示します。                                     |  |  |  |  |
| す。                                                             | COLOR COR.               | COLOR CORRECTIONの状態をON/OFFで表示します。                            |  |  |  |  |
| ● 現在 !LED 点灯の対象                                                | FILTER                   | フィルターの状態を表示します。                                              |  |  |  |  |
| になっている項目に                                                      |                          |                                                              |  |  |  |  |
| は   <u> </u> ] マークがつき                                          |                          |                                                              |  |  |  |  |
|                                                                |                          |                                                              |  |  |  |  |
|                                                                |                          |                                                              |  |  |  |  |
| HD SDI A · B)                                                  | CHAR. ON/OFF             | HD SDIA・B CHAR項目の設定状態を衣示しま9。                                 |  |  |  |  |
|                                                                |                          | 画面から選択します。                                                   |  |  |  |  |
| (FUNCTION '                                                    | OUTPUT: MEM/CAM/OFF      | OUTPLIT SELスイッチの位置を表示します。                                    |  |  |  |  |
| MON OUT)                                                       | SELECT: VBS/HD SDI       | MONITOR OUT項目の設定状態を表示します。                                    |  |  |  |  |
|                                                                |                          | MONITOR OUT項目は、SYSTEM SETTINGページの <output sel="">画面</output> |  |  |  |  |
|                                                                |                          | から選択します。                                                     |  |  |  |  |
|                                                                | CHAR: ON/OFF             | MON OUT CHARACTERスイッチの状態を表示します。                              |  |  |  |  |
| (FUNCTION :                                                    | TOTAL                    | 1~5のP2カードスロットに挿入されたP2カード全ての記憶残量/総容量を表                        |  |  |  |  |
| P2CARD STATUS)                                                 |                          |                                                              |  |  |  |  |
|                                                                | SLOT1/SLOT2/SLOT3/SLOT4/ | 一枚ごとのカートの状態と、記録残量/容量を表示します。数字はP2カート  <br>  スロットの新見に対応しています。  |  |  |  |  |
|                                                                | 32015                    | 人口ツトの金方に刈心しています。<br>まデオスカードの状能にけ下記の種類があります                   |  |  |  |  |
|                                                                |                          | ACTIVE/ACCESSING/INFO READING/FULL/PROTECTED/                |  |  |  |  |
|                                                                |                          | NOT SUPPORTED/FORMAT ERROR/NO CARD/PROXY                     |  |  |  |  |
|                                                                |                          | 各状態の内容については、「P2カードアクセスLEDとP2カードの状態につい                        |  |  |  |  |
|                                                                |                          | て」(33ページ)を参照してください。                                          |  |  |  |  |
|                                                                | OP-SLOT                  | オプションスロットの状態を表示します。                                          |  |  |  |  |
|                                                                |                          | 表示するカードの状態には下記の種類があります。                                      |  |  |  |  |
|                                                                |                          | PROXY/NO CARD/NOT SUPPORTED                                  |  |  |  |  |
|                                                                | CH1: ON/OFF              | FRONT AUDIO LEVELつまみの操作が、CH1に対して有効ならばON、無効                   |  |  |  |  |
| AUDIO LEVELつ<br>キャの手可 林山                                       |                          |                                                              |  |  |  |  |
| よの切計可、禁止)                                                      |                          | ITROINT AUDIO LEVEL フィのの保TFが、CH2に対して有効ならはUN、無効               |  |  |  |  |
|                                                                | FRONT: ON/OFF            | フロントマイクのファントム雷源の状能を表示します                                     |  |  |  |  |
| (入口) ハマイク雷源の状                                                  | REAR: ON/OFF             | リアマイクのファントム電源の状態を表示します。                                      |  |  |  |  |
| 態)                                                             |                          | 詳しくは「MIC/AUDIO2」(192 ページ)を参照してください。                          |  |  |  |  |
| (AUDIO:各CHの                                                    | FRONT/W.L./REAR          | 各チャンネルの入力信号とレベルを表示します。                                       |  |  |  |  |
| 入力信号とレベル)                                                      | CH1/2/3/4                |                                                              |  |  |  |  |

| 表示項目                  | 表示内容                              | 表示したときの状態                                                                       |
|-----------------------|-----------------------------------|---------------------------------------------------------------------------------|
| 11. カメラ警告、            | AWB A ACTIVE                      | AchでAWB動作時に表示します。                                                               |
| 通報表示エリア               | AWB B ACTIVE                      | BchでAWB動作時に表示します。                                                               |
| (AWB、ABB、およ           | AWB A OK *.*K                     | AchでAWB動作が正常に終了したときに表示します。                                                      |
| びスイッチ操作関              |                                   | BchでAWB動作が正常に終了したときに表示します。                                                      |
| ) 建)                  |                                   | AWB動作を強制的に終了したときに表示します。                                                         |
|                       | AWBING                            | AWB動作が止席に終了しなかったとさに表示します。2行日にその状態を表                                             |
|                       |                                   | 小しまり。                                                                           |
|                       |                                   | と 一 反 が 低 り さる こ こ を 整 生 し て い ま す                                              |
|                       | LEVEL OVER                        | 一 四度が高すどのことを言うしています。<br>輝度が高すぎることを警告しています。                                      |
|                       | LOW LIGHT                         | 輝度が低すぎることを警告しています。                                                              |
|                       | TIME OVER                         | 動作時間内に処理が実行できなかったことを警告しています。                                                    |
|                       | AWB PRESET *.*K                   | AWBスイッチがPRSTに設定されているか、スーパーゲインが設定されてお                                            |
|                       |                                   | り、AWBが実行できない場合に表示します。                                                           |
|                       | CHECK FILTER                      | AWB動作時、フィルター切り替えつまみの位置の再確認を警告しています。                                             |
|                       | ABB ACTIVE                        | ABB動作時に表示します。                                                                   |
|                       | ABB OK                            | ABB動作が正常に終了したときに表示します。                                                          |
|                       | ABB BREAK                         | ABB動作を強制的に終了したときに表示します。                                                         |
|                       |                                   | ABB動作か止常に終了しなかったときに表示します。                                                       |
|                       | B-SHD READT                       | ABB動作中、ABB人イッナの長押しでノフックシェーティンク動作を受け付                                            |
|                       |                                   | リたとさに衣示しまり。<br>  ゴニックシェーディング動作時にまテレキオ                                           |
|                       | B-SHD OK                          | ブラックシェーディング動作时に衣小しより。<br> ブラックシェーディング動作が終了したときにま云します                            |
|                       | B-SHD BREAK                       | ブラックシェーディング動作が修了したときに表示します                                                      |
|                       | B-SHD NG                          | ブラックシェーディング動作が正常に終了しなかったときに表示します。                                               |
| (フイッチ切り換え             | WHITE <sup>.</sup> # * *K         | WHITE BAI スイッチを切り替えたとき、表示します。 $\#には \Delta/B/ PRE のい$                           |
| 表示)                   |                                   | ずれかを表示します。                                                                      |
| 2000                  | AUTO KNEE: ON/OFF                 | AUTO KNEEスイッチをON/OFF したときに表示します。                                                |
|                       | GAIN:**dB                         | GAIN切り換えスイッチやUSERボタンでGAINを切り替えたときに表示しま                                          |
|                       |                                   | す。                                                                              |
|                       | SS: 1/****、***.*d、<br>▶***.*d     | シャッタースピードを切り替えたとき、その値を表示します。                                                    |
|                       | SS <sup>•</sup> ▶ 1/****. ▶▶1/*** | シャッタースピードがシンクロスキャンを選択したときに表示します。                                                |
|                       | ND: */CC: **K                     | フィルターを切り替えたときに表示します。                                                            |
|                       | EXTENDER: ON/OFF/**K              | レンズエクステンダが ON/OFF されたときに表示します。                                                  |
|                       | IRIS: ** F *.*                    | アイリスオーバーライドの補正値を変化させるときに表示します。                                                  |
|                       | DRS ON/OFF                        | ダイナミックレンジストレッチャーを切り替えたときに表示します。                                                 |
| (LOW LIGHT警告表         |                                   | 輝度が低下したとき、表示します。                                                                |
| 示)                    | the last set <b>0</b> /           |                                                                                 |
| (Y GETの値)             | ***.*%                            | Y.GET ON時、センターマーカー付近の出力輝度レベルを%表示します。                                            |
| 12. USER ホタンの         |                                   | USERホタンを動作させないとき、INHを表示します。                                                     |
|                       |                                   |                                                                                 |
| UNI. USER MAIN        |                                   |                                                                                 |
| ボタノ<br>111: USED 1ボタン | Y GET ON/OFF                      | BLACK GAMMA (点し、小の時間開催止)のGN/OFT を扱いてより。<br>Y GET機能のON/OEEを表示します。                |
|                       | DRS ON/OFF                        | ダイナミックレンジストレッチャー機能のON/OFFを表示します。                                                |
| U3: MARKER            | ASSIST ON/OFF                     | フォーカスアシスト機能のON/OFFを表示します。                                                       |
| SELECTボタン             | C.TEMP ON/OFF                     | 色温度をJOGダイヤルボタンで変更するモードのON/OFFを表示します。                                            |
| U4: TEXT MEMO         | VFR ON/OFF                        | VFR機能のON/OFFを表示します。                                                             |
| ボタン                   | FRATE ON/OFF                      | USR SW F.RATE 項目で設定したフレームレートが有効になっているかどうか<br>を表示します                             |
|                       | VF GAM ON/OFF                     | ビューファインダー出力に対するモニターガンマ機能が有効になっているか                                              |
|                       |                                   |                                                                                 |
|                       |                                   | 首戸ナヤンイル1に記録9る人力信号か切り替えられたときに表示します。                                              |
|                       | REC SW                            | 日アナヤノイル2に記録9の人川信ちが切り替えられにどさに衣示しま9。                                              |
|                       | RET SW                            | USERボタンがREU A 1ップこして ( k 能しているこさ、衣小しまり。<br>IIISER ボタンがRETフィッチとして 継能しているとき ままします |
|                       | PRE REC                           | PRE RECORDINGモードが切り替えられたときに表示します                                                |
|                       | SLOT SEL                          | 記録対象カードを切り替えるスイッチに設定されているとき、表示します。                                              |
|                       | USB HOST/DEVICE/OFF               | USBの動作状態を切り替えたときに表示します。                                                         |
|                       | VF MARK A/B/OFF                   | ビューファインダー、およびLCD画面に表示するマーカーを切り替えたとき                                             |
|                       |                                   | に表示します。                                                                         |
|                       | IEXT MEMO                         | TEXT MEMO機能のON/OFFを表示します。                                                       |

| 表示項目         | 表示内容                | 表示したときの状態                                                                                          |  |  |  |  |
|--------------|---------------------|----------------------------------------------------------------------------------------------------|--|--|--|--|
| 13. システム情報、  | SYSTEM ERROR-**     | 内部マイコンの通信や基準信号などの異常が発生したときに表示します。以                                                                 |  |  |  |  |
| および警告        |                     | 後、記録・再生はできません。**にはエラーコードを表示します。詳しくは                                                                |  |  |  |  |
|              |                     | 「エラーコード」(158 ページ)を参照してください。                                                                        |  |  |  |  |
|              | TURN POWER OFF      | 記録/再生中やフォーマット中など、P2カードにアクセス中にP2カードを取                                                               |  |  |  |  |
|              |                     | し出し、それ以降の動作ができなくなった場合に表示します。                                                                       |  |  |  |  |
|              | CARD ERR *          | 記録/再生中にP2カートに上フーか発生した場合に表示します。*には、上<br>  コーが発生したP2カードのフロット番号なまデレます                                 |  |  |  |  |
|              | REC WARNING         | フール先生したFZカートのスロット街方を衣示しよす。<br> 記録中に映像や音声に異党が発生したときに表示します                                           |  |  |  |  |
|              | BACKUP BATT EMPTY   | ビックアップ電池の交換時期です。                                                                                   |  |  |  |  |
|              | FAN STOP            | ファンがロックし、停止しているときに表示します。                                                                           |  |  |  |  |
|              | WIRELESS-RF         | ワイヤレスからのRF信号が低下しています。                                                                              |  |  |  |  |
|              | EOM                 | P2カードの記憶容量がないときに表示します。                                                                             |  |  |  |  |
|              | BOS                 | 冉生位直か全クリップの先頭にのるとさ表示します。<br>  再生位業が会々しいプロ県後にあるときまデレます                                              |  |  |  |  |
|              | CANNOT REC          | 円土位値が主クリックの取後にのるこさ衣小しより。<br>  雪頂をONにした直後やP2カード挿入後など P2カードに記録ができないと                                 |  |  |  |  |
|              |                     | きに表示します。詳しい情報はMODE CHECKのFUNCTION画面で確認でき                                                           |  |  |  |  |
|              |                     | ます。10.MODE CHECK専用表示エリアを参照してください。                                                                  |  |  |  |  |
|              | CANNOT PLAY         | クリップがP2カード上にない、P2カードが挿入されていないなどで、再生で                                                               |  |  |  |  |
|              |                     | きないときに表示します。                                                                                       |  |  |  |  |
|              |                     | マイコン間の通信か、一定時間以上个通になったとさ表示します。                                                                     |  |  |  |  |
|              | TEXT MEMO INVALID   | テキストメモを記録できなかったときに表示します。                                                                           |  |  |  |  |
|              | MARK ON/OFF         | ショットマークを付加/消去したときに表示します。ショットマークについて                                                                |  |  |  |  |
|              |                     | は「ショットマーク機能」(47 ページ)を参照してください。                                                                     |  |  |  |  |
|              | SHOT MARK INVALID   | ショットマークが付加できないとき表示します。                                                                             |  |  |  |  |
|              | UPDATING            | 再生のためのクリップ情報を更新中で、再生動作を受け付けない状態のとき                                                                 |  |  |  |  |
|              |                     | に表示します。<br>  UCD デバノフエードに部字されているトキにまテレキオ、通信できていたい。                                                 |  |  |  |  |
|              | USD DEVICE          | USB パイス L- FIC 設定されているとさに衣小しより。通信 Cさていない<br>ときには占減します。                                             |  |  |  |  |
|              | USB HOST            | USBホストモードに設定されているときに表示します。外部ハードディスク                                                                |  |  |  |  |
|              |                     | が正常に認識できていないときには点滅します。                                                                             |  |  |  |  |
|              | THUMBNAIL OPEN      | サムネール操作中に表示します。                                                                                    |  |  |  |  |
|              |                     | DVCPRO端子の接続状態に異常があるとき表示します。                                                                        |  |  |  |  |
|              | PROAT REC P2&3D     | ノロキンをP2 JートのよびSDメモリー Jートに記録開始したとさに衣示します。(A LYAX800G 注意時、 <ve indicator3=""> 両面の PROXY REC 頂日を</ve> |  |  |  |  |
|              |                     | のにしたとき)                                                                                            |  |  |  |  |
|              | PROXY REC P2        | プロキシをP2カードに記録開始したときに表示します。(AJ-YAX800G装着                                                            |  |  |  |  |
|              |                     | 時、 <vf indicator3="">画面のPROXY REC項目をONにしたとき)</vf>                                                  |  |  |  |  |
|              | NEAR END (SD)       | プロキシを記録中、SDメモリーカードの記憶残量が残り1分未満になると表                                                                |  |  |  |  |
|              |                     | 示します。(AJ-YAX800G装着時)<br>プロセンをCDメエリーカードに記録中 CDメエリーカードの記憶の星がた                                        |  |  |  |  |
|              |                     | くなったときに表示します。(AJ-YAX800G装着時)                                                                       |  |  |  |  |
|              | PROXY CARD ERROR    | ビデオエンコーダーカードの異常、またはストリームの異常が発生し、プロ                                                                 |  |  |  |  |
|              |                     | キシ記録を中止したときに表示します。ビデオエンコーダーカードの点検を                                                                 |  |  |  |  |
|              |                     | 行うか、プロキシ記録を行わないでください。(AJ-YAX800G装着時)                                                               |  |  |  |  |
|              | SD CARD WRITE ERR   | フロキシを記録中、SDメモリーカードに異常が発生し、SDメモリーカード                                                                |  |  |  |  |
|              | TC REGEN            | 「^いの記録ののを中止したこさに衣小しより。(AJ-YAX800G 装眉时)<br>しいズの RET ボタンを押して タイムコードが P2 カードに記録された最後の                 |  |  |  |  |
|              |                     | クリップのタイムコードにリジェネしたとき表示します。                                                                         |  |  |  |  |
|              | SLOT SEL            | SLOT SEL機能を割り当てたUSERスイッチを押し、P2カードの記録スロッ                                                            |  |  |  |  |
|              |                     | ト切り替え処理を行っている間に点滅します。                                                                              |  |  |  |  |
|              | SLOT SEL INVALID    | SLOT SEL機能を割り当てたUSERスイッチを押したとき、P2カードの記録                                                            |  |  |  |  |
|              | DIR NG CARD         | スロット切り省えかできないこさに衣小します。<br> ディレクトリ配置が不正担のP2カードが挿入されたとき。または挿入された                                     |  |  |  |  |
|              | SLOT1/2/3/4/5       | 状態で記録したとき、記録開始時や終了時に表示します。                                                                         |  |  |  |  |
|              | RUN DOWN CARD       | 規定の書き換え回数を超えたP2カードが挿入されたとき、または挿入された                                                                |  |  |  |  |
|              | SLOT1/2/3/4/5       | 状態で記録したとき、記録開始時や終了時に表示します。                                                                         |  |  |  |  |
|              | AUDIO NOT RECORDING | オーディオレベルメーターが振れていても、P2カードに音声記録がされてい                                                                |  |  |  |  |
|              | TCC 40,60,60,00     |                                                                                                    |  |  |  |  |
| 14. ダイムコート表示 | TCR 12:59:59:20     | ICG(ツイムコートンエイレーツー恒)を表示します。<br> TCR(タイムコードリーダー値)を表示します                                              |  |  |  |  |
|              | (V)UBG AB CD EF 00  | UBG VUBG(ユーザーズビットジェネレーター値)表示を表示します。                                                                |  |  |  |  |
|              | (V)UBR 12 34 56 78  | UBR VUBR(ユーザーズビットリーダー値)を表示します。                                                                     |  |  |  |  |
|              | CTL -1:59:59:20     | CTLカウンター値を表示します。                                                                                   |  |  |  |  |
| 15. CAC      | CAC                 | CACが正常に動作しているときに表示します。                                                                             |  |  |  |  |
| 16. エクステンダ   | EX                  | レンズエクステンダが使用されているときに表示します。                                                                         |  |  |  |  |
| 17/40.色温度    | *.*K                | WHITE BALスイッチのA、B、PRSTに割り付けられた色温度を表示します。<br>(AWB実行時のメモリー値の場合と、メニュー設定値の場合があります)                     |  |  |  |  |
| 18/39.フィルター  | 1~4                 | NDフィルターの位置を表示します。                                                                                  |  |  |  |  |
| ホジション        | A∼D<br>—            | CC ノイルターの位置を表示します。<br> フィルターポジションが正相の位置に設定されていません。                                                 |  |  |  |  |
| 1            | 1                   | ノールノー ホノノコノカエがの世世に政府につけるピルの                                                                        |  |  |  |  |

| 表示項目               | 表示内容                                      | 表示したときの状態                                                                |
|--------------------|-------------------------------------------|--------------------------------------------------------------------------|
| 19. ダイナミックレンジ      | DRS                                       | 高輝度な部分の映像レベルを圧縮し、ダイナミックレンジを拡大する機能が                                       |
| ストレッチャー            |                                           | 選択されたときに表示します。                                                           |
| モード                |                                           |                                                                          |
| 20. WHITE BAL      | A                                         | WHITE BALスイッチが「A」に設定されています。                                              |
| スイッナホシション          | P                                         | WHITE BALスイッテが「B」に改走されています。<br>WHITE BALスイッチが「PRST」に設定されています             |
| 21/42 GAMMA 表示     | HD                                        |                                                                          |
| 21/42.041111/432/3 | SD                                        |                                                                          |
|                    | FLK1                                      |                                                                          |
|                    | FLK2                                      |                                                                          |
|                    | FLK3                                      |                                                                          |
|                    | VREC                                      |                                                                          |
|                    | **dB                                      | 現在のGAIN値を表示します。                                                          |
| 23. AUDIO入力系統と     | +                                         | 選択したチャンネルとそのオーディオレベルを表示します。                                              |
| レベルメーター            | F                                         | AUDIO INスイッチがFRONTのときに表示します。                                             |
|                    | W                                         | AUDIO INスイッチがW.L. (ワイヤレス)のときに表示します。                                      |
|                    | R                                         | AUDIO INスイッチがREARのときに表示します。                                              |
| 24. スーパーフラック<br>ON | В                                         | スーバーフラックが ONの時に表示します。                                                    |
| 25. アイリスオーバーラ      | ++                                        | アイリスオーバーライドが働いている時、その補正段階を表示します。                                         |
| イド表示               | +<br>(価素二)                                | ++ : 1 絞り程度開く +: 0.5 絞り程度開く                                              |
|                    |                                           | :   殺り程度閉じる: 0.5殺り程度閉じる<br>                                              |
|                    |                                           | 無な小· 至中 () 恐                                                             |
| 26. アイリス、F値        | NC                                        | レンズケーブルが接続されていないときに表示します。                                                |
|                    | OPEN                                      | レンズの絞りが開放されているときに表示します。                                                  |
|                    | F1.7~F16                                  | レンズの絞り値を表示します。                                                           |
|                    | CLOSE                                     | レノスの殺りか闭しているとさに表示します。<br>▲NOTE・                                          |
|                    |                                           | ◆ NOTE.<br>絞り値の表示機能を持ったレンズを使用している場合に表示します。また、                            |
|                    |                                           | アイリスオーバーライド可変中は点滅します。                                                    |
| 27. ズーム表示          | Z00~Z99                                   | ズーム量を表示します。ただし、ズームポジションのリターンがないレンズ                                       |
|                    |                                           | の場合、表示設定がONになっていても、この項目は表示しません。                                          |
| 28. INTERVAL REC/  | i<br>···································· | INTERVAL RECモード時、動作スタート前/終了後に表示します。                                      |
|                    | IREC (点滅)<br>IREC (点滅) **h**m/**s         | INTERVAL REC 美行中に表示します。<br>INTERVAL REC 待機中、次の記録までの待機時間を表示します。           |
| スホパ3Dメ しり<br>カード残量 | P-REC(点滅)                                 | 記録停止したあと、P2カードに完全に映像・音声が記録し終わるまでの間、                                      |
|                    |                                           | 表示します。また、USERスイッチにPRE RECが割り当てられた場合、                                     |
|                    |                                           | USERスイッチを押してPRE RECORDINGモードが切り替わると、 P-REC                               |
|                    | SD                                        | UFF」よたは設定时间「IS-OS」を表示しより。<br>ビデオエンコーダーカード(A.I-YAX800G・別売品)を装着し、SDメモリー    |
|                    | **h **m                                   | カードにプロキシ記録を行っているときに、MODE CHECKボタンを押すと、                                   |
|                    |                                           | SDメモリーカードの記憶残量を表示します。                                                    |
| <u>.</u>           | END                                       | 残量がなくなるとENDと表示します。                                                       |
| 29. コンプレッション       | COMP                                      | 暗い部分を撮影したときに発生する、上縮映像ひずみを少なくするモードに<br>「シート」たときにまてします。(720DのDVCDD0 UD時の1) |
| 30/44 VE-GAMMA     | D.d.                                      |                                                                          |
|                    |                                           | FILM-REC GAMMAで撮影した映像を、コントラストの高い画像に変換して                                  |
|                    |                                           | ビューファインダーに出力します。GAMMA MODE SEL項目はPAINTページ                                |
|                    |                                           | の <gamma>画面から選択します。</gamma>                                              |
| 31/45.MON-GAMMA    | IVI                                       | GAMMA MODE SEL 県日で「FILM-REC」を選択しているときのみ有効です。                             |
|                    |                                           | MON OUT端子から出力します。GAMMA MODE SEL 項目は PAINTページの                            |
|                    |                                           | <gamma>画面から選択します。</gamma>                                                |
| 32. F-REC DYNAMIC  | 200%                                      | FILM-REC時にダイナミックレンジを表示します。                                               |
| LVL表示              | 300%                                      | それ以外のときはニースロープを表示します。                                                    |
|                    | 400%<br>500%                              |                                                                          |
|                    | 600%                                      |                                                                          |
| 33. F-REC BLACK    | 00%~30%                                   | FILM-REC時にブラックストレッチを表示します。                                               |
| STR LVL表示          |                                           | それ以外のときはニーポイントを表示します。                                                    |
| 34. MASTER GAMMA   | 0.30~0.75                                 | マスターガンマを表示します。                                                           |
| 表示                 |                                           |                                                                          |
| 35. BLACK GAMMA    | -8~0FF~+8                                 | 画面の暗い箇所のガンマカーブ設定を表示します。                                                  |
| 設定                 | 4                                         |                                                                          |
| 36. BLACK GAMMA    | 2                                         | 圧縮/ 伊張が行われるレベル(上限)を表示します。                                                |
| RANGE              | 3                                         |                                                                          |

| 表示項目          | 表示内容                                                                                                 | 表示したときの状態                                                                                                    |
|---------------|----------------------------------------------------------------------------------------------------|----------------------------------------------------------------------------------------------------|
| 37. スイッチロック設定 | ISW LOCK                                                                                             | SIDE SW LOCK状態のとき、本体横のスイッチ(GAIN、OUTPUT、AWBス<br>イッチ)を操作すると表示します。ただし、AJ-RC10Gを接続して操作して<br>いる場合は表示されません。                                                                                                    |
| 38. 露出表示      | $ \begin{array}{c} -4 \\ -3 \\ -3 \\ -3 \\ -3 \\ -3 \\ -2 \\ -2 \\ -2 \\ -2 \\ -2 \\ -2 \\ -2 \\ -2$ | メニュー操作でGAMMA MODE SEL項目を "FILM-REC" に、STATUS<br>MODE項目を "FILM-REC" に設定した後、Y GETを実行すると、センター<br>マーカー付近の明るさを計測し、露出計として表示します。<br>出力信号が30%のとき±0 (ノーマル) として表示し、それ以降は入射光が2<br>倍になるごとに数値を+1 STOP、半分になると-1 STOPしていきます。■<br>は1個当たり1/3 STOPを表します。<br>GAMMA MODE SEL項目はPAINTページの <gamma>画面から、STATUS<br/>MODE項目はVFページの<vf display="">画面から、それぞれ選択します。</vf></gamma> |

## P2カード残量/容量表示

| 本機の状態       | 記録状態               | P2CARD REMAIN<br>項目* <sup>1</sup> | 5.P2カード残量の表示* <sup>2</sup>                                            | 6.P2カード残量 (MODE<br>CHECK時)の表示* <sup>2</sup>                      |  |
|-------------|--------------------|-----------------------------------|-----------------------------------------------------------------------|------------------------------------------------------------------|--|
| 通常時         |                    | TOTAL                             | P2カードスロットに挿入されたす<br>べてのP2カードの合計残量を表<br>示します。(単位は分)<br>例:30min         | 表示しません。                                                          |  |
|             | LUOF REC — 下<br>以外 | ONE-CARD                          | 記録対象になっている P2 カード<br>の P2 カードスロット番号と記録<br>残量を表示します。(単位は分)<br>例:1 8min | 表示しません。                                                          |  |
|             |                    | OFF                               | 表示しません。                                                               | 表示しません。                                                          |  |
|             |                    | TOTAL/ONE-CARD                    | 「LOOP」と表示します。                                                         | 表示しません。                                                          |  |
|             |                    | OFF                               | 表示しません。                                                               | 表示しません。                                                          |  |
| MODE CHECK中 | LOOP REC モード<br>以外 | TOTAL/ONE-CARD/                   | P2カードスロットに挿入されたす<br>べてのP2カードの合計残量/合計<br>容量を表示します。(単位は分)<br>例:20/40    | 記録対象になっているP2カード<br>のP2カードスロット番号と記録<br>残量を表示します。(単位は分)<br>例:18min |  |
|             | LOOP RECモード        |                                   | 「LOOP」と表示します。                                                         | 標準的な記録時間を表示します。<br>(単位は分)<br>例:7min                              |  |

\*1 P2CARD REMAIN項目はVFページの<VF INDICATOR3>画面から選択します。

\*2 残量および合計残量が9999 min以上の場合は、9999minと表示します。

#### ビューファインダー画面の表示選択

|                                                  | メニューで表示/<br>非表示を選択 | 該当の状態に<br>なった時<br>状態を表示 | MODE CHECK<br>で表示* | 表示を消すこと<br>ができる | 再生時表示する |
|--------------------------------------------------|--------------------|-------------------------|--------------------|-----------------|---------|
| 1. システムモード                                       | 0                  | _                       | •                  | 0               | —       |
| 2. 撮像と記録のコマ数                                     | 0                  | —                       | •                  | 0               | —       |
| 3. REC FORMAT                                    | 0                  | _                       | •                  | 0               | —       |
| 4. シャッタースピード/モード                                 | 0                  | 0                       | •                  | 0               | —       |
| 5. P2カード残量                                       | 0                  | _                       | •                  | 0               | _       |
| 6. P2カード残量(MODE CHECK)                           | —                  | _                       | •                  | 0               | _       |
| 7. 本機のREC表示                                      | 0                  | 0                       | _                  | 0               | —       |
| 8. バッテリーの種類(MODE CHECK)                          | _                  | _                       | •                  | 0               | —       |
| 9. バッテリー残量/電圧                                    | 0                  | _                       | •                  | 0               | _       |
| 10. MODE CHECK専用表示エリア                            |                    | _                       | 0                  | 0               | _       |
|                                                  | —                  | 0                       | 0                  | 0               | _       |
| 12. USERボタンの割り当て情報                               |                    | 0                       | 0                  | 0               | _       |
|                                                  | 0                  | 0                       | •                  | 0               | 0       |
| 14. タイムコード表示                                     | 0                  |                         | •                  | 0               | 0       |
| 15. 収差補正                                         | 0                  | 0                       | •                  | 0               | _       |
| 16. エクステンダ                                       | 0                  | 0                       | •                  | 0               | —       |
| 17. 色温度                                          | 0                  | 0                       | •                  | 0               | —       |
| 18. フィルターポジション                                   | 0                  | _                       | •                  | 0               | —       |
| 19. ダイナミックレンジストレッチャーモード                          | 0                  | _                       | •                  | 0               | —       |
| 20. WHITE BALスイッチポジション                           | 0                  | _                       | •                  | 0               | —       |
| 21. GAMMA表示                                      | 0                  | _                       | •                  | 0               | —       |
| 22. ゲイン値                                         | 0                  | _                       | •                  | 0               | —       |
| 23. AUDIO入力系統とレベルメーター                            | 0                  | _                       | 4ch全入力情報           | 0               | —       |
| 24. スーパーブラックON                                   | 0                  | 0                       | •                  | 0               | —       |
| 25. アイリスオーバーライド表示                                | 0                  | 0                       | •                  | 0               | —       |
| 26. アイリス、F値                                      | 0                  | _                       | •                  | 0               | _       |
| 27. ズーム表示                                        | 0                  | _                       | •                  | 0               | —       |
| 28. INTERVAL REC/PRE RECORDING表示/<br>SDメモリーカード残量 | _                  | 0                       | •                  | —               | _       |
| 29. コンプレッションモード                                  | 0                  | 0                       | 0                  | 0               | —       |
| 30. VF-GAMMA                                     | $\bigcirc$         | 0                       | •                  | 0               | —       |
| 31. MON-GAMMA                                    | 0                  | 0                       | •                  | $\bigcirc$      | —       |
| 32. F-REC DYNAMIC LVL表示                          | _                  | 0                       | _                  | _               | —       |
| 33. F-REC BLACK STR LVL表示                        | _                  | 0                       | -                  | —               | —       |
| 34. MASTER GAMMA表示                               | —                  | 0                       | -                  | —               | —       |
| 35. BLACK GAMMA設定                                | —                  | 0                       | —                  | —               | —       |
| 36. BLACK GAMMA RANGE                            | —                  | 0                       | —                  | —               | —       |
| 37. スイッチロック設定                                    | —                  | 0                       | —                  | —               | —       |
| 38. 露出表示                                         |                    | 0                       |                    |                 |         |
| 39. フィルターポジション                                   | _                  | 0                       | _                  |                 | _       |
| 40. 色温度                                          |                    | 0                       | -                  |                 | -       |
| 41. シャッタースピード                                    | —                  | 0                       | -                  | —               | -       |
| 42. GAMMA表示                                      | —                  | 0                       |                    |                 |         |
| 43. 撮像と記録のコマ数                                    |                    | 0                       | -                  |                 |         |
| 44. VF-GAMMA                                     | —                  | 0                       | _                  | —               |         |
| 45. MON-GAMMA                                    | —                  | 0                       | -                  | —               | —       |

\* 〇: VFページの<MODE CHK IND>画面のSTATUS項目をOFFに設定していると、表示しません。

●: メニューの設定にかかわらず、表示します。

# 表示モードと設定変更 / 調整結果メッセージ

ビューファインダーに表示する、設定変更の内容や調整結果 を知らせるメッセージは、DISP MODE 項目の設定によっ て、表示する項目を一部に絞るか、全くしないかなどの表示 方法を選択できます。DISP MODE項目は、VFページの<VF DISPLAY>画面から選択します。

操作方法は「メニューの基本操作」(163 ページ)を参照し てください。

| $\rightarrow$ < VF DISPLAY >                                                                                                    |                                                                              |
|----------------------------------------------------------------------------------------------------|------------------------------------------------------------------------------|
| STATUS MODE<br>DISP CONDITION<br>DISP MODE<br>VF OUT<br>VF DTL<br>VF DTL CORING<br>VF H. DTL FREQ.<br>ZEBRA1 DETECT<br>ZEBRA2 DETECT | : NORMAL<br>: NORMAL<br>: 3<br>: Y<br>: 05<br>: 00<br>: 4<br>: 7 0%<br>: 85% |
| ZEBRA2                                                                                                    | : SPOT                                                                       |
| LOW LIGHT LVL                                                                                                    | : 3 5%                                                                       |
| RC MENU DISP.                                                                                                    | : ON                                                                         |
| MARKER/CHAR LVL                                                                                                    | : 50%                                                                        |
| SYNCHRO SCAN DISP                                                                                                    | :deg                                                                         |

#### 設定変更/調整結果メッセージとDISP MODE項目の設定

| メッセージを表示する状況                                         | メッセージ                                                                                                    |   | DISP MODE<br>項目の設定 |            |
|------------------------------------------------------|----------------------------------------------------------------------------------------------------|---|--------------------|------------|
|                                                      |                                                                                                    | 1 | 2                  | 3          |
| CCフィルター /NDフィルターの選択を変更したとき                           | ND : n (n=1, 2, 3, 4)、 CC : m (m=A, B, C, D)                                                                              | × | ×                  | 0          |
| ゲインの設定を変更したとき                                        | GAIN : n dB<br>(n=-3, 0, 3, 6, 9, 12, 15, 18, 21, 24, 27, 30)                                                             | × | ×                  | 0          |
| WHITE BALスイッチの設定を変更したとき                              | WHITE : n (n=A, B, PRE)                                                                                                   | × | $\times$           | $\bigcirc$ |
| OUTPUT/AUTO KNEEスイッチを「AUTO KNEE」<br>または、「OFF」に設定したとき | AUTO KNEE: ON (またはOFF)                                                                                                    | × | 0                  | 0          |
| シャッタースピード/モードの設定を変更したとき                              | 1/180.0 deg(または1/172.8 deg, 1/144.0 deg,<br>1/120.0 deg, 1/90.0 deg, 1/45.0 deg, 1/****,<br>▶1/****, ▶***.* deg, ▶▶1/***) | × | 0                  | 0          |
| ホワイトバランスを調整したとき(AWB)                                 | 例)AWB A OK 3.2 K                                                                                                    | × | $\bigcirc$         | $\bigcirc$ |
| ブラックバランスを調整したとき(ABB)                                 | 例)ABB OK                                                                                                    | × | $\bigcirc$         | 0          |
| エクステンダが選択されたとき                                       | 例)EXTENDER ON                                                                                                    | × | $\times$           | 0          |
| USERボタンが選択されたとき                                      | 例)UM:SLOT SEL                                                                                                    | × | 0                  | 0          |
| IRIS OVERRIDE状態になったとき                                | 例)++ F 5.6                                                                                                    | × | $\bigcirc$         | $\bigcirc$ |

○:表示します。 ×:表示しません。

記録のための調整と設定:ビューファインダーの状態表示 85

# マーカー表示の設定

センターマーカー、セーフティーゾーンマーカー、セーフ ティーゾーンエリア、フレームマーカーの表示のON/OFF および種類を選択します。選択は、VFページから<VF MARKER>画面を開き、各項目で表示モードを選択します。 操作方法は「メニューの基本操作」(163ページ)を参照し てください。

|             |         | MRK : A |
|-------------|---------|---------|
| TABLE       | : A     |         |
| CENTER MARK | :1      |         |
| SAFETY MARK | : 2     |         |
| SAFETY AREA | :90%    |         |
| FRAME MARK  | : OF F  |         |
| FRAME SIG   | : 4 : 3 |         |
| FRAME LVL   | :15     |         |
|             |         |         |
|             |         |         |
|             |         |         |
|             |         |         |
|             |         |         |
|             |         |         |

#### **NOTE:**

右上のMRK:A表示が現在の表示状態を示します。TABLE B を確認するときは MARKER SELECT ボタンを押して MRK:Bにすると、その設定条件が確認できます。

# マーカー確認画面の表示(MARKER SELECT ボタン機能)

本機のマーカー状態が確認できる画面を、ビューファイン ダー上に表示できます。

本機のMARKER SELECTボタンを押すごとに、

Aマーカー表示→Bマーカー表示→無表示

と、表示が切り替わります。

例えば、Aのマーカー情報としてFRAME SIG項目を16:9に 設定し、Bのマーカー情報としてFRAME SIG項目を4:3に 設定すると、必要に応じてこのボタン操作で16:9の画角と 4:3の画角の確認等が簡単にできます。

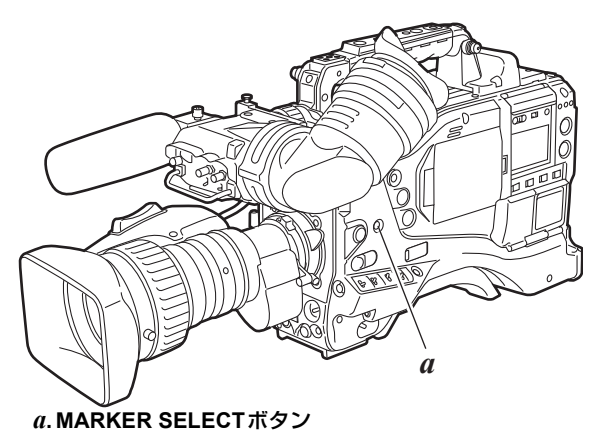

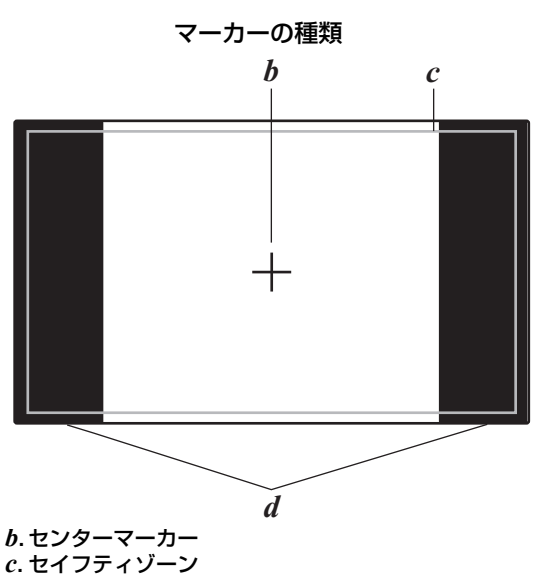

d.FRAME SIG項目で設定されている画角を表示

# リターンビデオ信号のビューファインダーでの確認

レンズのRETボタンを押している間、GENLOCK IN端子に入力されたリターンビデオ信号をビューファインダー上で見ることができます。

ただし SYSTEM MODE 項目で設定した信号フォーマット と、GENLOCK IN 端子への入力信号が一致していなければ 見ることができません。

本機能を動作させるには、RET SW項目でCAM RETを選択 します。RET SW項目は、CAM OPERATIONページの<SW MODE>画面から選択します。

#### **NOTE:**

1080-23.98P、1080-24PおよびSDフォーマットの信号は見ることができません。

| < SW MODE ><br>→ RET SW :R. REVIEW<br>S. BLK LVL :-10<br>AUTO KNEE SW :ON<br>SHD. ABB SW CTL :OFF<br>COLOR BARS :SMMTE<br>RC CHECK SW :R. REVIEW<br>SIDE SW LOCK :OFF |               |                                                                                                    |                                                                   |  |
|----------------------------------------------------------------------------------------------------|---------------|----------------------------------------------------------------------------------------------------|-------------------------------------------------------------------|--|
| → RET SW :R. REVIEW<br>S. BLK LVL :-10<br>AUTO KNEE SW :ON<br>SHD. ABB SW CTL :OFF<br>COLOR BARS :SMPTE<br>RC CHECK SW :R. REVIEW<br>SIDE SW LOCK :OFF                |               | < SW MODE >                                                                                          |                                                                   |  |
|                                                                                                    | $\rightarrow$ | RET SW<br>S. BLK LVL<br>AUTO KNEE SW<br>SHD. ABB SW CTL<br>COLOR BARS<br>RC CHECK SW<br>SIDE SW LOCK | :R. REVIEW<br>:-10<br>:ON<br>:OFF<br>:SMPTE<br>:R. REVIEW<br>:OFF |  |

# 警告システム

# 警告内容一覧

電源を入れた直後や操作中に異常が検出されると、WARNINGランプ、ビューファインダー内のランプ、およびアラームが 異常発生を知らせます。

#### **NOTE:**

各項目はWARNINGランプ、タリーランプ、アラームの優先順となっていて、同時に複数のエラーが起こった場合、順位が上のものを表示します。ただし「WIRELESS-RF」はメニュー設定により、表示しない場合があります。

#### 1. システムエラー

| 表示窓内の表示    | エラーコードが点灯します。                          |
|------------|----------------------------------------|
| WARNINGランプ | 1秒間に4回点滅します。                           |
| タリーランプ     | 1秒間に4回点滅します。                           |
| ビューファインダー  | SYSTEM ERROR表示とエラーコードが点灯<br>します。       |
| アラーム       | 連続して鳴ります。                              |
| 警告内容       | 基準信号や通信の異常です。                          |
| 記録・再生の動作   | 停止します。                                 |
| 対 策        | 「エラーコード」(158 ページ)を確認し、販<br>売店にご相談ください。 |

#### 2. カード取り出し異常

| 表示窓内の表示    | エラーコード <b>E-30</b> が点滅します。                                         |
|------------|--------------------------------------------------------------------|
| WARNINGランプ | 1秒間に4回点滅します。                                                       |
| タリーランプ     | 1秒間に4回点滅します。                                                       |
| ビューファインダー  | "TURN POWER OFF"表示が点灯します。                                          |
| アラーム       | 連続して鳴ります。                                                          |
| 警告内容       | アクセス中の <b>P2</b> カードを取り出したため、<br>本機の内部メモリーに異常が発生していま<br>す。         |
| 記録・再生の動作   | 動作できません。                                                           |
| 対策         | 本機の電源を切ってください。取り出した <b>P2</b><br>カードのクリップに異常がある場合は、修復<br>を行ってください。 |

#### 3. バッテリーエンド

| 表示窓内の表示    | バッテリー残量を示すバー表示が <b>7</b> つとも点<br>滅します。 |
|------------|----------------------------------------|
| WARNINGランプ | 点灯します。                                 |
| タリーランプ     | 1秒間に1回点滅します。                           |
| ビューファインダー  | BATT LEDが点灯します。                        |
| アラーム       | 連続して鳴ります。                              |
| 警告内容       | バッテリーの消耗です。                            |
| 記録・再生の動作   | 停止します。                                 |
| 対 策        | バッテリーを交換します。                           |

#### 4. P2カードエンド

| 表示窓内の表示    | MEDIA残量バーが7つとも点滅します。                                       |
|------------|------------------------------------------------------------|
| WARNINGランプ | 記録後に何らかの操作を行うまで点灯し続け<br>ます。                                |
| タリーランプ     | 記録後に何らかの操作を行うまで1秒間に4<br>回点滅し続けます。                          |
| ビューファインダー  | "END"表示が点滅します。ライトプロテクトされたP2カードが挿入されている場合は<br>"WP"表示が点灯します。 |
| アラーム       | 記録後に何らかの操作を行うまで連続して鳴<br>り続けます。                             |
| 警告内容       | P2カードの記録容量がなくなりました。                                        |
| 記録・再生の動作   | 記録を停止します。                                                  |
| 対策         | P2カード内のクリップを消去するか、新しい<br>P2カードを挿入してください。                   |

#### 5. 映像シーケンス異常(24P、30P、25P)

| 表示窓内の表示    | タイムコード表示部に"E-40"と表示しま<br>す。                                      |
|------------|------------------------------------------------------------------|
| WARNINGランプ | 1秒間に4回点滅します。                                                     |
| タリーランプ     | 記録を継続中は1秒間に4回点滅します。                                              |
| ビューファインダー  | "REC WARNING"表示が点灯します。                                           |
| アラーム       | 記録を継続中は1秒間に4回鳴ります。                                               |
| 警告内容       | 24P、30P、25Pの映像シーケンスに異常が<br>あります。                                 |
| 記録・再生の動作   | 記録・再生は可能ですが有効な映像が欠落し<br>たり、TC、UBのシーケンスがずれたりする<br>ことがあります。        |
| 対策         | ー度電源をOFFにし、再びONにしてから記録/再生の確認を行ってください。エラーが<br>消えない場合は販売店にご相談ください。 |

#### 6. 記録異常

| 表示窓内の表示    | タイムコード表示部に"00:00:00:11"と表示<br>します。記録停止後も、次の操作を行うまで<br>点滅し続けます。                       |
|------------|--------------------------------------------------------------------------------------|
| WARNINGランプ | 記録を継続中は1秒間に4回点滅します。                                                                  |
| タリーランプ     | 記録を継続中は1秒間に4回点滅します。                                                                  |
| ビューファインダー  | "REC WARNING"表示が点灯します。                                                               |
| アラーム       | 記録を継続中は1秒間に4回鳴ります。                                                                   |
| 警告内容       | P2カード記録、または記録回路の設定の異常<br>です。1枚のP2カードにクリップ総数の上限<br>(1000個)を超えて記録しようとした場合な<br>どに表示します。 |
| 記録・再生の動作   | 記録を継続する場合と、停止する場合があり<br>ます。                                                          |
| 対策         | ー度電源をOFFにし、再びONにしてから記録/<br>再生の確認を行ってください。正常に記録でき<br>ない場合はP2カードを交換してください。             |

#### 7. ワイヤレス受信低下

| 表示窓内の表示    | 表示しません。                            |
|------------|------------------------------------|
| WARNINGランプ | 1秒間に4回点滅します。(待機中、記録中)              |
| タリーランプ     | 記録を継続中は1秒間に4回点滅します。                |
| ビューファインダー  | 記録を継続中は"WIRELESS-RF"表示が点<br>灯します。  |
| アラーム       | 記録を継続中は1秒間に4回鳴ります。                 |
| 警告内容       | ワイヤレスオーディオの受信状態が悪いこと<br>を示します。     |
| 記録・再生の動作   | 動作を継続しますが、ワイヤレスマイク受信<br>ができていません。  |
| 対策         | マイクの電源や、レシーバーの受信状態を<br>チェックしてください。 |

#### 8.1394エラー

| 表示窓内の表示    | 1394 E-92の表示が点滅します。                                                                                    |
|------------|----------------------------------------------------------------------------------------------------|
| WARNINGランプ | 記録を継続中は1秒間に4回点滅します。                                                                                    |
| タリーランプ     | 記録を継続中は1秒間に4回点滅します。                                                                                    |
| ビューファインダー  | 1394 INITIAL ERROR表示が点灯します。<br>(待機中、記録中)                                                               |
| アラーム       | 記録を継続中は1秒間に4回鳴ります。                                                                                     |
| 警告内容       | DVCPRO端子の接続異常です。                                                                                       |
| 記録・再生の動作   | DVCPRO端子に接続された機器への信号供<br>給やコントロールはできませんが、本機での<br>記録・再生は可能です。                                           |
| 対 策        | IEEE1394ケーブルと、DVCPRO端子の接続<br>状態、外部機器やメニューの設定などを確認<br>して、電源を再投入してください。<br>警告表示が消えない場合は、販売店にご相談<br>ください。 |

#### 10. P2カードニアエンド

| 表示窓内の表示    | MEDIA残量バーのうち1つが点滅します。                              |  |  |
|------------|----------------------------------------------------|--|--|
| WARNINGランプ | 記録を継続中は1秒間に1回点滅します。                                |  |  |
| タリーランプ     | 記録を継続中は1秒間に1回点滅します。                                |  |  |
| ビューファインダー  | P2カード残量表示が点滅します。                                   |  |  |
| アラーム       | 記録を継続中は1秒間に1回鳴ります。                                 |  |  |
| 警告内容       | すべてのP2カードの記憶残量の合計が残り2<br>分以下です。                    |  |  |
| 記録・再生の動作   | 動作を継続します。                                          |  |  |
| 対策         | カードを交換します。カードスロットに空き<br>がある場合は新しいカードを挿入してくださ<br>い。 |  |  |

#### 11. P2カードエラー

| 表示窓内の表示    | 記録時に発生すると、タイムコード表示部に<br>"00:0000:11"と表示します。記録停止後も、<br>次の操作を行うまで点滅し続けます。<br>再生時に発生した場合は、表示しません。 |
|------------|------------------------------------------------------------------------------------------------|
| WARNINGランプ | 記録時に発生すると、記録停止後、1秒間に4<br>回、約3秒間点滅します。<br>再生時に発生した場合は、点灯しません。                                   |
| タリーランプ     | 記録時に発生すると、記録停止後、1秒間に4<br>回、約3秒間点滅します。<br>再生時に発生した場合は、点灯しません。                                   |
| ビューファインダー  | "CARD ERR *"表示が点滅します。*に<br>は、エラーが発生したP2カードのスロット<br>番号を表示します。                                   |
| アラーム       | 記録時に発生すると、記録停止後、1秒間に4<br>回、約3秒間鳴ります。<br>再生時に発生した場合は、鳴りません。                                     |
| 警告内容       | 記録または再生中に、P2カードのエラーが発生しました。                                                                    |
| 記録・再生の動作   | 停止します。                                                                                         |
| 対 策        | P2カードを交換してください。                                                                                |

# 9. バッテリーニアエンド

| 表示窓内の表示    | バッテリー残量を示すバー表示のうち1つが<br>点滅します。 |  |  |  |
|------------|--------------------------------|--|--|--|
| WARNINGランプ | 1秒間に1回点滅します。                   |  |  |  |
| タリーランプ     | 1秒間に1回点滅します。                   |  |  |  |
| ビューファインダー  | BATT LEDが点滅します。                |  |  |  |
| アラーム       | 1秒間に4回鳴ります。                    |  |  |  |
| 警告内容       | バッテリーの消耗間近です。                  |  |  |  |
| 記録・再生の動作   | 動作を継続します。                      |  |  |  |
| 対 策        | 必要に応じて、バッテリーを交換します。            |  |  |  |

#### 12. FAN STOP

| 表示窓内の表示    | 表示しません。                                                                       |  |  |
|------------|-------------------------------------------------------------------------------|--|--|
| WARNINGランプ | 1秒間に4回点滅します。                                                                  |  |  |
| タリーランプ     | 表示しません。                                                                       |  |  |
| ビューファインダー  | "FAN STOP"表示が点滅します。                                                           |  |  |
| アラーム       | 鳴りません。                                                                        |  |  |
| 警告内容       | ファンに異常があり、停止しています。                                                            |  |  |
| 記録・再生の動作   | 動作を継続しますが、ファンが停止した状態<br>で動作を続けると本機内の温度が上昇します<br>ので、記録/再生が正常に行われない場合が<br>あります。 |  |  |
| 対策         | 速やかに使用をやめ、販売店にご相談くださ<br>い。                                                    |  |  |

#### 13. PROXY カードエラー

| 表示窓内の表示    | 表示しません。                                                  |  |  |
|------------|----------------------------------------------------------|--|--|
| WARNINGランプ | 1秒間に4回、約3秒間点滅します。                                        |  |  |
| タリーランプ     | 1秒間に4回、約5秒間点滅します                                         |  |  |
| ビューファインダー  | <sup>"</sup> PROXY CARD ERROR <sup>"</sup> 表示が点灯しま<br>す。 |  |  |
| アラーム       | 鳴りません。                                                   |  |  |
| 警告内容       | ビデオエンコーダーカードの異常、またはストリームの異常が発生し、プロキシ記録を中止しました。           |  |  |
| 記録・再生の動作   | 動作を継続します。                                                |  |  |
| 対 策        | ビデオエンコーダーカードの点検を行うか、<br>プロキシ記録を行わないでください。                |  |  |

# エラーコード

何らかの原因で本機にエラーが発生したときには、表示窓のタイムコード表示部に下記のエラーコードを表示します。 警告の種類を確認し、「警告内容一覧」(156ページ)の内容にしたがって対処してください。

| ⊐ードNo.      | 内容                                        | 警告の種類                     |
|-------------|-------------------------------------------|---------------------------|
| E-11        | ビデオ初期化異常                                  | 1. システムエラー                |
| E-27        | 記録制御の異常                                   | 1. システムエラー                |
| E-30        | P2カードの取り出し異常                              | 2. カード取り出し異常              |
| E-34        | LCDマイコンの異常                                | 1. システムエラー                |
| E-38        | P2ストリームマイコンの異常                            | 1. システムエラー                |
| E-39        | AVC-Intra コーデックの初期化異常                     | 1. システムエラー                |
| E-3F        | カメラ部制御のマイコンの異常                            | 1. システムエラー                |
| E-40        | 映像シーケンスの異常(24P、30P、25Pのとき)*、<br>GENLOCK異常 | 5. 映像シーケンス異常(24P、30P、25P) |
| E-63        | システムコントロールマイコンの異常                         | 1. システムエラー                |
| E-6F        | 基準信号の異常                                   | 1. システムエラー                |
| 00:00:00:11 | P2カードへの記録異常                               | 6. 記録異常、11. P2カードエラー      |

\* 24P、30P、25P時の記録中にABBを実行した場合も、E-40が表示されます。この場合、記録停止後REC STARTボタンまたはSTOPボ タンを押すと表示が消えます。

# カード警告コード

| ⊐ードNo. | 内容                                                                              | 記録動作                                                              | 表示窓内の表示                        |
|--------|---------------------------------------------------------------------------------|-------------------------------------------------------------------|--------------------------------|
| E-70   | P2カードのディレクトリの配置が不正規に<br>なっています。(ビューファインダーには<br>「DIR NG CARD(スロット番号)」と表示しま<br>す) | 動作は継続しますが、速やかにカードのバッ<br>クアップを取り、フォーマット後にご使用く<br>ださい。              | 表示窓のタイムコード表示部<br>に警告コードを2秒に1回の |
| E-71   | P2カードの規定の書き換え回数を超えていま<br>す。(ビューファインダーには「RUN DOWN<br>CARD(スロット番号)」と表示します)        | 動作は継続しますが、正常に記録または再生<br>されないことがあります。 <b>P2</b> カードの交換を<br>お勧めします。 | 点滅で表示します。                      |

# サムネール操作および USB ホストモードでの警告 / エラー表示

| 項目  | メッセージ                          | 内容                                                                                        | 対応                                                                                         |  |  |
|-----|--------------------------------|-------------------------------------------------------------------------------------------|--------------------------------------------------------------------------------------------|--|--|
|     | CANNOT ACCESS!                 | コンテンツ不良などによりデータへアクセス<br>できません。                                                            | メディア、クリップを正常な状態としてからご使<br>用ください。                                                           |  |  |
|     | WRITE PROTECTED!               | P2、SDカードがライトプロテクトされてい<br>ます。                                                              | 書き込み可能なメディアを挿入してください。                                                                      |  |  |
|     | CARD FULL!                     | P2、SDカードが一杯です。                                                                            | 空き領域のあるメディアを挿入してください。                                                                      |  |  |
|     | NO CARD!                       | P2、SDカードが入っていません。                                                                         | 対応メディアを挿入してください。                                                                           |  |  |
|     | NO FILE!                       | 指定されたファイルが存在していません。                                                                       | ファイルを確認してください。                                                                             |  |  |
|     | CANNOT COPY!                   | コピーができません。                                                                                | コピーの条件を確認してください。                                                                           |  |  |
|     | CANNOT DELETE !                | コンテンツバージョンが不整合のため削除で<br>きません。                                                             | 機器とコンテンツのバージョンをあわせてくださ<br>い。                                                               |  |  |
|     | UNKNOWN CONTENTS<br>FORMAT!    | コンテンツバージョンが不整合のときの警告<br>です。                                                               | 機器とコンテンツのバージョンをあわせてくださ<br>い。                                                               |  |  |
|     | CANNOT FORMAT!                 | <b>P2</b> カードなどの問題でフォーマットができません。                                                          | <b>P2</b> カードを確認してください。                                                                    |  |  |
|     | CANNOT REPAIR!                 | 修復できないコンテンツを選んでいるなどで<br>修復ができません。                                                         | 選択しているコンテンツを確認してください。                                                                      |  |  |
|     | CANNOT RE-<br>CONNECT!         | 複数枚のP2カードにまたがって記録したク<br>リップではないコンテンツを選んでいるなど<br>でクリップの再結合ができません。                          | 選択しているコンテンツを確認してください。                                                                      |  |  |
|     | INVALID VALUE!                 | 入力しようとしたデータ値が不正規です。                                                                       | 正常な範囲のデータを設定してください。                                                                        |  |  |
| サム  | UNKNOWN DATA!                  | メタデータの文字コードが不正規です。                                                                        | メタデータの文字コードは <b>UTF-8</b> となっています。<br>ビューアーなどで正しい文字を入力してください。                              |  |  |
| ネール | CANNOT REPAIR IN<br>SELECTION! | 選択したクリップの一部が修復できませんで<br>した。                                                               |                                                                                            |  |  |
|     | NO SD CARD!                    | SDメモリーカードがありません。                                                                          | SDメモリーカードを挿入してください。                                                                        |  |  |
|     | NO COPY TO SAME<br>CARD!       | コピー元とコピー先が同じカードのためコ<br>ピーできません。                                                           | 選択しているクリップが入っていないカードへコ<br>ピーをしてください。                                                       |  |  |
|     | SAME CLIP IS<br>SELECTED!      | 既にコピーしたクリップと元のクリップを選択しているため、コピーできません。                                                     | 選択したクリップを確認し、コピー元のクリップ<br>か、コピーされたクリップのいずれかを選択から<br>外してからコピーを実行してください。                     |  |  |
|     | USER CLIP NAME<br>MODIFIED!    | クリップ名にカウンター値を付加するときに<br>文字削除が必要となりました。                                                    | カウンター付加の設定でユーザークリップ名とカ<br>ウンターは合わせて100バイトまでしか保存できま<br>せんので、文字を自動的に削除します。                   |  |  |
|     | TOO MANY CLIPS!                | 選択しているクリップが多すぎます。                                                                         | 選択しているクリップ数を減らしてください。                                                                      |  |  |
|     | LACK OF REC<br>CAPACITY!       | カードの記録容量が不足しています。                                                                         | 記録容量の十分あるカードを挿入してください。                                                                     |  |  |
|     | CANNOT CHANGE!                 | AVC-Intra100またはAVC-Intra50で、サム<br>ネールが生成できず灰色になっているクリッ<br>プは、テキストメモ位置でのサムネール変更<br>はできません。 | SYSTEM MODE項目をクリップに合わせて設定してください。                                                           |  |  |
|     | MISSING CLIP!                  | 複数枚のP2カードにまたがって記録されたク<br>リップに、すべてのP2カードが挿入されてい<br>ない状態でショットマークをつけようとして<br>いる。             | またがって記録されたすべてのP2カードを挿入し、<br>クリップの MM 不完全クリップインジケータを表<br>示しなくなるのを確認してからショットマークを<br>つけてください。 |  |  |
| ソフト | CANNOT CHANGE!                 | テキストメモがない状態で「PERSON(メモ<br>入力者)」項目を入力しようとしている。                                             | 「TEXT(テキスト情報)」項目を先に入力してくだ<br>さい。                                                           |  |  |
| ボード | CANNOT SET!<br>INVALID VALUE!  | 入力された値が異常です。                                                                              | 入力値を変更してください。                                                                              |  |  |

| 項目          | メッセージ                          | 内容                                           | 対応                                                                 |  |  |
|-------------|--------------------------------|----------------------------------------------|--------------------------------------------------------------------|--|--|
|             | HDD CAPACITY FULL!             | HDDの空き容量が足りません。                              | 接続先のターゲットの残容量が足りないため、新<br>しいHDDまたはフォーマットしたHDDを使用して<br>ください。        |  |  |
|             | TOO MANY<br>PARTITIONS!        | パーティションが多すぎます。                               | HDDの最大パーティション数は23ですので、新し<br>いHDDまたはフォーマットしたHDDを使用してく<br>ださい。       |  |  |
|             | HDD DISCONNECTED!              | HDDとの接続が切断されました。                             | USBを付け直してください。またその後正常に動<br>作しないときは、一度電源をOFFにして、再び電<br>源をONにしてください。 |  |  |
|             | CANNOT FORMAT!                 | 初期化できません。                                    | 接続している HDDを変更してください。                                               |  |  |
|             | TOO MANY TARGETS!              | 複数の機器が接続しています。                               | 接続を解除後、一度電源をOFFにして、再び電源<br>をONにしてください。                             |  |  |
| НОО         | UNKNOWN DEVICE<br>CONNECTED!   | 未対応のDVD ドライブなどが接続されています。                     | 接続を解除後、一度電源をOFFにして、再び電源<br>をONにしてください。                             |  |  |
| (USB<br>ホスト | CANNOT ACCESS<br>TARGET!       | 接続先のターゲットのアクセス中にエラーが<br>発生しました。              | HDDの状態や接続を確認してください。                                                |  |  |
| モード)        | CANNOT RECOGNIZE<br>HDD!       | 接続先のターゲットが正しく認識できません。                        | HDDの電源を入れ直すか、接続するHDDを変更し<br>てください。                                 |  |  |
|             | CANNOT ACCESS<br>CARD!         | <b>P2</b> カードのアクセス中にエラーが発生しました。              | P2カードを確認してください。                                                    |  |  |
|             | MISMATCH<br>COMPONENT!         | コピー元とコピー先のP2カードの品番が不一<br>致のため、コピーできません。      | 同一品番のP2カードを使用するか、クリップ単位<br>でインポートしてください。                           |  |  |
|             | P2 CARD IS<br>UNFORMATTED!     | <b>P2</b> カードが未フォーマットです。                     | フォーマットされたP2カードを使用してください。                                           |  |  |
|             | CARD IS EMPTY!<br>CANNOT COPY! | コピーする <b>P2</b> カードが空です。                     | 空のカードはコピーする必要がないためコピーを<br>行いません。                                   |  |  |
|             | VERIFICATION FAILED!           | コピー後のコンペアが不一致でした。                            | 再度コピーを行ってください。                                                     |  |  |
|             | PLEASE FORMAT P2<br>CARD!      | HDD→P2へのインポート時に、P2カードが<br>記録済のためコピーできない警告です。 | コピー先のP2カードが空でないため、コピーでき<br>ません。P2機器でフォーマットした後に再度コ<br>ピーを行ってください。   |  |  |

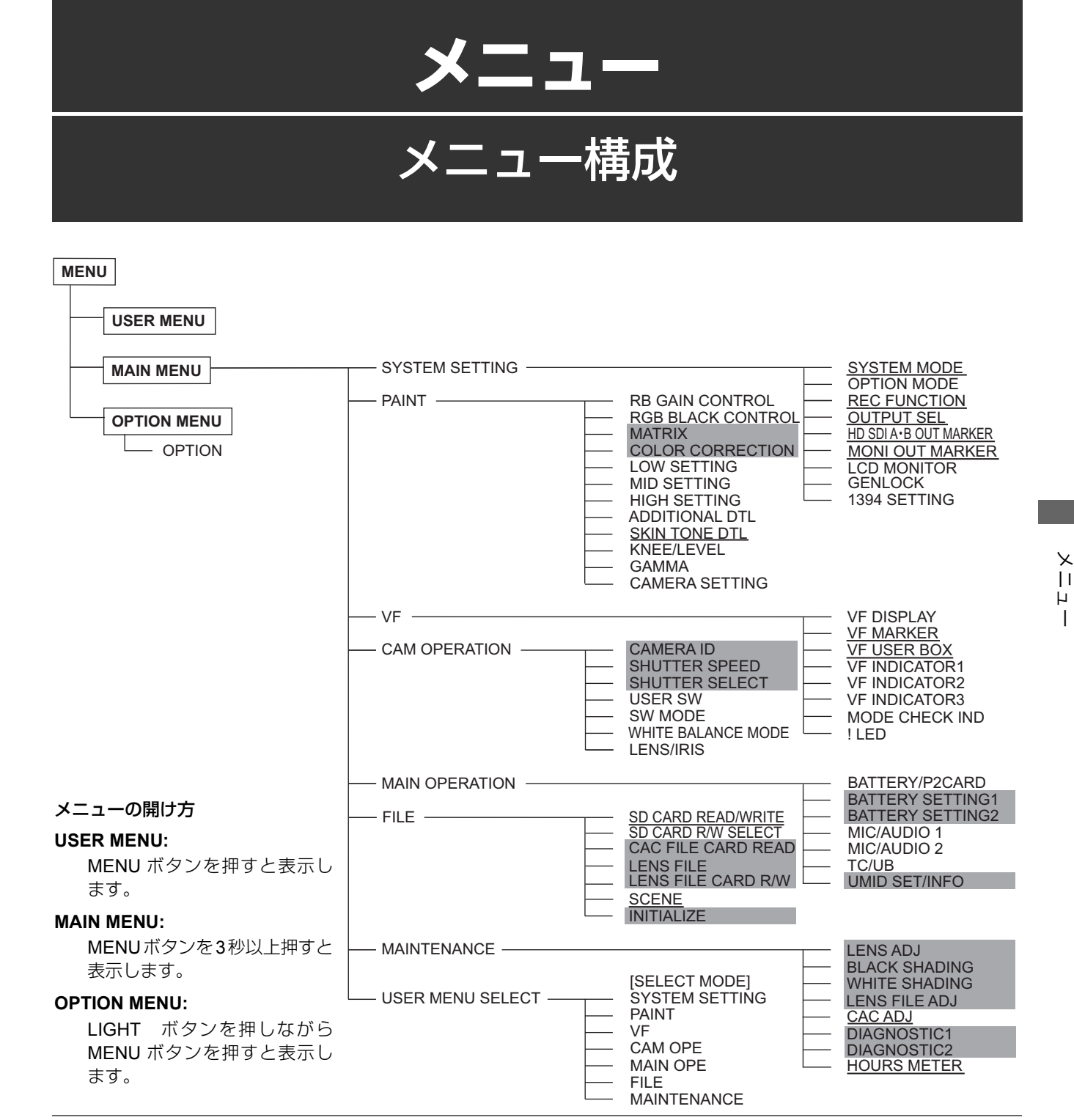

#### **NOTE:**

- 灰色で囲まれた項目は、<USER MENU SELECT> で選択できません。
- 下線のついた項目は、<USER MENU SELECT> で項目全体(1ページ分)でのみ選択できます。各項目別で個別に選択で きません。

#### メニュー一覧の見方

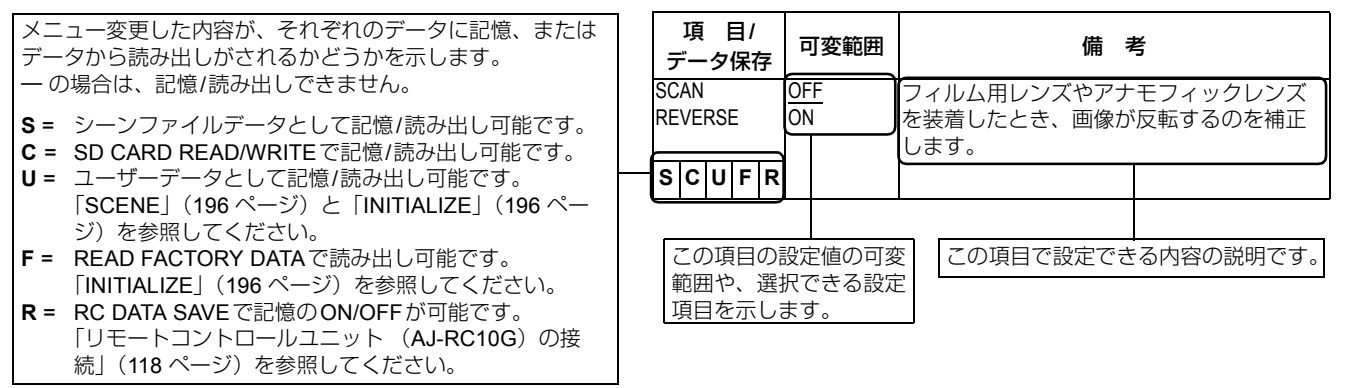

USER MENU: 出荷時にUSER MENUを設定しています。 また、ユーザー独自にメニュー操作で、 MAIN MENUページから <USER MENU SELECT>画面を開き、各項目について使 用目的や設定頻度に応じた項目を選択して、 ユーザー固有のメニュー構成にすることが できます。 詳しくは「USER MENUの選択」(164 ページ)を参照してください。 MENUボタンを押すと表示します。

MAIN MENU: 設定メニューの全項目を設定できます。 使用目的や、設定頻度などに応じてカテゴ リー別に階層化した構成にしています。 MENUボタンを3秒以上押すと表示します。

#### SYSTEM SETTING :

本機の記録信号や、記録方式などを決める時 に使用する項目です。

- PAINT: 波形モニターを使用してカメラの出力波形を 監視しながら、細かな画像調整をする場合の 項目です。通常ビデオエンジニアのサポート が必要です。 このメニュー項目の設定は、外部のリモート コントローラなどでも行えますが、本機を単 体で使用する場合に有効です。
- VF: ビューファインダー画面上に表示する内容を 選択する場合の項目です。

#### CAM OPERATION :

本機を運用する時、被写体の条件などによって設定を変更する項目です。

#### MAIN OPERATION :

オーディオやタイムコード、バッテリーや P2カードの残量など、記録全般にかかわる 設定を行う項目です。

FILE: SDメモリーカードの読み書きや、レンズ ファイルなどファイル関連操作を行う項目で す。

#### MAINTENANCE :

本機の保守点検を行う項目です。

USER MENU SELECT :

**USER MENU**を編集する時に使用する項目で す。

OPTION MENU:将来的な機能追加等を考慮したメニューを

準備しています。 LIGHTボタンを押しながらMENUボタンを 押すと表示します。 詳しくは販売店にご相談ください。

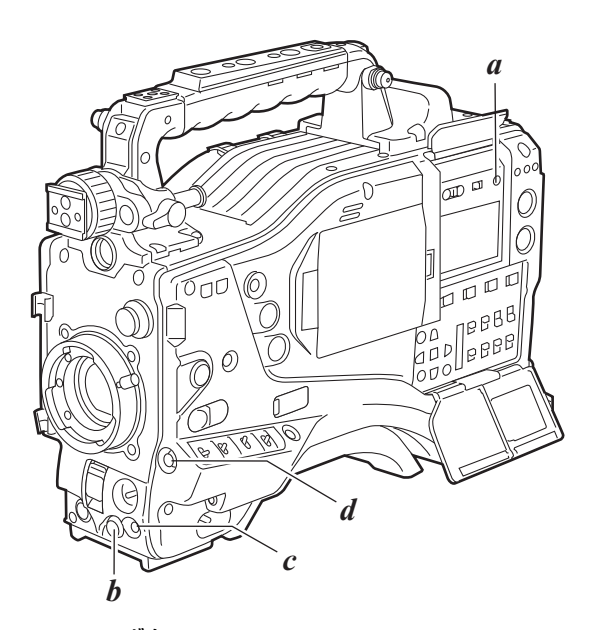

*a*.LIGHTボタン *b*.JOGダイヤルボタン *c*.MENUボタン

d.ショットマーク/メニューキャンセルボタン

# メニューの基本操作

メニュー設定の操作は、MENUボタンとJOG ダイヤルボタンで操作します。

メニューは、メインメニューとサブメニュー、および設定項 目メニューに分かれています。

設定されたデータは、本機の内部メモリーに書き込まれ、保 存されます。

ここでは、MAIN MENUでの操作について説明しますが、メニュー画面の呼び出し方以外の操作方法は、他のメニューも同じです。

#### **NOTE:**

サムネール操作中は、ビューファインダーに "THUMBNAIL OPEN" と表示され、メニュー操作はできません。

1 MENUボタンを3秒間以上押します。 各カテゴリー別のメニュー画面が表示されます。

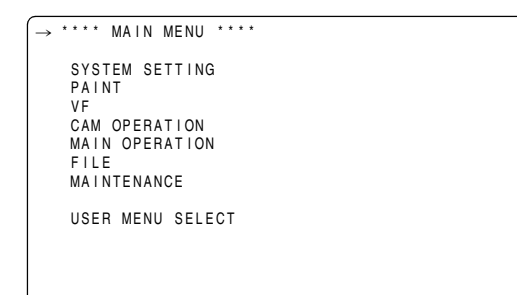

2 JOGダイヤルボタンを回して、設定したい項目にマーク(→)を移動し、JOGダイヤルボタンを押すとサブメニュー画面が表示されます。

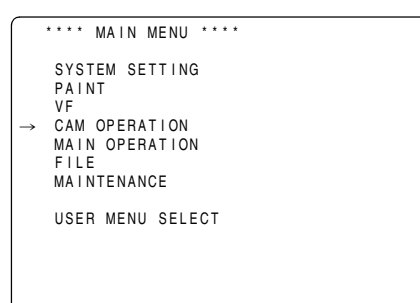

3 JOGダイヤルボタンを回して、設定したい項目にマーク(→)を移動し、JOGダイヤルボタンを押すと設定項目メニュー画面が表示されます。

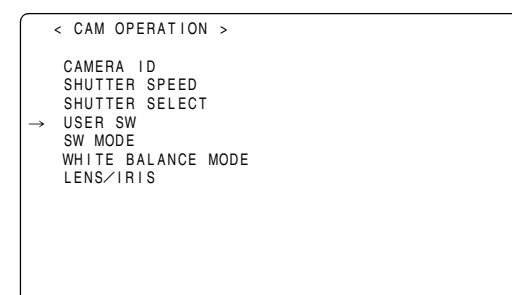

4 JOGダイヤルボタンを回して、設定したい項目にマーク(→)を移動し、JOGダイヤルボタンを押すと設定値内容が点滅します。

5 JOGダイヤルボタンを回して、設定値を変更します。

#### 設定値を増加させるには

JOG ダイヤルボタンをカメラ正面から見て時計方向に回します。

#### 設定値を減少させるには

JOGダイヤルボタンをカメラ正面から見て反時計方向 に回します。 回すたびに1段階切り替わります。早く回すと数値が

速く変化し、ゆっくり回すと微調整ができます。

#### ON/OFFを切り替えるには

ONを選択するときは、JOGダイヤルボタンをカメラ 正面から見て時計方向に回します。 OFFを選択するときは、JOGダイヤルボタンをカメラ 正面から見て反時計方向に回します。

#### 変更した設定値を元に戻すには

変更した値を元に戻すには、設定値が点滅状態のとき ショットマーク/メニューキャンセルボタンを押すと、 「PUSH CANCEL BACK TO PREV」と表示します。 ここで再度ショットマーク/メニューキャンセルボタ ンを押すと変更前の値に戻ります。

#### NOTE:

- 以下のメニュー項目ではショットマーク / メニュー キャンセルボタンによるキャンセルができません。
  - ◆USER MENU SELECT 画面の各ページ
  - ◆FILE 画面の各ページ
  - ◆CAMERA ID
  - ◆WHITE BALANCE MODE ページの一部
  - •BATTERY SETTING1 · 2
  - UMID SET/INFO
- 1080-23.98P および 1080-24P の時、液晶モニター上 でメニュー表示がちらついて見えますが、故障では ありません。

X

- 6 JOGダイヤルボタンを押します。 設定値の点滅が停止し、設定値が確定します。
- 7 続けて同じページの設定項目を変更する場合には、手順4~6を繰り返します。
- 8 設定が終了すると、MENUボタンを押します。 メニュー設定モードが終了し、通常の操作モードに戻ります。

# USER MENU の選択

メニュー操作で、MAIN MENUからUSER MENU SELECT ページを開き、さらに各設定項目メニュー画面を開き、 USER MENUに必要な項目のみを選択します。 設定された項目のみがUSER MENUとして表示されます。 操作方法は、「メニューの基本操作」(163 ページ)を参照し てください。

| < USER MENU S                      | ELECT > | MODE) |
|------------------------------------|---------|-------|
| → SYSTEM SETTI<br>PAINT            | NG      | mode) |
| VF<br>CAM OPERATIO<br>MAIN OPERATI | N       |       |
| FILE<br>MAINTENANCE                |         |       |
|                                    |         |       |
|                                    |         |       |
|                                    |         |       |

#### **NOTE:**

設定項目は「\*」表示で有効になります。ただし設定可能な 項目はカメラ関連が3ページ分、14×3=42項目と、メモ リー記録部関連1ページ分14項目となります。ただし選択 しているモードによって表示されないメニュー項目を選択 している場合、設定可能な項目は少なくなります。

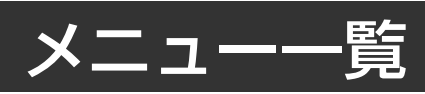

# SYSTEM SETTING

可変範囲の\_\_\_\_はプリセットモードです。

# SYSTEM MODE

| 項 目/<br>データ保存     |                  | 可変範囲                                                                                                    | 備考                                                                                                    | 項 目/<br>データ保存   | 可変範囲                                                                                                    | 備考                                                                                                    |
|-------------------|------------------|----------------------------------------------------------------------------------------------------|----------------------------------------------------------------------------------------------------|-----------------|----------------------------------------------------------------------------------------------------|----------------------------------------------------------------------------------------------------|
| SYST<br>MOD<br>SC | E<br>E<br>FORMAT | 1080-59.94i<br>1080-23.98PsF<br>1080-24PsF<br>1080-50i<br><u>720-59.94P</u><br>720-60P<br>720-50P                                                                                                    | <ul> <li>システム周波数を切り替えます。</li> <li>このメニューを切り替えたときは、</li> <li>一度本機の電源をOFFにし、再度電源をONにしてください。</li> <li>◆ NOTE:</li> <li>● USB DEVICE モード時は、この項目は変更することができません。</li> <li>● AJ-RC10Gを接続して操作しているときは、この項目は表示されません。</li> <li>記録コーディックモードおよび記録・</li> </ul>                                                                                                    | ICAMERA<br>MODE | (1080-59.94i の<br>DVCPROHD/60i)<br>60i<br>30P<br>24P<br>24PA<br>(1080-50i の<br>DVCPROHD/50i)<br>50i<br>25P<br>(上記以外のモード)  | DVCPRO HDで1080-60iもしくは<br>1080-50iの場合、ブルダウン方法<br>(従来どおりのカメラモード)を設定<br>します。<br>◆ NOTE:<br>720Pを選択しているときは、この項<br>目は表示されません。              |
|                   |                  |                                                                                                    | <ul> <li>Light C + 105 C + 105 C</li></ul> | SCUFR           | 24P<br>25P<br>ON<br>OFF                                                                                                   | バリアブルフレームレートを設定し<br>ます。<br>720Pを選択時のみ、この項目は表示<br>されます。<br>ON: 可変コマ数で動作します。<br>FRAME RATE項目で設定し<br>たフレームレートで動作しま<br>す。                  |
|                   |                  | DVCPROHD/60i<br>AVC-I 100/60i<br>AVC-I 100/30PN<br>AVC-I 100/24PN<br>AVC-I 50/60i<br>AVC-I 50/30PN<br>AVC-I 50/24PN<br>AVC-I 100/24PN<br>AVC-I 50/24PN                                                  | SYSTEM MODE項目で1080-59.94i<br>を選択した場合。<br>DVCPROHD/60iを選択すると、さら<br>にCAMERA MODE項目で撮影モー<br>ドを細かく選択できます。<br>SYSTEM MODE項目で1080-<br>23.98PsFまたは1080-24PsFを選択                                                                                                    | SCUFR           |                                                                                                    | <ul> <li>              ● のFF: 固定コマ数で動作します。</li></ul>                                                                                   |
|                   |                  | DVCPROHD/50i<br>AVC-I 100/50i<br>AVC-I 100/25PN<br>AVC-I 50/25PN<br>DVCPROHD/60P<br>DVCPROHD/60P<br>DVCPROHD/30PN<br>DVCPROHD/24PN<br>AVC-I 100/60P<br>AVC-I 100/30PN<br>AVC-I 100/24PN<br>AVC-I 50/60P | した場合。<br>SYSTEM MODE項目で1080-50iを選<br>択した場合。<br>DVCPROHD/50iを選択すると、さら<br>にCAMERA MODE項目で撮影モー<br>ドを細かく選択できます。<br>SYSTEM MODE項目で720-59.94P<br>を選択した場合。<br>VFR撮影中は、撮影コマ数はFRAME<br>RATE項目に従います。                                                                                                    | FRAME RATE      | (720-59.94P、<br>720-60P)<br>1FRAME<br>:<br>24FRAME<br>:<br>60FRAME<br>(720-50P)<br>1FRAME<br>:<br>25FRAME<br>:<br>50FRAME | VFR動作時の撮影コマ数を設定しま<br>す。<br>720Pを選択時のみ、この項目は表示<br>されます。<br>他の項目でモードを変更して、この<br>項目での設定値がモードの最大フ<br>レームレート数を超えた場合は、そ<br>のモードでの最大値に変更されます。 |
| sc                | UFR              | AVC-I 50/30PN<br>AVC-I 50/24PN<br>DVCPROHD/24PN<br>AVC-I 100/24PN<br>AVC-I 50/24PN<br>DVCPROHD/50P<br>DVCPROHD/50P<br>AVC-I 100/50P<br>AVC-I 100/25PN<br>AVC-I 50/50P<br>AVC-I 50/25PN                  | SYSTEM MODE項目で720-60Pを選<br>択した場合。<br>VFR撮影中は、撮影コマ数はFRAME<br>RATE項目に従います。<br>SYSTEM MODE項目で720-50Pを選<br>択した場合。<br>VFR撮影中は、撮影コマ数はFRAME<br>RATE項目に従います。                                                                                                    |                 |                                                                                                    | <u> </u>                                                                                                    |

| 項 目/<br>データ保存    | 可変範囲                | 備考                                       |
|------------------|---------------------|------------------------------------------|
| USR SW           | (720-               | USERボタンにFRATE機能を割り付け                     |
| F.RATE           | 59.94P、             | たとき、USERボタンで開始するVFR                      |
|                  | 720-60P)            | 動作時の撮影コマ数を設定します。                         |
|                  | 1FRAME              | 720Pを選択時のみ、この項目は表示さ                      |
|                  | :                   | れます。                                     |
|                  | <u>24FRAME</u><br>: | 他の項目でモードを変更して、この項目<br>での設定値がモードの最大フレームレー |
|                  | 60FRAME             | ト数を超えた場合は、そのモードでの最                       |
|                  | (720-50P)           | 大値に変更されます。                               |
|                  | 1FRAME              |                                          |
|                  | :                   |                                          |
|                  | 25FRAME             |                                          |
|                  | :                   |                                          |
| SCUFR            | 50FRAME             |                                          |
| SCAN             | ON                  | フィルム用レンズやアナモフィックレン                       |
| REVERSE          | OFF                 | 人を装着したとき、画像か反転するのを                       |
| SCUFR            |                     | <b>佣止しま</b> す。                           |
| PC MODE SEL      | USB HOST            | PC MODE項目をONに設定し、外部機                     |
|                  | USB DEV.            | 器をUSB接続したときの本機の動作                        |
|                  |                     | モードを設定します。<br><b>USB HOST:</b>           |
|                  |                     | 本機からUSB接続された機器に                          |
|                  |                     | データを転送可能です。                              |
|                  |                     | USB DEV.:                                |
|                  |                     | USB接続された機器から本機に                          |
|                  |                     | データを転送可能です。                              |
|                  |                     | ◆NOTE:                                   |
|                  |                     | PC MODE項目で"ON"が選択されて                     |
|                  |                     | いるときは、この項目は変更できませ                        |
| _ _  <b>F</b>  _ |                     | h.                                       |
| PC MODE          | ON                  | 本機を、パーソナルコンピューターや外                       |
|                  | OFF                 | 部ハードディスクドライブとUSB2.0接                     |
|                  |                     | 続して使用できるモードを選択します。                       |
|                  |                     | ON: PC MODE SEL項目で選択した                   |
|                  |                     | モードにします。                                 |
|                  |                     | <b>OFF:</b> PC MODEを停止し、通常動作を            |
|                  |                     | 行います。                                    |
|                  |                     | ◆ NOTE:                                  |
|                  |                     | 一度電源をOFFにすると、次回電源ON                      |
| <u>        F</u> |                     | 時は必ず"OFF"に設定されます。                        |

| 可変範囲                                        | 備考                                                                                                    |
|---------------------------------------------|----------------------------------------------------------------------------------------------------|
| OFF<br>SLOT SIDE<br>_CD SIDE<br><u>BOTH</u> | P2カードアクセスLEDを点灯するかど<br>うか選択します。<br>OFF: スロット上部とサイドパネル<br>の両方を消灯します。<br>SLOT SIDE:<br>スロット上部のLEDのみ点灯し、<br>サイドパネル側のLEDは消灯しま<br>す。<br>LCD SIDE:<br>サイドパネル側のLEDのみ点灯し、<br>スロット上部のLEDは消灯します。 |
|                                             | BOTH: スロット上部とサイドパネル<br>の両方を点灯します。                                                                                                    |
| HOLD<br>CLEAR                               | 電源OFF時、UMIDのGPS位置情報を<br>保持しておいて、次に電源をONにして<br>から新たに測定できるまでの間、保持し<br>たデータを記録するかどうかを選択しま<br>す。<br>HOLD:保持して記録します。<br>CLEAR:電源OFFと同時にクリアし、次<br>の電源ONから測定までの間はゼ                            |
|                                             |                                                                                                    |
| <u>OR</u><br>OFF                            | HD SDIにメタテータ(UMID)を出力<br>する/しないを設定します。                                                                                                    |
| ON<br><u>DFF</u>                            | SAVE ON/OFFスイッチを「ON」にし<br>たとき、オーディオ出力を強制的に止め<br>るかどうかを選択します。<br>ON: オーディオ出力を止めます。<br>OFF: オーディオ出力を止めません。                                                                               |
| <u>ON</u><br>DFF                            | SAVE ON/OFFスイッチを「ON」にし<br>たとき、液晶モニターを強制的に停止す<br>るかどうかを選択します。<br>ON: 液晶モニターを停止します。<br>OFF:液晶モニターを停止しません。                                                                                |
| <u>NORMAL</u><br>DARK                       | 720P時の圧縮モードを選択します。<br>(720-59.94P、720-60P、720-50P時の<br>DVCPRO HD記録のみ)<br>NORMAL:<br>通常の撮影モードです。<br>DARK:<br>映像の暗い部分に発生する圧縮映像ひ<br>ずみを小さくします。ただし他の部分<br>のひずみが増加することがあります。                |
|                                             | 可変範囲<br>DFF<br>SLOT SIDE<br>CD SIDE<br>SOTH<br>HOLD<br>CLEAR<br>DN<br>DFF<br>DN<br>DFF<br>DN<br>DFF<br>DN<br>DFF<br>DN<br>DFF<br>DN<br>DFF                                             |

Т

# **OPTION MODE**

| 項 目/<br>データ保存 | 可変範囲       |         | 備考                      |
|---------------|------------|---------|-------------------------|
| REC TALLY     | <u>RED</u> | 1394CO  | NTROL項目をBOTHに設定し        |
|               | GREEN      | て外部Ⅴ    | 「Rをコントロール時、本機側          |
|               | CHAR       | の記録状    | 態を表示する方法を選択しま           |
|               |            | す。      |                         |
|               |            | 1394 CO | NTROL項目は、SYSTEM         |
|               |            | SETTING | Gページの<1394 SETTING>画    |
|               |            | 面から選    | 択します。                   |
|               |            | RED:    | 赤色タリーランプが点灯しま           |
|               |            |         | す。                      |
|               |            | GREEN:  | 緑色タリーランプが点灯しま           |
|               |            |         | す。                      |
|               |            | CHAR:   | ビューファインダーにキャラ           |
|               |            |         | クターで「 <b>REC</b> 」を表示しま |
| — C U F —     |            |         | す。                      |

# **REC FUNCTION**

| 項<br>デ-  | ₹<br>- タ  | 日/<br>7保7 | 字   | 可変範囲                     | 備考                                                          |
|----------|-----------|-----------|-----|--------------------------|-------------------------------------------------------------|
| INTE     | RVA       | AL R      | EC  | OFF                      | INTERVAL REC機能を設定します。                                       |
| MOD      | Е         |           |     | ON                       | <b>OFF:INTERVAL REC</b> を行いません。                             |
|          |           |           |     | ONE SHOT                 | ON: 本機の内蔵メモリーを使用して、間                                        |
|          |           |           |     |                          | 欠記録を行います。<br>ONE SHOT:                                      |
|          |           |           |     |                          | REC TIMEに設定された時間、1回<br>だけ記録し、 停止します                         |
|          |           |           |     |                          |                                                             |
|          |           | F         |     |                          | LOOP REC MODE 項目で「ON」か選<br>択されているときは、この項目は変更で               |
| INTER    | RV/       |           | FC  | ON                       |                                                             |
| HOLE     | )         |           | 20  | <u>OFF</u>               | 反電源をOFFICO/CCCC<br>INTERVAL REC MODEの設定を保持す<br>るかどうかを選択します。 |
|          |           |           |     |                          | <b>ON:</b> 保持します。                                           |
|          |           |           |     |                          |                                                             |
|          | : lu      | E         |     |                          | したこさ、必ずINTERVAL REC<br>MODEはOFEになります                        |
| REC      | TIM       | 1F*       |     | 00s01f                   |                                                             |
|          |           |           |     | :                        | を設定します。                                                     |
|          |           |           |     | 59s29f                   | NOTE:                                                       |
|          |           |           |     |                          | 設定は1フレーム単位でできますが、記                                          |
|          |           |           |     |                          | 録方式により、実動作での最短時間およ                                          |
|          |           |           |     |                          | び設定時間の切り捨て単位フレーム数は<br>思たります。詳しくは「INTEDVAL                   |
|          |           |           |     |                          | 再なりまり。詳しくは│INTERVAL<br>DEC機能│(43 ページ) を参照してく                |
|          |           | E         |     |                          | ださい。                                                        |
| PAUS     | SE 1      | ГІМЕ      | *   | 00h00m00s01f             | INTERVAL REC の一時停止時間を設定                                     |
|          |           |           |     | :<br>00b04m50c20f        |                                                             |
|          |           |           |     |                          | ▼NUTE.<br>設定は1フレーム単位でできますが、記                                |
|          |           |           |     | 23h59m59s29f             | 録方式により、実動作での最短時間および設定時間の切り捨て単位フレーム数は<br>異なります。詳しくは「INTERVAL |
| C        | : U       | F         | —   |                          | REC機能」(43 ページ)を参照してく<br>ださい。                                |
| TAKE     | TC        | TAL       | -   | NONE                     | INTERVAL REC の撮影に要する時間の                                     |
| TIME     |           |           |     | :<br>Edau                | 設定をします。                                                     |
| <u> </u> |           | 1-        | r   | boay                     | NUNE(于動で停止するまで続ける)か<br>ら5day(5日間)の中から選択!キオ                  |
|          |           |           |     |                          |                                                             |
| TIME     | ۸L ۲<br>* | REC       |     | <u>NONE</u><br>00m00s01f | INTERVAL REC の総記録時間を表示します。ここでの設定変更はできません。                   |
|          |           |           |     | 99m59s29f                | REG HIME、PAUSE HIME、TAKE<br>TOTAL TIMEから計算した記録時間(広          |
|          |           |           |     | OVER100min               | 要なP2カードの記録時間)を表示します。                                        |
|          |           |           |     |                          | ♦ NOTE:                                                     |
|          |           | -         | —   |                          | 実動作に基づいた値を表示します。                                            |
| AUDI     | 0 F       | REC       | I   | ON                       | INTERVAL REC の音声記録の有無を選                                     |
| — c      | : U       | F         | _   | <u>OFF</u>               | 択します。                                                       |
| STAR     |           | )<br>EL/  | Υ   | 0SEC                     | INTERVAL RECでRECスタートを押し                                     |
|          | _         | -         |     | :                        | てから、記録を開始するまでの時間を設                                          |
| — C      | : U       | F         | —   | 10SEC                    | 定します。                                                       |
| PRE      | RE        | С         |     | ON                       | PRE RECORDINGを行うかどうかを選                                      |
| NOD      | C         |           |     |                          | <sub>抓しまり</sub> 。<br><b>ON:</b> PRE RECORDINGを行います。         |
|          |           |           |     |                          | <b>OFF:</b> PRE RECORDING を行いません。                           |
|          |           |           |     |                          | ◆ NOTE:                                                     |
|          |           | -         | r — |                          | PRE RECORDINGを行う時間の設定                                       |
| — C      | U         | F         | —   |                          | は、PRE REC TIME 項目で行います。                                     |

| * | この可変範囲は59.94 Hzでの数値です。50 Hzではフレーム |
|---|-----------------------------------|
|   | 桁は24fまでになります。また24PN(Native)モードではフ |
|   | レーム桁は <b>23f</b> までになります。         |

| 項 目/<br>データ保存 | 可変範囲   | 備考                              |
|---------------|--------|---------------------------------|
| PRE REC TIME  | 1SEC   | PRE RECORDINGの設定をします。           |
|               | :      | 1-8SEC:                         |
|               | 8SEC   | REC START ボタンを押してから、            |
|               |        | さかのぼって記録できる時間の設定                |
|               |        | をします。                           |
|               | ON     |                                 |
|               |        | LOOP REC で1 J J J C J J で 送扒 しょ |
| WODL          |        |                                 |
|               |        | PRE RECORDING C 併用9 るここもで       |
|               |        |                                 |
|               |        |                                 |
|               |        | OFF: LOOP REC を行いません。           |
|               |        | NOTE:                           |
|               |        | ● この項目は、一度電源をOFFにする             |
|               |        | と、次回電源をONにしたときは必ず               |
|               |        | OFFに設定されます。                     |
|               |        | ● INTERVAL REC MODE項目で「ON」      |
|               |        | または「ONE SHOT」が選択されて             |
|               |        | いるときは、この項目は変更できませ               |
| _ _  F _      |        | h.                              |
| REC START     | ALL    | 記録開始の受け付けを選択します。                |
|               | NORMAL |                                 |
|               |        | 生中に記録開始を受け付けま                   |
|               |        |                                 |
|               |        | NORMAL: 停止中、記録一時停止中に記           |
|               |        | 録開始を受け付けます。                     |
|               |        | ◆ NOTE:                         |
|               |        |                                 |
|               |        | は「ONE SHOT」に設定しているとき            |
|               |        |                                 |
|               |        |                                 |
|               |        |                                 |
| P.ON REC      | HOLD   | 電源をONにしたとき、記録対象になる              |
| SLOT SEL      | SLUI1  | 人山ットの順序を選択します。                  |
|               |        |                                 |
|               |        | 記録スロットから記録します。                  |
|               |        | SLOT1:電源をONにするたびに、ス             |
|               |        | ロット1から順に記録対象カード                 |
|               |        | になります。                          |
|               |        |                                 |

## **NOTE:**

REC TIME、PAUSE TIME および TOTAL REC TIMEは、ドロップフレーム動作中はドロップフレーム換算に、ノンドロップフレーム時はノンドロップフレーム換算になります。 TAKE TOTAL TIME は実時間です。したがって設定によっては TOTAL REC TIME に端数がつきます。

| トロッフフレーム時の例     |           |  |  |
|-----------------|-----------|--|--|
| REC TIME        | 02s00f    |  |  |
| PAUSE TIME      | 02s00f    |  |  |
| TAKE TOTAL TIME | 40min     |  |  |
| TOTAL REC TIME  | 19m59s06f |  |  |

ドロップフレーム時の例

 $-11\times$ 

# OUTPUT SEL

| 項<br>デー:   | 目/<br>夕保存 | 可変範囲      | 備考                                      |
|------------|-----------|-----------|-----------------------------------------|
| OUTPL      | IT ITEM   | MENU ONLY | HD SDI A・B端子、および MON OUT                |
|            |           | тс        | 端子の出力信号に重畳するキャラクター                      |
|            |           | STATUS    | の内容を設定します。                              |
|            |           |           | MENU ONLY:                              |
|            |           |           | メニューの時のみ表示します。通常                        |
|            |           |           | は何も表示しません。                              |
|            |           |           | TC: タイムコードを表示します。                       |
|            |           |           |                                         |
|            |           |           | /こ/こしSYSTEM MODE 頃目 C                   |
|            |           |           | 1080-23.98PsF や 1080-                   |
|            |           |           | 24PsF を選択しているとさは、ノ                      |
|            |           |           | レーム桁か止しく更新されません。                        |
|            |           |           | STATUS.<br>VELT 香告しているキャラクタート           |
|            |           |           |                                         |
| _ C        | U F —     |           | 同じものを主くなかしより。(ハ                         |
|            |           | ON        | HD SDIA · B端子にキャラクターを重                  |
| CHAR       | AD        | OFF       | 畳するかどうかを選択します。(キャラ                      |
| 01 // 11 ( |           |           | クターの内容はHD SDIA · B/MON                  |
|            |           |           | OUTですべて同一です)                            |
|            |           |           | <b>ON:</b> 重畳します。                       |
| _c         | U F —     | 1         | OFF: 重畳しません。                            |
| MONIT      | OR OUT    | VBS       | MON OUT端子の出力信号を選択しま                     |
|            | 2         | HD SDI    | す。                                      |
| _c         |           |           |                                         |
| MONIT      |           | ON        | CAMMA MODE SEI 頂日でEII M REC             |
| GAMM       | Δ         | OFF       |                                         |
| 0,         | ·         |           | OUT、ICD OUTの各信号に、テレシネ                   |
|            |           |           | 変換補正を行うかどうかを設定します。                      |
|            |           |           | <b>ON:</b> 補正します。                       |
| — C        | U F —     |           | OFF: 補正しません。                            |
| VF/I CF    | ) CHAR    | VF-OFF    | ICDモニターおよびビューファインダー                     |
|            |           | LCD-OFF   | の映像に、キャラクターを重畳するかを                      |
|            |           | ON        | 選択します。                                  |
|            |           |           | ただし、MON OUT、VF OUT、LCD                  |
|            |           |           | OUT信号のいずれかからはキャラク                       |
| — C        | U F —     |           | ターは出力されます。                              |
| VF MO      | DE        | MEM       | EVF画面に表示される画像を選択しま                      |
|            |           | CAM       | す。                                      |
|            |           |           | MEM: 再生モードでは再生画になりま                     |
|            |           |           | す。それ以外はカメラ画像を表                          |
| <u> </u>   |           |           | 示します。                                   |
| — C        | U F       |           | CAM: 常にカメラ画像になります。                      |
| VF SEL     |           | MONO      | ビューファインダー端子に出力されるビ                      |
|            |           | COLOR     | デオ信号を切り替えます。                            |
|            |           |           | MONO: ヒューファインダー端子にY                     |
|            |           |           |                                         |
|            | ul = 1    |           | UULUR. ヒューファイフター喃丁にY、<br>PB. PB信号を出力します |
|            |           | 01        |                                         |
|            | SNAIL     | UN        | 液晶モニターに表示するクリップのサム                      |
| 001        |           |           |                                         |
|            |           |           | <b>REIVIUIE</b> 峏丁にも出月9るか選択しま<br>す      |
|            |           |           | ッ。<br>ON: 出力します。                        |
|            |           |           |                                         |
|            |           |           |                                         |
|            |           |           | MON OUT OUTPUT SEI スイッチが                |
|            |           |           | [CAM] の位置でも、この項目で"ON"                   |
|            |           |           | を選択しているときは、サムネールが出                      |
| — C        | U   F     |           | 力されます                                   |
| DOWN       | CON       | S-CROP    | ダウンコンバーター出力信号のモードを                      |
| MODE       |           | LT-BOX    | 設定します。                                  |
| — C        | U F —     | SQUEEZE   |                                         |

# HD SDI A · B OUT MARKER

| 項<br>デー: | 目/<br>夕保存 | 可変範囲       | 備考                            |
|----------|-----------|------------|-------------------------------|
| MARKE    | ER SW     | ON         | マーカーの切り替えを行います。               |
|          |           | <u>OFF</u> |                               |
| — C      | UFR       |            |                               |
| CENTE    | R         | OFF        | センターマークの切り替えを行います。            |
| MARK     |           | 1          | <b>OFF:</b> 表示しません。           |
|          |           | 2          | 1: + (大)                      |
|          |           | 3          | 2: 中空き(大)                     |
|          |           | 4          | 3: + (小い)                     |
| — C      | UFR       |            | 4: 中空き(小)                     |
| SAFET    | Y MARK    | OFF        | セーフティーゾーンマーカーの枠の種類            |
|          |           | 1          | を選択します。                       |
|          |           | 2          | OFF: 表示しません。                  |
|          |           |            | 1: BOX                        |
|          |           |            |                               |
|          |           |            |                               |
|          |           |            | <b>2:</b> コーナー枠               |
|          |           |            |                               |
|          |           |            |                               |
| — C      | UFR       |            |                               |
| SAFET    | Y AREA    | 80%        | セーフティーゾーンマーカーの大きさを            |
|          |           |            | 設定します。                        |
|          |           | <u>90%</u> | 縦と横の比率は一定のまま、1%ずつの            |
| — C      | UFR       | 100%       | 設定が可能です。                      |
| FRAME    | MARK      | ON         | フレームマーカーのON/OFFの選択を行          |
|          |           | <u>OFF</u> | います。                          |
| — C      | UFR       |            |                               |
| FRAME    | SIG       | <u>4:3</u> | フレームマーカーの設定を行います。             |
|          |           | 13:9       | VISTAは16:8.65、CNSCOは16:       |
|          |           | 14:9       | 6.81です。                       |
|          |           | VISTA      |                               |
| — C      | UFR       | CNSCO      |                               |
| USER     | BOX       | ON         | ユーザーボックスをHD SDIA・B端子          |
|          |           |            | からい信亏に衣不するかとつかの設定を<br>行います    |
| — C      |           |            | 1JVJ9 0                       |
| USER     | BOX       | 1          | ユーザーボックスの幅を設定します。             |
| WIDTH    |           | 13         |                               |
|          |           |            |                               |
|          |           | 100        |                               |
| USER     | BOX<br>T  | 1          | ユーサーホックスの局さを設定します。            |
| REIGH    | I         | <u>13</u>  |                               |
|          |           | 100        |                               |
|          |           | 50         |                               |
| POSER    | DUX H     | -50        | ユーリーホックスのセンターの水平位直<br>を設定します  |
| 100      |           | +00        | ſζ μχλE U み y 。               |
| C        |           | +50        |                               |
|          |           | -50        | コーザーボックフのセンターの垂声位室            |
| POS      |           | :          | ユーリーホックスのセノターの垂直位直<br>を設定します。 |
|          |           | <u>+00</u> |                               |
| _c       | UFR       | +50        |                               |

# MONI OUT MARKER

| 項 目/<br>データ保存     | 可変範囲            | 備考                                        |
|-------------------|-----------------|-------------------------------------------|
| CENTER<br>MARK    | 0FF<br><u>1</u> | センターマークの切り替えを行います。<br><b>OFF:</b> 表示しません。 |
|                   | 2<br>3          | 1: + (大)<br>2: 由四き (十)                    |
|                   | 4               | 2. 中主C (八)<br>3: + (小)                    |
|                   | 055             | <b>4:</b> 中空き (小)                         |
| SAFETY MARK       | 0FF<br>1        | セーフティーソーンマーカーの枠の種類<br>を選択します。             |
|                   | <u>2</u>        | OFF:表示しません。                               |
|                   |                 | 1: BOX                                    |
|                   |                 |                                           |
|                   |                 | <br>2: コーナー枠                              |
|                   |                 |                                           |
| -CUFR             |                 |                                           |
| SAFETY AREA       | 80%             | セーフティーゾーンマーカーの大きさを                        |
|                   | <u>90%</u>      | <sub>取たします。</sub><br>縦と横の比率は一定のまま、1%ずつの   |
| — C U F R         | 100%            | 設定が可能です。                                  |
| FRAME MARK        | ON<br>OFF       | フレームマーカーのON/OFFの選択を行<br>います。              |
| -CUFR             | 011             |                                           |
| FRAME SIG         | <u>4:3</u>      | フレームマーカーの設定を行います。                         |
|                   | 13.9<br>14:9    | VISTAI& 16 - 8.65、CNSCOI& 16 -<br>6.81です。 |
|                   | VISTA           |                                           |
|                   |                 | コーザーボックスをMON OUT端子から                      |
|                   | <u>OFF</u>      | の信号に表示するかどうかの設定を行い                        |
|                   | 4               | ます。                                       |
| USER BOX<br>WIDTH | 1               | ユーサーホック人の幅を設定します。                         |
|                   | <u>13</u>       |                                           |
|                   | 100             | コーザーボックフの宣さを設守します                         |
| HEIGHT            | 13              | ユーリーハッノへの向こで改たしまり。                        |
|                   | <u>.</u><br>100 |                                           |
|                   | -50             | ユーザーボックスのヤンターの水平位置                        |
| POS               | +00             | を設定します。                                   |
|                   | +50             |                                           |
| USER BOX V        | -50             | ユーザーボックスのセンターの垂直位置                        |
| POS               | +00             | を設定します。                                   |
| — C U F R         | +50             |                                           |

# LCD MONITOR

| 項 目/<br>データ保存 | 可変範囲       | 備考                   |
|---------------|------------|----------------------|
| BRIGHTNESS    | -7         | 液晶モニターの輝度を調整します。     |
|               | + <u>0</u> |                      |
| - C U F -     | +7         |                      |
| COLOR LEVEL   | -7         | 液晶モニターの色の濃度を調整します。   |
|               | <u>+0</u>  |                      |
|               | ÷7         |                      |
| CONTRAST      | -7         | 液晶モニターのコントラストを調整しま   |
|               | <u>+0</u>  | す。                   |
| — C U F —     | +7         |                      |
| BACKLIGHT     | NORMAL     | バックライトの調整を行います。      |
|               | HIGH       | NORMAL: 通常使用するモードです。 |
|               |            | HIGH: NORMALより明るくなりま |
|               |            | す。                   |
| SELF SHOOT    | NORMAL     | 液晶モニターの画像を左右反転するかど   |
|               | MIRROR     | うかを選択します。            |
|               |            | NORMAL: 左石反転しません。    |
|               |            | MIRROR: 左右反転します。     |

# GENLOCK

| 項 目/<br>データ保存      | 可変範囲    | 備考                              |
|--------------------|---------|---------------------------------|
| GENLOCK IN         | NT.     | カメラ信号の同期信号を切り換えます。              |
| EX                 | XT      | INT: GENLOCK IN 端子に入力された        |
|                    |         | 基準信号に関係なく内部の基準                  |
|                    |         | 信号に同期します。                       |
|                    |         | <b>EXT:</b> GENLOCK IN 端子に入力された |
| — C U F R          |         | 基準信号に同期します。                     |
| GL PHASE H         | D SDI   | GENLOCK IN端子に入力された信号に、          |
| C                  | OMPOSIT | 位相をロックさせる出力信号を選択しま              |
|                    |         | す。ただし1080-23.98PsF、1080-        |
|                    |         | 24PsFのときは、COMPOSITを選択し          |
|                    |         | てもHD SDIの位相にロックされます。            |
|                    |         | HD SDI:                         |
|                    |         | HD SDI出力信号をゲンロック入力に             |
|                    |         | ロックさせます。                        |
|                    |         | ダウンコンバーター出力信号は、映像               |
|                    |         | のスタート位置が約 <b>90</b> ライン遅れま      |
|                    |         | す。                              |
|                    |         | COMPOSIT:                       |
|                    |         | ダウンコンバーター出力信号をゲン                |
|                    |         | ロック入力にロックさせます。                  |
|                    |         | HD SDI出力信号は、映像のスタート             |
| — C U F R          |         | 位置が約90ライン進みます。                  |
| H PHASE -1         | 100     | システムを組む際に水平同期の位相合わ              |
| COARSE : <u>+(</u> | 000     | せの粗調整を行ないます。                    |
|                    | 100     |                                 |
| H PHASE FINE -1    | 100     | システムを組む際に水平同期の位相合わ              |
| +(                 | 000     | せの微調整を行ないます。                    |
|                    | 100     |                                 |

# 1394 SETTING

| 項 目/<br>データ保存    | 可変範囲                        | 備考                                                                                                  |
|------------------|-----------------------------|----------------------------------------------------------------------------------------------------|
| 1394 SPEED       | S100<br>S200<br><u>S400</u> | DVCPRO端子から出力する信号の転送<br>速度を設定します。<br>S100: 100 Mbps<br>S200: 200 Mbps<br>S400: 400 Mbps              |
| 1394 IN CH       | 0<br>63<br><u>AUTO</u>      | DVCPRO端子に入力される信号の入力<br>チャンネルを設定します。<br>0~63: 指定値で固定します。<br>AUTO: 外部接続機器の設定に従いま<br>す。                |
| 1394 OUT CH      | 0<br>:<br>63<br><u>AUTO</u> | DVCPRO端子から出力する信号の出力<br>チャンネルを設定します。<br>0~63: 指定値で固定します。<br>AUTO: 外部接続機器の設定に従いま<br>す。                |
| 1394<br>CONTROL  | OFF<br>BOTH                 | DVCPRO端子に接続した外部機器の記<br>録開始/停止動作の制御を設定します。<br>OFF:外部接続機器の制御を行いません。<br>BOTH:本機と外部接続機器、両方の制<br>御を行います。 |
| 1394 CMD SEL<br> | <u>REC_P</u><br>STOP        | DVCPRO端子に接続した外部機器の記<br>録停止動作の制御を設定します。<br>REC_P: 記録一時停止動作<br>STOP: 停止動作                             |

可変範囲の\_\_\_\_はプリセットモードです。

## **RB GAIN CONTROL**

| 項 目/<br>データ保存         | 可変範囲             | 備考                                                                         |
|-----------------------|------------------|----------------------------------------------------------------------------|
| R GAIN AWB            | -200             | WHITE BALスイッチがPRSTの位置の                                                     |
| PRE*                  | +000             | ときのRch ゲインを設定します。                                                          |
| SCUFR                 | +200             |                                                                            |
| B GAIN AWB            | -200             | WHITE BALスイッチがPRSTの位置の                                                     |
| PRE*                  | +000             | ときのBchゲインを設定します。                                                           |
| SCUFR                 | +200             |                                                                            |
| R GAIN AWB A*         | -200             | WHITE BALスイッチがAの位置のとき                                                      |
|                       | +000             | のRchゲインを設定します。                                                             |
| SCUFR                 | ÷200             |                                                                            |
| B GAIN AWB A*         | -200             | WHITE BALスイッチがAの位置のとき                                                      |
|                       | +000             | のBchゲインを設定します。                                                             |
| SCUFR                 | +200             |                                                                            |
| R GAIN AWB B*         | -200             | WHITE BALスイッチがBの位置のとき                                                      |
|                       | +000             | のRchゲインを設定します。                                                             |
| SCUFR                 | +200             |                                                                            |
| B GAIN AWB B*         | -200             | WHITE BALスイッチがBの位置のとき                                                      |
|                       | +000             | のBchゲインを設定します。                                                             |
| SCUFR                 | +200             |                                                                            |
| AWB A GAIN<br>OFFSET* | ON<br><u>OFF</u> | WHITE BALスイッチをAの位置にして<br>オートホワイトバランスを行ったとき<br>の、RchゲインとBchゲインの値を設定<br>します。 |
|                       |                  | ON: R GAIN AWB A 頃目と B GAIN                                                |
|                       |                  | AWB A 頃目 C 設定した 値を 保持                                                      |
|                       |                  | のFF・RchゲインとRchゲインの値を                                                       |
| SCUFR                 |                  | [0] にします。                                                                  |
| AWB B GAIN            | ON               | WHITE BAI スイッチをBの位置にして                                                     |
| OFFSET*               | OFF              | オートホワイトバランスを行ったとき                                                          |
|                       |                  | の、RchゲインとBchゲインの値を設定                                                       |
|                       |                  |                                                                            |
|                       |                  |                                                                            |
|                       |                  | したままにします                                                                   |
|                       |                  | OFF: RchゲインとBchゲインの値を                                                      |
| SCUFR                 |                  | 「0」にします。                                                                   |

# RGB BLACK CONTROL

| 項 目/<br>データ保存 | 可変範囲       | 備考                                                            |
|---------------|------------|---------------------------------------------------------------|
| MASTER PED*   | -200       | マスターペデスタルのレベルを設定しま                                            |
|               | +000       | <u>व</u> 。                                                    |
| SCUFR         | +200       |                                                               |
| R PEDESTAL*   | -100       | Rchのペデスタルレベルを設定します。                                           |
|               | +000       |                                                               |
| SCUFR         | +100       |                                                               |
| G PEDESTAL*   | -100       | Gchのペデスタルレベルを設定します。                                           |
|               | +000       |                                                               |
| SCUFR         | +100       |                                                               |
| B PEDESTAL*   | -100       | Bchのペデスタルレベルを設定します。                                           |
|               | :<br>+000  |                                                               |
| SCUFR         | ÷<br>+100  |                                                               |
| PEDESTAL      | ON         | オートブラックバランスの調整を行った                                            |
| OFFSET*       | <u>OFF</u> | ときの、Rch、Gch、Bchのペデスタル                                         |
|               |            | レベルを設定します。<br>ON: R PEDESTAL G PEDESTAL                       |
|               |            | BPEDESTALの各項目で設定し                                             |
|               |            | た値を保持したままにします。                                                |
|               |            | <b>OFF:</b> Rch、Gch、Bchのペデスタルレ                                |
| SCUF-         |            | ヘルを  0] にします。                                                 |
| R FLARE*      | -100       |                                                               |
|               | +000       | <lens adj="" file=""> 画面で調整されたフ<br/>レア調整値に対して、この項目の調整値</lens> |
| SCUFR         | ÷<br>+100  | が加算されます。                                                      |
| G FLARE*      | -100       | Gchのフレアレベルを調整します。                                             |
|               | :<br>+000  | <lens adj="" file=""> 画面で調整されたフ</lens>                        |
| SCUFR         | +100       | レア詞登旭に対して、この項目の調整値<br>が加算されます。                                |
| B FLARE*      | -100       | Bchのフレアレベルを調整します。                                             |
|               | +000       | <lens adj="" file=""> 画面で調整されたフ<br/>レア調整値に対して、この項目の調整値</lens> |
| SCUFR         | ÷100       | が加算されます。                                                      |

\* リモートコントロールユニットが接続されたときは、メ ニューでの設定ができなくなります。(設定値の表示は行いま す。)

#### MATRIX

| 項 目/<br>データ保存 | 可変範囲        | 備考                  |
|---------------|-------------|---------------------|
| ■MATRIX       | <u>A</u>    | リニアマトリックス用の色補正テーブル  |
| TABLE         | В           | を選択します。             |
| SCUFR         |             |                     |
| MATRIX R-G    | -63         | リニアマトリックスの調整を行います。  |
|               | + <u>14</u> | (赤 - 緑)             |
| SCUFR         | ÷63         |                     |
| MATRIX R-B    | -63         | リニアマトリックスの調整を行います。  |
|               | + <u>02</u> | (赤 - 青)             |
| SCUFR         | ÷63         |                     |
| MATRIX G-R    | -63         | リニアマトリックスの調整を行います。  |
|               | <u>-01</u>  | (緑 - 赤)             |
| SCUFR         | +63         |                     |
| MATRIX G-B    | -63         | リニアマトリックスの調整を行います。  |
|               | +04         | (緑 - 青)             |
| SCUFR         | +63         |                     |
| MATRIX B-R    | -63         | リニアマトリックスの調整を行います。  |
|               | + <u>02</u> | (青 - 赤)             |
| SCUFR         | ÷63         |                     |
| MATRIX B-G    | -63         | リニアマトリックスの調整を行います。  |
|               | <u>-06</u>  | (青 - 緑)             |
| SCUFR         | +63         |                     |
| L MATRIX      | OFF         | GAINスイッチがLの位置のときの色補 |
| TABLE         | A           | 正テーブルを選択します。        |
| SCUFR         | В           |                     |
| ■M MATRIX     | OFF         | GAINスイッチがMの位置のときの色補 |
| IABLE         | A           | 止テーフルを選択します。        |
| SCUF-         | 0           |                     |
| ■H MATRIX     | OFF         | GAINスイッチがHの位置のときの色補 |
|               | R           | 止ナーノルを選択しより。        |
|               | 5           |                     |

## **NOTE:**

●名前の先頭に■が付いた項目は、<SD CARD R/W</li>
 SELECT>画面のPAINT MENU SW(■) R/W 項目の設定
 対象です。

■が付いていない項目は、PAINT MENU LEVEL R/W項目の設定対象になります。

詳しくは「SD CARD R/W SELECT」(194 ページ) を参照してください。

● MATRIX TABLE B の各リニアマトリックスデータのプリ セットモードは、すべて+00に設定されています。

#### **COLOR CORRECTION**

| 7   | 項<br>=      | 「<br>シター | 3/<br>保7 | 字 | 可変範囲 | 備考                 |
|-----|-------------|----------|----------|---|------|--------------------|
| R   |             |          |          |   | -63  | 赤の色飽和度を補正します。      |
| (SA | <b>Α</b> Γ) |          |          |   | +00  |                    |
| s   | С           | U        | F        | R | +63  |                    |
| R-I | Иg          |          |          |   | -63  | 赤とマゼンタの間の色飽和度を補正しま |
| (SA | AT)         |          |          |   | +00  | <u>ज</u> .         |
| S   | С           | U        | F        | R | +63  |                    |
| Mg  | <br>\\      |          |          |   | -63  | マゼンタの色飽和度を補正します。   |
| (57 | 41)         |          |          |   | +00  |                    |
| s   | С           | U        | F        | R | +63  |                    |
| Mg  | -B          |          |          |   | -63  | マゼンタと青の間の色飽和度を補正しま |
| (SA | AT)         |          |          |   | +00  | <u>ज</u> .         |
| s   | С           | U        | F        | R | +63  |                    |
| В   |             |          |          |   | -63  | 青の色飽和度を補正します。      |
| (SA | AT)         |          |          |   | +00  |                    |
| S   | С           | U        | F        | R | +63  |                    |
| B-0 | Cy          |          |          |   | -63  | 青とシアンの間の色飽和度を補正しま  |
| (SA | <b>۱</b> )  |          |          |   | +00  | <u>ع</u> •         |
| s   | С           | U        | F        | R | +63  |                    |
| Су  |             |          |          |   | -63  | シアンの色飽和度を補正します。    |
| (SA | AT)         |          |          |   | +00  |                    |
| s   | С           | U        | F        | R | +63  |                    |
| Сy  | -G          |          |          |   | -63  | シアンと緑の間の色飽和度を補正しま  |
| (SA | AT)         |          |          |   | +00  | <u>र</u> ु.        |
| s   | С           | U        | F        | R | +63  |                    |
| G   | _           | -        | -        |   | -63  | 緑の色飽和度を補正します。      |
| (SA | AT)         |          |          |   | +00  |                    |
| s   | С           | U        | F        | R | +63  |                    |
| G-` | YI          | •        | •        |   | -63  | 緑と黄の間の色鉤和度を補正します。  |
| (SA | AT)         |          |          |   | +00  |                    |
| S   | С           | U        | F        | R | +63  |                    |
| ΥI  |             |          |          |   | -63  | 黄の色飽和度を補正します。      |
| (SA | AT)         |          |          |   | +00  |                    |
| s   | С           | U        | F        | R | +63  |                    |
| YI- | R           |          |          | L | -63  | 黄と赤の間の色飽和度を補正します。  |
| (SA | AT)         |          |          |   | +00  |                    |
| S   | С           | U        | F        | R | +63  |                    |
| Ľ   | Ľ           | Ľ        |          |   |      |                    |

| 項<br>デー     | 目/<br>夕保存    | 可変範囲             | 備考                               |
|-------------|--------------|------------------|----------------------------------|
| R           |              | -63              | 赤の色相を補正します。                      |
| (PHAS       | iE)          | + <u>00</u>      |                                  |
| SC          | UFR          | +63              |                                  |
| R-Mg        | (E)          | -63              | 亦とマセンタの間の色相を補止します。               |
|             | ·_)          | <u>+00</u><br>:  |                                  |
| SC          | UFR          | +63              |                                  |
| Mg          |              | -63              | マゼンタの色相を補正します。                   |
| (PRAC       | )<br>(       | +00              |                                  |
| s c         | UFR          | +63              |                                  |
| Mg-B        | _            | -63              | マゼンタと青の間の色相を補正します。               |
| (PHAS       | SE)          | <u>+00</u>       |                                  |
| SC          | UFR          | +63              |                                  |
| В           |              | -63              | 青の色相を補正します。                      |
| (PHA        | SE)          | :<br>+00         |                                  |
| sc          | UFR          | +63              |                                  |
| B-Cy        |              | -63              | 青とシアンの間の色相を補正します。                |
| (PHAS       | E)           | :<br>+00         |                                  |
| S C         | UFR          | :<br>+63         |                                  |
| Су          | ۲.           | -63              | シアンの色相を補正します。                    |
| (PRAC       | )<br>(       | <u>+00</u>       |                                  |
| SC          | UFR          | +63              |                                  |
| Cy-G        | _            | -63              | シアンと緑の間の色相を補正します。                |
| (PHAS       | E)           | +00              |                                  |
| sc          | UFR          | +63              |                                  |
| G           |              | -63              | 緑の色相を補正します。                      |
| (PHAS       | E)           | :<br>+00         |                                  |
| 90          |              | :<br>+63         |                                  |
| G-YI        | <u>-</u> ''' | -63              |                                  |
| (PHAS       | E)           | :                |                                  |
|             |              | + <u>00</u><br>: |                                  |
| SC          | UFR          | 2 +63            |                                  |
| YI<br>(PHAS | F)           | 63<br>:          | 黄の色相を伸止します。                      |
| (1 1 // 10  | (_)          | +00              |                                  |
| SC          | UFR          | +63              |                                  |
| YI-R        | (F)          | -63              | 黄と赤の間の色相を補正します。                  |
|             | )∟)          | <u>+00</u>       |                                  |
| s c         | UFR          | +63              |                                  |
|             | OR           | ON               | GAINスイッチで選択されているポジ               |
| CORR        |              |                  | ンヨン(L、M、H)の12====のON/OFEを切り替えます。 |
| 30          |              | ·                |                                  |

# LOW SETTING

| 5       | 項<br>デ— | <br> タ | 目/<br>保? | 字 | 可変範囲                  | 備考                                     |
|---------|---------|--------|----------|---|-----------------------|----------------------------------------|
|         | NAS     | TE     | R        |   | –3dB                  | マスターゲインを–3, 0, 3, 6, 9, 12, 15,        |
| GΑ      | ١N      |        |          |   | <u>ÖdB</u>            | 18, 21, 24, 27, 30 dBから選択します。          |
| s       | С       | U      | F        | R | 30 dB                 |                                        |
| H.[     | DTL     | LE     | VE       | L | 00                    | 水平ディテール補正レベルの設定を行い                     |
|         |         |        |          |   | <u>05</u>             | ます。                                    |
| s       | С       | U      | F        | R | 63                    |                                        |
| V.E     | DTL     | LE     | VEI      | - | 00                    | 垂直ディテール補正レベルの設定を行い                     |
|         |         |        |          |   | <u>07</u>             | ます。                                    |
| s       | С       | U      | F        | R | 31                    |                                        |
| DT      | LC      | OR     | INC      | } | 00                    | ディテールのノイズ除去レベルを設定し                     |
|         |         |        |          |   | <u>.</u><br><u>04</u> | ます。                                    |
| S       | С       | U      | F        | R | 60                    |                                        |
| Н.[     | DTL     | FF     | REQ      |   | 00                    | 水平ディテール周波数の選択を行いま                      |
|         |         |        |          |   | <u>18</u>             | す。                                     |
| S       | С       | U      | F        | R | 31                    |                                        |
| LE      | VEL     | -      | •        |   | 0                     | LEVEL DEPENDの設定を行います。                  |
| DE      | PE      | ND.    | •        |   | 1                     | Yディテール強調時、暗部のディテール                     |
| -       | r       |        | _        | - | 5                     | で圧縮しま9。<br>数値が大きいほど、明るい部分のディ           |
| S       | С       | U      | F        | R |                       | テールも圧縮します。                             |
| MA      | ST      | ER     |          |   | 0.30                  | マスターガンマの設定を行います。                       |
| GΑ      | MM      | IA     |          |   | <u>0.45</u>           | (0.01ステップ)                             |
| S       | С       | U      | F        | R | 0.75                  |                                        |
| BL      | ACI     | <      |          |   | -8                    | 暗部のガンマカーブの設定を行います。                     |
| GΑ      | MM      | IA     |          |   | <u>ÖFF</u>            | <b>–8~–1:</b>                          |
| S       | С       | U      | F        | R | +8                    | <b>+1~+8:</b> 暗部を伸張します。                |
| B.(     | GAN     | ΙM/    | Ą        |   | 1                     | 圧縮 / 伸張を行う上限レベルの設定を行                   |
| RA      | NG      | E      |          |   | 2                     | います。<br>1: 20%程度                       |
|         |         |        |          |   | 5                     | 1. 20 <sup>%</sup> 在注意<br>2. 30%程度     |
| s       | С       | U      | F        | R |                       | 3: 40%程度                               |
|         | /AT     | RIΣ    | <        |   | OFF                   | リニアマトリックス用の色補正テーブル                     |
| IA<br>E | BLE     |        | F        | Р | B                     | を選択します。                                |
| 3       |         | U      |          | ĸ |                       |                                        |
| CC      | RR      | EC     | Т        |   | OFF                   | IZ==================================== |
| S       | С       | U      | F        | R |                       |                                        |
| L       |         |        |          |   |                       |                                        |

## **NOTE**:

 ●名前の先頭に■が付いた項目は、<SD CARD R/W SELECT>画面のPAINT MENU SW(■) R/W項目の設定対象です。■が付いていない項目は、PAINT MENU LEVEL R/W項目の設定対象になります。詳しくは「SD CARD R/ W SELECT」(194 ページ)を参照してください。

- ●マスターゲインを"-3dB"に設定して撮影を行うと、高 輝度部の映像に着色現象が発生することがあります。
   OUTPUT/AUTO KNEEスイッチを「CAM/AUTO KNEE OFF」に切り替え、<KNEE/LEVEL>画面のMANUAL KNEE項目を"ON"に設定後、以下のメニュー項目を変 更することで着色現象を軽減することができます。
  - <GAMMA>画面のGAMMA MODE SEL項目で "HD"、"SD"、"FILMLIKE1"、"FILMLIKE2"、 "FILMLIKE3"を選択している場合は、<KNEE/ LEVEL>画面のKNEE MASTER SLOPE項目の値を 小さくします。

  - <GAMMA>画面のGAMMA MODE SEL項目で "VIDEO-REC"を選択している場合は、<GAMMA> 画面のV-REC KNEE SLOPE項目の値を小さくしま す。

#### **MID SETTING**

| 項 目/<br>データ保存    | 可変範囲          | 備考                              |
|------------------|---------------|---------------------------------|
| MASTER           | –3dB          | マスターゲインを-3, 0, 3, 6, 9, 12, 15, |
| GAIN             | <u>3dB</u>    | 18, 21, 24, 27, 30 dBから選択します。   |
| SCUF-            | 30 dB         |                                 |
| H.DTL LEVEL      | 00            | 水平ディテール補正レベルの設定を行い              |
|                  | <u>05</u>     | ます。                             |
| SCUF—            | 63            |                                 |
| V.DTL LEVEL      | 00            | 垂直ディテール補正レベルの設定を行い              |
|                  | <u>07</u>     | まり。                             |
| SCUF—            | 31            |                                 |
| DTL CORING       | 00            | ディテールのノイズ除去レベルを設定し              |
|                  | <u>08</u>     | ま9。                             |
| SCUF-            | 60            |                                 |
| H.DTL FREQ.      | 00            | 水平ディテール周波数の選択を行いま               |
|                  | <u>18</u>     | <u>र</u> ु                      |
| SCUF-            | 31            |                                 |
| LEVEL            | 0             | LEVEL DEPENDの設定を行います。           |
| DEPEND.          | <u>1</u>      | Yディテール強調時、暗部のディテール              |
|                  | 5             | を圧縮します。<br>数値が大きいほど、明るい部分のディ    |
| SCUF-            |               | テールも圧縮します。                      |
| MASTER           | 0 30          | マスターガンマの設定を行います                 |
| GAMMA            | <u>0.45</u>   | (0.01ステップ)                      |
| SCUF—            | 0.75          |                                 |
| BLACK            | -8            | 暗部のガンマカーブの設定を行います。              |
| GAMMA            | ÓFF           | <b>-8~-1:</b> 暗部を圧縮します。         |
|                  |               | OFF: 標準状態                       |
|                  | +8            | +1~+8: 暗部を伸張します。                |
| B.GAMMA<br>RANGE | <u>1</u><br>2 | 上縮 / 伸張を行っ上限レベルの設定を行<br>  います   |
|                  | 3             | 1: 20%程度                        |
|                  |               | 2: 30%程度                        |
| SCUFR            |               | 3: 40%程度                        |
| ■MATRIX          | OFF           | リニアマトリックス用の色補正テーブル              |
|                  | A<br>B        | を選択します。                         |
| ■COLOR           | ON            | 12軸独立色補正のON/OFFを切り巻え            |
| CORRECT          | OFF           | ます。                             |
| SCUF-            |               |                                 |

## **HIGH SETTING**

| 項<br>デー | 目/<br>夕保存 | 可変範囲                    | 備考                                                                                                    |
|---------|-----------|-------------------------|----------------------------------------------------------------------------------------------------|
| MAS     | TER       | –3dB                    | マスターゲインを-3, 0, 3, 6, 9, 12, 15,                                                                                                    |
| GAIN    |           | 6dB                     | 18, 21, 24, 27, 30 dBから選択します。                                                                                                    |
| SC      | U F -     |                         |                                                                                                    |
| H.DTL   | LEVEL     | 00                      | 水平ディテール補正レベルの設定を行い                                                                                                    |
|         |           | <u>05</u>               | ます。                                                                                                    |
| s c     | U F -     | -63                     |                                                                                                    |
| V.DTL   | LEVEL     | 00                      | 垂直ディテール補正レベルの設定を行い                                                                                                    |
|         |           | <u>.</u><br><u>.</u>    | ます。                                                                                                    |
| SC      | U F -     | - 31                    |                                                                                                    |
| DTL C   | ORING     | 00                      | ディテールのノイズ除去レベルを設定し                                                                                                    |
|         |           | <u>12</u>               | ます。                                                                                                    |
| SC      | U F -     | -60                     |                                                                                                    |
| H.DTL   | FREQ.     | 00                      | 水平ディテール周波数の選択を行いま                                                                                                    |
|         |           | <u>.</u><br>18          | <u>र</u> ु.                                                                                                    |
| SC      | U F -     |                         |                                                                                                    |
| LEVEL   |           | 0                       | LEVEL DEPENDの設定を行います。                                                                                                    |
| DEPEI   | ND.       | 3                       | Yディテール強調時、暗部のディテール                                                                                                    |
|         |           |                         | を圧縮します。<br>数値が大きいほど 昭ろい部分のディ                                                                                                    |
| sc      | UF-       | -                       | テールも圧縮します。                                                                                                    |
| MAST    | ER        | 0.30                    | マスターガンマの設定を行います。                                                                                                    |
| GAMN    | IA        | <u>.</u><br><u>0.45</u> | (0.01ステップ)                                                                                                    |
| SC      | UF-       |                         |                                                                                                    |
| BLACK   | < · ·     | -8                      | 暗部のガンマカーブの設定を行います。                                                                                                    |
| GAMN    | IA        | ÓFF                     | -8~-1: 暗部を圧縮します。                                                                                                    |
| sc      |           | :<br>+8                 | UFF: 標準仄態<br>+1 ~+9・ 暗部を仲遅! キオ                                                                                                    |
| BGAM    |           | 1                       |                                                                                                    |
| RANG    | E         | 2                       | います。                                                                                                    |
|         |           | 3                       | 1: 20%程度                                                                                                    |
|         |           |                         | 2: 30%程度                                                                                                    |
| SC      | UFF       | 2                       | 3: 40%程度                                                                                                    |
| ■MAT    | RIX       | OFF                     | リニアマトリックス用の色補正テーブル                                                                                                    |
| IABLE   |           |                         | を選択します。                                                                                                    |
| SC      |           |                         |                                                                                                    |
|         | UK<br>FCT | OFF                     | 12<br>12<br>12<br>12<br>12<br>12<br>12<br>12<br>12<br>12<br>12<br>12<br>12<br>12<br>12<br>12<br>12<br>12<br>12<br>12<br>12<br>12<br>12<br>12<br>12<br>12<br>12<br>12<br> |
| sc      |           |                         | б У 0                                                                                                    |
| 55      | <u> </u>  |                         |                                                                                                    |

## ADDITIONAL DTL

| 項 目/<br>データ保存 | 可変範囲                                                    | 備考                                           |
|---------------|---------------------------------------------------------|----------------------------------------------|
| KNEE APE LVL  | <u>OFF</u>                                              | 高輝度部のディテールレベルを変えま                            |
|               | 1                                                       | ō و<br>و                                     |
| SCUFR         | 5                                                       |                                              |
| DTL GAIN(+)   | -31                                                     | ディテールの+(上)方向のレベルを変                           |
|               | +00                                                     | えまり。                                         |
| SCUFR         | +31                                                     |                                              |
| DTL GAIN(-)   | -31                                                     | ディテールの-(下)方向のレベルを変                           |
|               | +00                                                     | えます。                                         |
| SCUFR         | +31                                                     |                                              |
| DTL CLIP      | 00                                                      | ディテール信号をクリップするレベルを                           |
|               | <u>.</u>                                                | 設定します。                                       |
| SCUFR         | 63                                                      |                                              |
| DTL SOURCE    | <u>(R+G)/2</u><br>(G+B)/2<br>2G+R+B /4<br>(3G+R)/4<br>R | ディテールを作成する RGB 信号成分の<br>比率を設定します。            |
| SCUFR         | G                                                       |                                              |
| V DTL FREQ    | 360TV<br>450TV<br>540TV<br><u>630TV</u>                 | 垂直ディテール周波数の選択を行いま<br>す。<br>● 周波数表記は720P換算です。 |
| SCUFR         | 720TV                                                   |                                              |
| H.DTL LINE    | <u>OH</u>                                               | 水平ディテール信号を生成するため、映                           |
| SCUFR         | 2H                                                      | 隊信亏に加昇する走貧稼数を設定しま<br>す。                      |
| MASTER DTL    | -31                                                     | マスターディテールレベルを変えます。                           |
|               | + <u>00</u>                                             |                                              |
| SCUFR         | ;<br>+31                                                |                                              |

× || × |

## **NOTE:**

名前の先頭に■が付いた項目は、<SD CARD R/W SELECT> 画面のPAINT MENU SW(■) R/W項目の設定対象です。

■が付いていない項目は、 PAINT MENU LEVEL R/W 項目の 設定対象になります。

詳しくは「SD CARD R/W SELECT」(194 ページ)を参照 してください。

## SKIN TONE DTL

| 項 目/<br>データ保存 | 可変範囲       | 備考                                                               |
|---------------|------------|------------------------------------------------------------------|
| ■SKIN TONE    | <u>OFF</u> | スキントーンディテールを効かせる肌色                                               |
| DTL           | A          | テーブルを選択します。                                                      |
|               | В          | 肌色テーブルは、DETECT TABLE 項目                                          |
|               | AB         | で作成します。                                                          |
|               |            | スキントーンディテールを効かせること                                               |
|               |            | で、人物の肌をより滑らかに撮影するこ                                               |
| SCUEP         |            | とができます。                                                          |
|               | 0.11       |                                                                  |
| ■ZEBRA VF     | ON         | ヒューファインター画面に表示されるス                                               |
|               | <u>OFF</u> | キントーンエリアに、ゼブラバターンを                                               |
|               |            | 表示する設定を行います。                                                     |
|               |            | この項目を   ON」にして <skin th="" tone<=""></skin>                      |
|               |            | DTL>画面を開いているときにセフラバ                                              |
|               |            | ターンを表示します。                                                       |
|               |            | ゼブラパターンは、SKIN TONE DTL項                                          |
| SCUFR         |            | 目で選択されたエリアを表示します。                                                |
| ■ZEBRA HD     | ON         | HD SDIA・B信号にスキントーンゼブ                                             |
| SDI A · B     | OFF        | うを表示する設定を行います。                                                   |
|               |            | この項目を「ON」にして <skin th="" tone<=""></skin>                        |
|               |            | DTL>画面を開いているときにゼブラパ                                              |
|               |            | ターンを表示します。                                                       |
|               |            | ゼブラパターンは、SKIN TONF DTI 頂                                         |
|               |            | 日で選択されたエリアを表示します。                                                |
| SCUFR         |            |                                                                  |
| ■ZEBRA MONI   | ON         | MON OUT信号にスキントーンゼブラを                                             |
|               | <u>OFF</u> | 表示する設定を行います。                                                     |
|               |            | この項目を   ON」にして <skin th="" tone<=""></skin>                      |
|               |            | DTL>画面を開いているときにゼブラバ                                              |
|               |            | ターンを表示します。                                                       |
|               |            | ゼブラパターンは、SKIN TONE DTL項                                          |
| SCUFR         |            | 目で選択されたエリアを表示します。                                                |
| DETECT        | <u>A</u>   | スキントーンテーブルを効かせる被写体                                               |
| TABLE         | В          | の肌色テーブルを選択します。                                                   |
| SCUFR         |            |                                                                  |
|               |            |                                                                  |
| GET           |            | b L T L O T T A D L L 项目 C 医 M C T M C A Gたけ B の 合 情報を ヤンターマーカー付 |
| 0L1           |            |                                                                  |
|               |            | ま行するとI CENTER~O PHASEの                                           |
|               |            | データが自動で取得されます。                                                   |
|               |            | 」<br>取得したデータは、DFTFCT TABLE 頂                                     |
|               |            | 日で選択されたAまたは、Bのテーブル                                               |
|               |            | データになります。                                                        |
|               |            | AとBの両方を同時に色情報を得ること                                               |
|               | 1          | はできません。                                                          |
|               | 0          |                                                                  |
|               |            | ヘイントーノナィナールの効果レヘルを<br>熱空します                                      |
|               | <u>16</u>  | 取止しよ 9。                                                          |
| SCUFR         | 31         |                                                                  |
| Y MAX         | 000        | フキントーンを効かせる輝度信号是士術                                               |
|               | :          | の設定を行います。                                                        |
|               | <u>190</u> |                                                                  |
| SCUFR         | 255        |                                                                  |
|               | 000        | フセントニンを効かせる細度信号早小店                                               |
|               |            | ヘイノト―ノセ刈川はる岬反信方取小値<br>の設定を行います                                   |
|               | <u>010</u> | v>dxvf.(G1) V i O A 0                                            |
| SCUFR         | 255        |                                                                  |

| 項<br>デー | <br>・タ | ヨ/<br>保7 | 字 | 可変範囲       | 備考                        |
|---------|--------|----------|---|------------|---------------------------|
| I CEN   | TEF    | २        |   | 000        | I軸上の中心位置の設定(スキントーン        |
|         |        |          |   | <u>035</u> | を効かせるエリアの設定)を行います。        |
| S C     | U      | F        | R | 255        |                           |
| I WID   | ГН     |          |   | 000        | ICENTERを中心としたI軸上のスキン      |
|         |        |          |   | <u>055</u> | トーンを効かせるエリア幅の設定を行い<br>ます。 |
| S C     | U      | F        | R | 255        |                           |
| Q WIE   | )TH    |          |   | 00         | ICENTERを中心としたQ軸上のスキン      |
|         |        |          |   | <u>io</u>  | トーンを効かせるエリア幅の設定を行い<br>ます。 |
| S C     | U      | F        | R | 90         |                           |
| Q PH/   | ١SE    |          |   | –180       | Q軸を基準としたスキントーンを効かせ        |
|         |        |          |   | +000       | るエリアの位相の設定を行います。          |
| SC      | U      | F        | R | +179       |                           |

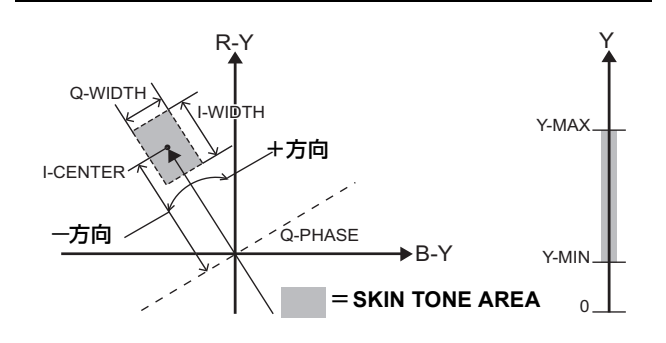

#### **NOTE:**

名前の先頭に■が付いた項目は、<SD CARD R/W SELECT> 画面のPAINT MENU SW(■) R/W 項目の設定対象です。 ■が付いていない項目は、PAINT MENU LEVEL R/W 項目の 設定対象になります。 詳しくは「SD CARD R/W SELECT」(194 ページ)を参照 してください。

### KNEE/LEVEL

| 項 目/<br>データ保存        | 可変範囲              | 備考                                                                     |
|----------------------|-------------------|------------------------------------------------------------------------|
| MASTER PED           | -200              | マスターペデスタルの設定を行います。                                                     |
|                      | +000              |                                                                        |
| SCUFF                | <b>k</b> +200     |                                                                        |
| MANUAL<br>KNEE       | ON<br>OFF         | AUTO KNEEスイッチがOFF時のモー<br>ド設定を行います。ON時にKNEE<br>MASTER POINT/SLOPEの設定値が有 |
| SCUFF                | 2                 |                                                                        |
| KNEE MASTEF<br>POINT | 93.0%             | ニーボイントの位置設定を <b>0.5%</b> ステッ<br>プで行います。                                |
| SCUFF                | 107.0%            |                                                                        |
| KNEE MASTEF<br>SLOPE | 8 00<br><u>85</u> | ニーの傾き設定を行います。                                                          |
| SCUFF                | 99                |                                                                        |
| ■WHITE CLIP          | <u>ON</u><br>OFF  | ホワイトクリップ機能のON/OFFを選択<br>します。ON時にWHITE CLIP LVLの設                       |
| SCUFF                | 2                 | 定値か有効になります。                                                            |

| 項 目/<br>データ保存               | 可変範囲                       | 備考                                                                                            |
|-----------------------------|----------------------------|-----------------------------------------------------------------------------------------------|
| WHITE CLIP<br>LVL<br>SCUFR  | 90%<br><u>109%</u>         | ホワイトクリップレベルの設定を行いま<br>す。                                                                      |
| A.KNEE POINT                | 80%<br><u>93%</u><br>107%  | オートニーポイントの位置設定を1%ス<br>テップで行います。<br>OUTPUT/AUTO KNEE選択スイッチが<br>CAM/AUTO KNEE ONの時に有効にな<br>ります。 |
|                             | 100<br><u>107</u><br>109   | オートニーレベルの設定を行います。                                                                             |
| A.KNEE<br>RESPONSE<br>SCUFR | 1<br>                      | AUTO KNEE応答速度の設定を行いま<br>す。設定値が小さいほど応答速度が速く<br>なります。                                           |
| CHROMA<br>LEVEL             | OFF<br>-99%<br><u>+00%</u> | PR信号とPB信号のクロマレベルを設定<br>します。<br>OFFに設定したときは、映像信号のカ<br>ラー成分を除去します。                              |
|                             | 1<br>2<br>3                | DRSの高輝度部の圧縮レベルを設定し<br>ます。数値が大きいほど、高輝度部の圧<br>縮レベルが大きくなります。                                     |
| BHI-COLOR<br>SW<br>SCUFR    | ON<br><u>OFF</u>           | 色のダイナミックレンジを拡大するモー<br>ドのON/OFFの選択を行います。                                                       |
| HI-COLOR<br>LEVEL<br>SCUFR  | 1<br><u>32</u>             | 色のダイナミックレンジを拡大するモー<br>ドのレベル選択を行います。                                                           |

## **NOTE:**

- 名前の先頭に■が付いた項目は、<SD CARD R/W SELECT>画面のPAINT MENU SW(■) R/W 項目の設定 対象です。
  - ■が付いていない項目は、**PAINT MENU LEVEL R/W**項目 の設定対象になります。
  - 詳しくは「SD CARD R/W SELECT」(194 ページ)を参照してください。
- <GAMMA> 画面の GAMMA MODE SEL 項目で "FILM-REC"、または "VIDEO-REC" を選択している場合、KNEE MASTER SLOPE項目、KNEE MASTER POINT項目の設 定は無効になります。

# GAMMA

| 5   | 」<br>「 | ן<br>פי | 目/<br>保7 | 字  | 可変範囲        | 備考                            |
|-----|--------|---------|----------|----|-------------|-------------------------------|
| MA  | MASTER |         |          |    | 0.30        | マスターガンマの設定を0.01ステップ           |
| GA  | MN     | 1A      |          |    | <u>0.45</u> | で行います。                        |
| S   | С      | U       | F        | R  | 0.75        |                               |
| R ( | GAN    | /M      | A        |    | –15         | Rchのガンマ設定を行います。               |
|     |        |         |          |    | +00         |                               |
| S   | С      | U       | F        | R  | +15         |                               |
| ΒC  | Gan    | ЛМ      | Ą        |    | –15         | Bchのガンマ設定を行います。               |
|     |        |         |          |    | <u>+00</u>  |                               |
| S   | С      | U       | F        | R  | +15         |                               |
| GA  | MN     | IA I    | NO       | DΕ | HD          | ガンマモードの選択を行います。               |
| SE  | L      |         |          |    | SD          | HD: HD (High Definition) 用のビデ |
|     |        |         |          |    | FILMLIKE1   | オガンマ特性です。                     |
|     |        |         |          |    | FILMLIKE2   | SD: HDガンマよりも暗部のゲインが           |
|     |        |         |          |    | FILMLIKE3   | アップしています。                     |
|     |        |         |          |    | FILM-REC    | FILMLIKE1:                    |
|     |        |         |          |    | VIDEO-REC   | HDガンマに比べ、よりハイライト部             |
|     |        |         |          |    |             | の階調を再現できる特性になっていま             |
|     |        |         |          |    |             | g。<br>FILMLIKE2:              |
|     |        |         |          |    |             | FILMLIKE1に比べ、よりハイライト          |
|     |        |         |          |    |             | 部の階調を再現できる特性になってい             |
|     |        |         |          |    |             | ます。                           |
|     |        |         |          |    |             | FILMLIKE3:                    |
|     |        |         |          |    |             | FILMLIKE2に比べ、よりハイライト          |
|     |        |         |          |    |             | 部の階調を再現できる特性になってい             |
|     |        |         |          |    |             | ます。                           |
|     |        |         |          |    |             | FILM-REC:                     |
|     |        |         |          |    |             | フィルム用シネガンマ特性です。               |
|     |        |         |          |    |             | VIDEO-REC:                    |
| s   | С      | U       | F        | R  |             | ビデオ用シネガンマ特性です。                |
| L   |        | L       |          | 1  | 1           |                               |

У |1

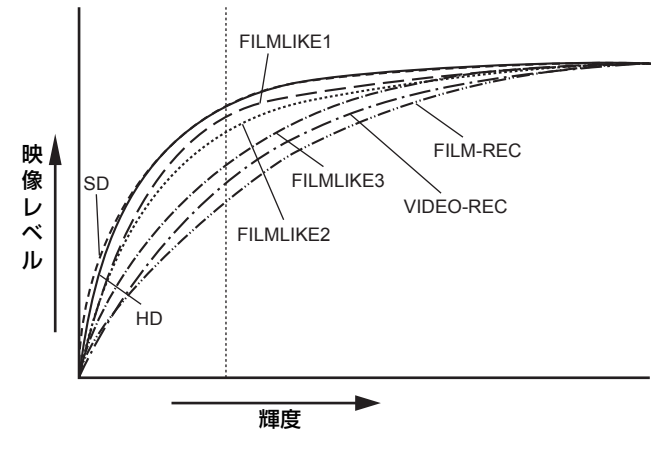

- GAMMA MODE SEL 項目を FILMLIKE3 で使用するとき は、下記の設定をお勧めします。
  - MANUAL KNEE : ON KNEE MASTER POINT : 85.0% KNEE MASTER SLOPE : 50
- GAMMA MODE SEL項目をFILM-RECまたはVIDEO-RECに設定時、AUTO KNEEは動作しません。また、 AJ-RC10G接続時もAUTO KNEEは動作しませんが、 A.KNEE ONボタン操作により、AJ-RC10Gのボタンの LEDは点灯します。

| ■CAMERA SETTI | NC | 3 |
|---------------|----|---|
|---------------|----|---|

| Ţ<br>デ・            | 頁  | ]<br>夕(       | 3/<br>保祥 | 字      | 可変範囲                                                                         | 備考                                                                                                    |
|--------------------|----|---------------|----------|--------|------------------------------------------------------------------------------|----------------------------------------------------------------------------------------------------|
| F-RE<br>DYN        |    | MIC           | : LV     | 1      | 200%<br>300%<br>400%<br>500%                                                 | GAMMA MODE SEL項目でFILM-REC<br>を選択しているとき、ダイナミックレン<br>ジを設定します。<br>それ以外を選択しているときは、設定を<br>変更することけできません。      |
| S C<br>F-RE<br>STR |    | U<br>BL<br>/L | F<br>AC  | R<br>K | 000%<br>00%<br>30%                                                           | る<br>GAMMA MODE SEL項目でFILM-REC<br>を選択しているとき、ブラックストレッ<br>チを設定します。<br>それ以外を選択しているときは、設定を<br>変更することはできません。 |
| V-RE<br>SLO        | PE |               | F        | R      | 150%<br>200%<br>250%<br>300%<br>350%<br>400%<br>450%<br>500%<br>550%<br>600% | GAMMA MODE SEL項目でVIDEO-<br>RECを選択しているとき、ニースロー<br>プを設定します。<br>それ以外を選択しているときは、設定を<br>変更することはできません。        |
| V-RE<br>POIN       |    | U<br>U        | F        | R      | <u>30%</u><br>107%                                                           | GAMMA MODE SEL項目でVIDEO-<br>RECを選択しているとき、ニーポイン<br>トを設定します。<br>それ以外を選択しているときは、設定を<br>変更することはできません。        |

| 5   | 項<br>デー | 「<br>タ | 3/<br>保7 | 字 | 可変範囲             | 備考                         |
|-----|---------|--------|----------|---|------------------|----------------------------|
| DE  | TAI     | L      |          |   | <u>ON</u><br>OFF | ディテール信号のON/OFFを切り替えま<br>す  |
| s   | С       | U      | F        | R | 011              | 0 2                        |
| GΑ  | MM      | IA     |          |   | <u>ON</u><br>OFF | ガンマ補正のON/OFFの選択を行いま<br>す。  |
| s   | С       | U      | F        | R | -                |                            |
| ΤE  | ST      | SA     | Ν        |   | ON<br><u>OFF</u> | テスト信号のON/OFFの選択を行いま<br>す。  |
| S   | С       | U      | F        | R |                  |                            |
| FL  | AR      | Ξ      |          |   | <u>ON</u><br>OFF | フレア補正のON/OFFの選択を行いま<br>す。  |
| S   | С       | U      | F        | R |                  |                            |
| H-I | FC      | ОМ     | PĒ.      |   | ON<br>OFF        | アパチャー補正のON/OFFを切り替えま<br>す。 |
| S   | С       | U      | F        | R |                  |                            |

## **NOTE:**

CAMERA SETTING は、すべての項目が <SD CARD R/W SELECT>画面のPAINT MENU SW(■) R/W項目の設定対象 になります。 可変範囲の\_\_\_\_はプリセットモードです。

### **VF DISPLAY**

| 7   | 項<br>= | ]<br>夕   | 3/<br>保? | 字  | 可変範囲                      | 備                                  | 考                    |
|-----|--------|----------|----------|----|---------------------------|------------------------------------|----------------------|
| ST  | ATL    | ISI      | NOI      | DE | <u>Normal</u><br>Film-rec | ビューファインダー<br>のモードを選択しま             | に表示するSTATUS<br>す。    |
|     |        |          |          |    |                           | NORMAL:                            | <b>=</b> _           |
|     |        |          |          |    |                           | 通常の入り一支入<br>FILM-REC:              | 衣小                   |
|     |        |          |          |    |                           | FILM-REC用のス                        | テータス表示               |
|     |        |          |          |    |                           | ▼NUTE:<br>この項目でFILM-RE             | Cを選択すると              |
|     | C      |          | F        | P  |                           | DISP CONDITION あ                   | うよび DISP MODE        |
| DIS | SP     | U        | Г        | n  | NORMAL                    | Cの選択は無効にな<br>NORMAL: ステータス         | ります。<br>を常時表示        |
| СС  | ND     | ITI      | NC       |    | HOLD                      | HOLD: MODE CH                      | ECK SWを押した           |
|     | C      | U        | F        | R  | 1                         |                                    |                      |
| DIC |        |          |          |    | 2                         | DISP MODEの設定<br>カメラの警告/通報表         | を行います。<br>長示を切り替えます。 |
|     |        |          |          |    | <u>3</u>                  | 詳しくは「表示モー                          | ドと設定変更/調整            |
|     | С      | U        | F        | R  |                           | てください。                             | 5パーク)を参照し            |
| VF  | OU     | Т        |          | 1  | <u>Y</u>                  | ビューファインダー                          | 画面に表示する映像            |
|     |        |          |          |    | NAM<br>R                  | 信号の選択を行いま<br>¥・    輝度信号            | す。                   |
|     |        |          |          |    | G                         | NAM: R,G,Bの中で                      | 一番レベルの大きい            |
|     |        |          |          |    | В                         | 信号を出力し                             | ます                   |
|     |        |          |          |    |                           | <b>G</b> : Gch信号                   |                      |
|     | С      | U        | F        | R  |                           | B: Bch信号                           |                      |
| VF  | DI     | L        |          |    | 00<br>                    | ヒューファインター<br>ベルを設定します。             | 画面のディテールレ            |
|     |        |          |          |    | <u>05</u>                 | ビューファインダー                          | 用信号のディテール            |
|     | С      | U        | F        | R  | 10                        | をさらに強調します<br>同じディテールにな             | 。Uの場合は本緑と<br>ります。    |
| VF  | DT     | L        |          |    | 00                        | ビューファインダー                          | 用信号のディテール            |
| CO  | RIN    | IG       |          |    | 15                        | のノイズ除去レベル                          | を設定します。              |
|     | С      | U        | F        | R  |                           |                                    |                      |
| VF  | H.C    | DTL      |          |    | 1                         | ビューファインダー                          | 用信号の水平ディ             |
| FR  | EQ     |          |          |    | <u>4</u>                  | テール周波数の選択                          | を行います。               |
| s   | С      | U        | F        | R  | 6                         |                                    |                      |
| ZE  |        | ۹1<br>Т  |          |    | 0%                        | ZEBRA1検出レベル                        | (IRE値)の設定を行          |
|     |        | 51       |          |    | <u>70%</u>                |                                    |                      |
|     | С      | U        | F        | R  | 109%                      |                                    |                      |
| ZE  | BR/    | 42<br>СТ |          |    | 0%                        | ZEBRA2検出レベル<br>います                 | (IRE値)の設定を行          |
|     |        |          |          | 1  | <u>85%</u>                |                                    |                      |
|     | С      | U        | F        | R  | 109%                      |                                    |                      |
| ΖE  | вK/    | +2       |          |    | OFF<br>SPOT               | <b>ZEBRA2のON/OFF</b><br>SPOTの選択を行い | · い 探え、および<br>ます。    |
|     | С      | U        | F        | R  | ON                        |                                    |                      |
| L0  | WL     | .IGI     | ΗT       |    | OFF<br>10%                | カメラの入力光量が                          | どのくらい低い時             |
|     | -      |          |          |    | 15%                       | を行います。                             | 1.1119 の17.101改化     |
|     |        |          |          |    | 20%<br>25%                |                                    |                      |
|     |        |          |          |    | 30%                       |                                    |                      |
|     | С      | U        | F        | R  | <u>35%</u>                |                                    |                      |

| 項目/<br>データ保存          | 変範囲の構成で               |
|-----------------------|-----------------------|
| RC MENU               | リモートコントロールユニット接続時、    |
| DISP. OFF             | ビューファインター画面にメニューを表    |
|                       | 示する設定を行います。           |
| MARKER/ <u>50%</u>    | VFのマーカーとキャラクターの輝度設    |
| CHAR LVL 60%          | 定を行います。               |
| 70%                   |                       |
| 80%                   |                       |
| 90%                   |                       |
| -CUFR <sup>100%</sup> |                       |
| SYNCHRO sec           | SYNCHRO SCANモードを表示する単 |
| SCAN DISP. deg        | 位を設定します。              |
|                       | <b>sec:</b> 時間で表示します。 |
|                       | deg: シャッターの開口角度で表示し   |
| — C U F R             | ます。                   |

#### ゼブラパターンの表示

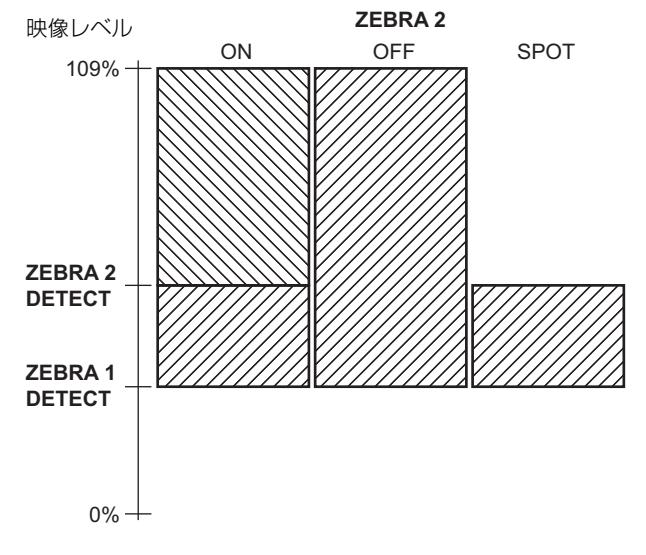

## **VF MARKER**

| 項 目/<br>データ保存 | 可変範囲        | 備考                                          |
|---------------|-------------|---------------------------------------------|
| TABLE         | <u>A</u>    | VF MARKER設定テーブルの選択を行い                       |
|               | В           | ます。                                         |
|               |             | 以下の項目で選択した A/B の現在の値                        |
|               |             | と設定を行います。                                   |
| CENTER        | OFF         | センターマークの切り替えを行います。                          |
| MARK          | <u>1</u>    | <b>OFF:</b> 表示しません。                         |
|               | 2           | 1: + (大)                                    |
|               | 3           | 2: 中空き(大)                                   |
|               | 4           | 3: + (/J\)                                  |
|               |             | 4: 中空き(小)                                   |
| SAFETY MARK   | OFF         | セーフティーゾーンマーカーの枠の種類                          |
|               | 1           | を選択します。                                     |
|               | 2           | OFF: 表示しません。                                |
|               |             | 1: BOX                                      |
|               |             |                                             |
|               |             |                                             |
|               |             | <b>2</b> : コーナー枠                            |
|               |             |                                             |
|               |             |                                             |
| — C U F R     |             |                                             |
| SAFETY AREA   | 80%         | セーフティーゾーンマーカーの大きさを                          |
|               |             | 設定します。                                      |
|               | <u>90 %</u> | 縦と横の比率は一定のまま、1%ずつの                          |
|               | 100%        | 設定が可能です。                                    |
| FRAME MARK    | ON          | フレームマーカーのON/OFFの選択を行                        |
|               | OFF         | います。                                        |
|               |             |                                             |
| FRAME SIG     | <u>4:3</u>  | フレームマーカーの設定を行います。                           |
|               | 13:9        | VISTAは16:8.65 (1.85:1)、CNSCO                |
|               | 14:9        | は16:6.81(2.35:1)です。                         |
|               | VISTA       |                                             |
|               | CINSCO      |                                             |
| FRAME LVL     | 0           | フレームマーカーの外側のレベルの設定                          |
|               | 15          | を行います。ただし液晶モニターは変化                          |
|               | <u> </u>    | しません。                                       |
|               |             | U: 信与 UFF に 相当 ( ノフンキンク状<br>(41))           |
|               |             | <sup>態)</sup><br><b>15:</b> 中央部と同じ明るさになります。 |

## **NOTE:**

DOWNCON MODE項目で"S-CROP"または"LT-BOX"を 選択すると液晶モニターにセーフティゾーンマーカー、フ レームマーカーは表示しません。

## VF USER BOX

| 項 目/<br>データ保存 | 可変範囲                  | 備考                 |
|---------------|-----------------------|--------------------|
| USER BOX      | ON                    | ユーザーボックスをビューファインダー |
|               | OFF                   | に表示するかどうかの設定を行います。 |
| — C U F R     |                       |                    |
| USER BOX      | 1                     | ユーザーボックスの幅を設定します。  |
| WIDTH         | <u>13</u>             |                    |
| — C U F R     | 100                   |                    |
| USER BOX      | 1                     | ユーザーボックスの高さを設定します。 |
| HEIGHT        | <u>.</u><br><u>13</u> |                    |
| — C U F R     | 100                   |                    |

| 5  | 項<br>= | 「<br>タ | 3/<br>保7 | 字 | 可変範囲        | 備考                 |
|----|--------|--------|----------|---|-------------|--------------------|
| US | ER     | BO     | Νŀ       | 1 | -50         | ユーザーボックスのセンターの水平位置 |
| PO | S      |        |          |   | +00         | を設定します。            |
| _  | С      | U      | F        | R | +50         |                    |
| US | ER     | BC     | ١X       | / | -50         | ユーザーボックスのセンターの垂直位置 |
| PO | S      |        |          |   | + <u>00</u> | を設定します。            |
|    | С      | U      | F        | R | +50         |                    |

● ユーザーボックスは、ボックス型のカーソルとして任意の 位置に表示させることができます。

## **NOTE:**

**DOWNCON MODE**項目で **"S-CROP**" または **"LT-BOX**" を 選択すると液晶モニターにユーザーボックスは表示しません。

## VF INDICATOR1

| <del>,</del> | 項<br>= | !<br>シタ | 3/<br>保7 | 字 | 可変範囲    | 備考                                   |
|--------------|--------|---------|----------|---|---------|--------------------------------------|
| EX           | TEI    | NDE     | R        |   | ON      | エクステンダー表示のON/OFFの選択を                 |
|              |        |         |          |   | OFF     | 行います。                                |
| —            | С      | U       | F        | R |         |                                      |
| SH           | UT     | TEF     | ξ        |   | ON      | シャッタースピード表示のON/OFFの選                 |
|              |        |         |          |   | OFF     | 択を行います。                              |
| —            | С      | U       | F        | R |         |                                      |
| FIL          | TE     | २       |          |   | ON      | フィルター No.表示のON/OFFの選択を               |
|              |        |         |          |   | OFF     | 行います。                                |
| —            | С      | U       | F        | R |         |                                      |
| WF           | HITE   |         |          |   | ON      | AWB PRST/A・B表示のON/OFFの選択             |
|              |        |         |          |   | OFF     | を行います。                               |
| —            | С      | U       | F        | R |         |                                      |
| GA           | ١N     |         |          |   | ON      | 現在の選択ゲイン表示のON/OFFの選択                 |
|              |        |         |          |   | OFF     | を行います。                               |
| —            | С      | U       | F        | R |         |                                      |
| IRI          | S      |         |          |   | OFF     | OFF: 絞り値を表示しません。                     |
|              |        |         |          |   | IRIS    | <b>IRIS:</b> 絞り値を表示します。              |
|              |        |         |          |   |         | ● 絞り値の表示とアイリスオーバーライ                  |
|              |        |         |          |   |         | ドの表示は連動します。アイリスオー                    |
|              | 6      |         | -        | n |         | バーフイドを変更したときは、3秒間                    |
|              |        | U       |          | R |         |                                      |
| CA           | WE     | κA      | U        |   |         | カメフIDを記録する設定を行います。                   |
|              |        |         |          |   | DAK     | UFF: 記球しません。<br>BAD: カラーバー信号を記録すると   |
|              | c      |         | E        | D |         | BAR. カノ ハ にちて記録すると<br>きに カメラIDを記録します |
|              |        |         |          |   | חשטבט ט |                                      |
| טו           | rU;    | 511     |          | 1 |         | ハ ス ノ ID                             |
|              |        |         |          |   | LOWER R | UPPER L: 左上                          |
|              |        |         |          |   | LOWER L | LOWER R:右下                           |
|              | С      | U       | F        | R |         | LOWER L: 左下                          |
|              |        | -       |          |   |         |                                      |

| 項<br>デー | 日<br>夕( | 3/<br>保存 | 7 | 可変範囲 | 備考                   |
|---------|---------|----------|---|------|----------------------|
| DATE/   | TIM     | Е        |   | ON   | カメラIDを表示するとき、年月日、時   |
|         |         |          |   | OFF  | 分秒を同時に表示する選択を行います。   |
| — c     | U       | F        | R |      |                      |
| ZOOM    | LV      | L        |   | ON   | ズームポジション表示のON/OFFの選択 |
|         |         |          |   | OFF  | を行います。               |
| — C     | U       | F        | R |      |                      |
| COLO    | ۲F      | EM       | Ρ | ON   | 色温度表示のON/OFFの選択を行いま  |
|         |         |          |   | OFF  | す。                   |
| — C     | U       | F        | R |      |                      |
| SYSTE   | М       |          |   | ON   | システムモードおよび REC モード表示 |
| MODE    |         |          |   | OFF  | のON/OFFの選択を行います。     |
| — C     | U       | F        | R |      |                      |
| REC F   | OR      | MA       | Т | ON   | 記録フォーマット表示のON/OFFの選択 |
|         |         |          |   | OFF  | を行います。               |
| — C     | U       | F        | R |      |                      |
| FRAME   | ER      | AT       | Ξ | ON   | フレームレート表示のON/OFFの選択を |
|         |         |          |   | OFF  | 行います。                |
| — C     | U       | F        | R |      |                      |

# VF INDICATOR2

| 項 目<br>データ保      | /<br>存 | 可変範囲             | 備考                                       |
|------------------|--------|------------------|------------------------------------------|
| CAC              |        | <u>ON</u><br>OFF | 色収差補正表示のON/OFFの選択を行い<br>ます。              |
| — C U F          | R      |                  |                                          |
| GAMMA MC         | )DE    | <u>ON</u><br>OFF | ガンマモードを表示するかどうかの選択<br>を行います。             |
| — C U F          | R      |                  |                                          |
| DRS              | _      | <u>ON</u><br>OFF | ダイナミックレンジストレッチャー機能<br>が動作しているかを表示する選択を行い |
| — C U F          | R      |                  | ます。                                      |
| VF GAMMA         |        | <u>ON</u><br>OFF | ビューファインダーガンマが動作してい<br>るかを表示する選択を行います。    |
| — C U F          | R      |                  |                                          |
| Monitor<br>Gamma |        | <u>ON</u><br>OFF | モニターガンマが動作しているかを表示<br>する選択を行います。         |
| — C U F          | R      |                  |                                          |

# VF INDICATOR3

| 項 目/<br>  データ保存 | 可変範囲          | 備考                                                    |
|-----------------|---------------|-------------------------------------------------------|
| P2CARD          | OFF           | P2カードの記録残量をどう表示するか                                    |
| REMAIN          | ONE-CARD      | 選択します。                                                |
|                 | TUTAL         | OFF: 残重を表示しません。<br>ONE-CARD:                          |
|                 |               | 現在記録対象になっているP2                                        |
|                 |               | カードの残量を表示します。                                         |
|                 |               | TOTAL:スロットに挿入された、すべて                                  |
|                 |               | のP2カートの残重を告計して表示します                                   |
| BATTERY         | ON            | バッテリー雷圧表示のON/OFEの選択を                                  |
|                 | OFF           | 行います。                                                 |
| — C U F R       |               |                                                       |
| AUDIO LVL       | ON            | オーディオレベルメーター表示の <b>ON</b> /                           |
|                 | OFF           | OFFの選択を行います。                                          |
|                 | 0.1           |                                                       |
|                 | ON            | カラーバー時に、タイムコードを表示す                                    |
|                 |               | るかとうがを選択しより。                                          |
|                 | OFF           | 表示するタイムコードの選択を行いま                                     |
| 10              | TCG           | す。                                                    |
|                 | TCR           | <b>OFF:</b> タイムコードを表示しません。                            |
|                 | TCG/TCR       | TCG: 記録時にタイムコードジェネ                                    |
|                 |               | レーター値を表示します。                                          |
|                 |               | 「KR. 円主時にタイムコートリーター<br>値を表示します。                       |
|                 |               | TCG/TCR:                                              |
|                 |               | 記録時はタイムコードジェネレーター                                     |
|                 |               | 値を表示し、再生時はタイムコード                                      |
| SYSTEM INFO     | OFF           | システム情報と警告の表示方法を選択し                                    |
|                 | ALWAYS        | ます。                                                   |
|                 | <u>NORMAL</u> |                                                       |
|                 |               | SYSTEM ERROR 以外は表示                                    |
|                 |               | ALWAYS:                                               |
|                 |               | 警告情報を常に表示します。                                         |
|                 |               |                                                       |
|                 |               | <ul> <li>第生したとさのみ、3秒間警告情報を</li> <li>表示します。</li> </ul> |
| COMPRESSION     | ON            | 二、、、、、、、、、、、、、、、、、、、、、、、、、、、、、、、、、、、、                 |
|                 | OFF           | ます。(720PのDVCPRO HD時のみ)                                |
|                 |               | ON: <option mode="">画面の</option>                      |
|                 |               |                                                       |
|                 |               | DARK に設定された場合、<br>「COMP」とまた」ます                        |
| -CUFR           |               | 「COMF」こ衣示します。<br>OFF: 表示しません。                         |
| SAVE LED        | SAVE          | SAVEランプの動作を設定します。                                     |
|                 | P2CARD        | SAVE:SAVE ON/OFFスイッチをONに                              |
|                 |               |                                                       |
|                 |               | ヘーン)で割り当てられた出力<br>系統が、セーブ状能になってい                      |
|                 |               | るとき、点灯します。                                            |
|                 |               | P2CARD:                                               |
|                 |               | P2カードの記録残量がわずかになる                                     |
|                 |               | こ、嘗古メツセーンに建動して京滅し<br>  ます。                            |
|                 |               |                                                       |

メニュー

# !LED

| 項 目/<br>データ保存 | 可変範囲      | 備考                                                                                                    |
|---------------|-----------|----------------------------------------------------------------------------------------------------|
| REC STATUS    | ON<br>OFF | 本機の記録中、ビューファインダーおよ<br>び液晶モニターに "REC"表示を行うか<br>どうかを選択します。<br>ON: REC表示を行います。<br>OFF: REC表示を行いません。<br>◆ NOTE:<br>この項目は、本機を単体で使用する場合<br>に有効です。<1394 SETTING>画面の<br>1394 CONTROL項目が "BOTH"に設<br>定されているときは、 <option<br>MODE&gt;画面のREC TALLY項目の設定<br/>に従います。</option<br> |
|               | ON<br>OFF | ビデオエンコーダーカード(AJ-YAX800G<br>別売品)を装着して使用するとき、記録開<br>始時にプロキシの記録情報を表示します。<br>ON: プロキシ記録をP2カードのみに<br>行うか、P2カードとSDメモ<br>リーカードの両方に行うかを表<br>示します。<br>OFF: プロキシ記録情報を表示しませ<br>ん。                                                                                             |

| 項 目/<br>データ保存 | 可変範囲       | 備考                     |
|---------------|------------|------------------------|
| GAIN(0dB)     | <u>ON</u>  | GAINがOdB以外のときに、ビューファ   |
|               | OFF        | インダーののランプが点灯する設定を行     |
|               |            | います。                   |
| SHUTTER       | ON         | 電子シャッターが機能しているときに、     |
|               | OFF        | ビューファインダーの②ランプが点灯す     |
| — C U F R     |            | る設定を行います。              |
| WHITE         | ON         | WHITE BALスイッチがPRSTの位置の |
| PRESET        | <u>OFF</u> | ときに、ビューファインダーののランプ     |
| — C U F R     |            | が点灯する設定を行います。          |
| EXTENDER      | ON         | レンズエクステンダーが機能していると     |
|               | OFF        | きに、ビューファインダーののランプが     |
| — C U F R     |            | 点灯する設定を行います。           |
| B.GAMMA       | ON         | BLACK GAMMAが機能しているときに、 |
|               | OFF        | ビューファインダーの②ランプが点灯す     |
|               |            | る設定を行います。              |
| MATRIX        | ON         | リニアマトリックス用の色補正テーブル     |
|               | <u>OFF</u> | が選択されているときに、ビューファイ     |
|               |            | ンダーののランプが点灯する設定を行い     |
| — C U F R     |            | ます。                    |
| COLOR         | ON         | 12軸独立色補正が選択されているとき     |
| CORRECTION    | OFF        | に、ビューファインダーの⊘ランプが点     |
| CUFR          |            | 灯する設定を行います。            |
| FILTER        | ON         | フィルターが3200KとCLEARの組合せ  |
|               | OFF        | 以外のときに、ビューファインダーの      |
| — C U F R     |            | のランプが点灯する設定を行います。      |

# MODE CHECK IND

| リタ毛四             | 備考                                                                                                    |
|------------------|----------------------------------------------------------------------------------------------------|
| <u>)N</u><br>)FF | MODE CHECKボタンを押したとき、ス<br>テータス画面を表示する設定を行いま                                                                       |
|                  | す。                                                                                                    |
| <u>DN</u><br>DFF | MODE CHECKボタンを押したとき、<br>ビューファインダーののランプが点灯し<br>ている要因を表示する設定を行います。<br>のランプが点灯している要因は、型で表<br>示します。                  |
| N                |                                                                                                    |
| )FF              | FUNCTION画面を表示する設定を行い                                                                                             |
|                  | まり。                                                                                                    |
| <u>)N</u><br>)FF | MODE CHECKボタンを押したとき、<br>AUDIO画面を表示する設定を行います。                                                                     |
|                  |                                                                                                    |
| <u>)N</u><br>)FF | MODE CHECKボタンを押したとき、<br>CAC画面を表示する設定を行います。                                                                       |
| <u>)N</u><br>)FF | MODE CHECK時に、ユーザースイッチ<br>に割り付けている機能を表示するかどう<br>かの選択を行います。                                                        |
|                  |                                                                                                    |
| <u>/N</u><br>)FF | 本機の電源を入れた直後にステータス画<br>面を表示する設定を行います。<br>◆NOTE:<br>この項目でONを選択していても、<br>STATUS項目がOFFになっていると電<br>源を入れた直後にステータス画面は表示 |
|                  | N<br>FF<br>FF<br>N<br>FF<br>FF<br>FF<br>FF                                                                       |

# **CAM OPERATION**

可変範囲の\_\_\_\_はプリセットモードです。

## **CAMERA ID**

| 5   | 項<br>デ— | ー<br>タ | ヨ/<br>保7 | 字 | 可変範囲   | 備考                     |
|-----|---------|--------|----------|---|--------|------------------------|
| ١D  | 1       |        |          |   | ****** | カラーバーに記録する CAMERA IDの設 |
|     |         |        |          |   | ***    | 定1です。10文字まで設定できます。     |
|     | С       | U      | F        |   |        |                        |
| ID2 | 2       |        |          |   | ****** | カラーバーに記録する CAMERA IDの設 |
|     |         |        |          |   | ***    | 定2です。10文字まで設定できます。     |
|     | С       | U      | F        |   |        |                        |
| ID3 | 3       |        |          |   | ****** | カラーバーに記録する CAMERA IDの設 |
|     |         |        |          |   | ***    | 定3です。10文字まで設定できます。     |
|     | С       | U      | F        |   |        |                        |

## **NOTE:**

READ FACTORY DATAを選択すると、内容がクリアされます。

## SHUTTER SPEED

| 項 目/<br>データ保存       | 可変範囲             | 備考                                                                                                    |
|---------------------|------------------|----------------------------------------------------------------------------------------------------|
| SYNCHRO<br>SCAN<br> | <u>ON</u><br>OFF | シャッタースイッチで選択するシャッ<br>タースピードとしてSYNCHRO SCAN<br>を割り付けます。                                                      |
| SYNCHRO<br>SCAN2    | <u>ON</u><br>OFF | シャッタースイッチで選択するシャッ<br>タースピードとしてSYNCHRO SCAN2<br>を割り付けます。SYNCHRO SCAN2で<br>は、スピードの表示は秒のみになりま<br>す。            |
|                     | <u>ON</u><br>OFF | シャッタースイッチで選択するシャッ<br>タースピードとして、 <shutter<br>SELECT&gt;画面のPOSITION1 SEL項目<br/>で設定したスピードを割り付けます。</shutter<br> |
|                     | <u>ON</u><br>OFF | シャッタースイッチで選択するシャッ<br>タースピードとして、 <shutter<br>SELECT&gt;画面のPOSITION2 SEL項目<br/>で設定したスピードを割り付けます。</shutter<br> |
|                     | <u>ON</u><br>OFF | シャッタースイッチで選択するシャッ<br>タースピードとして、 <shutter<br>SELECT&gt;画面のPOSITION3 SEL項目<br/>で設定したスピードを割り付けます。</shutter<br> |
|                     | <u>ON</u><br>OFF | シャッタースイッチで選択するシャッ<br>タースピードとして、 <shutter<br>SELECT&gt;画面のPOSITION4 SEL項目<br/>で設定したスピードを割り付けます。</shutter<br> |
|                     | <u>ON</u><br>OFF | シャッタースイッチで選択するシャッ<br>タースピードとして、 <shutter<br>SELECT&gt;画面のPOSITION5 SEL項目<br/>で設定したスピードを割り付けます。</shutter<br> |
|                     | <u>ON</u><br>OFF | シャッタースイッチで選択するシャッ<br>タースピードとして、 <shutter<br>SELECT&gt;画面のPOSITION6 SEL項目<br/>で設定したスピードを割り付けます。</shutter<br> |

# SHUTTER SELECT

| 項 目/<br>データ保存    | 可変範囲                                                                                                    | 備考                    | 項 目/<br>データ保存   | 可変範囲                                                                                                    | 備考                    |
|------------------|----------------------------------------------------------------------------------------------------|-----------------------|-----------------|----------------------------------------------------------------------------------------------------|-----------------------|
| POSITION1        |                                                                                                    | POSITION1のシャッタースピードを設 | POSITION3       |                                                                                                    | POSITION3のシャッタースピードを設 |
| SEL<br>59.94Hz 時 | 1/60                                                                                                    | 定します。                 | SEL<br>59.94Hz時 | 1/60                                                                                                    | 定します。                 |
|                  | 1/100<br>1/120<br>1/250<br>1/500<br>1/1000                                                                                              |                       |                 | 1/100<br>1/120<br>1/250<br>1/500<br>1/1000                                                                                                |                       |
|                  | 1/2000<br>HALF<br>180.0deg<br>172.8deg                                                                                                  |                       |                 | 1/2000<br>HALF<br>180.0deg<br>172.8deg                                                                                                    |                       |
|                  | 120.0deg<br>90.0deg<br>45.0deg                                                                                                    |                       |                 | 120.0deg<br>90.0deg<br>45.0deg                                                                                                    |                       |
| 50 Hz 時          | 1/50<br>1/60<br>1/120<br>1/250                                                                                                    |                       | 50 Hz 時         | 1/50<br>1/60<br>1/120<br>1/250                                                                                                    |                       |
|                  | 1/500<br>1/1000<br>1/2000<br>HALF<br>180.0dog                                                                                           |                       |                 | 1/500<br>1/1000<br>1/2000<br>HALF<br>180.0dog                                                                                             |                       |
|                  | 172.8deg<br>144.0deg<br>120.0deg<br>90.0deg                                                                                             |                       |                 | 172.8deg<br>172.8deg<br>144.0deg<br>120.0deg<br>90.0deg                                                                                   |                       |
|                  | 45.0deg                                                                                                    |                       |                 | 45.0deg                                                                                                    |                       |
| POSITION2        |                                                                                                    | POSITION2のシャッタースピードを設 | POSITION4       |                                                                                                    | POSITION4のシャッタースピードを設 |
| SEL              | 1/60                                                                                                    | 定します。                 | SEL             | 1/60                                                                                                    | 定します。                 |
| 59.94Hz 時        | 1/60<br>1/100<br>1/120<br>1/250<br>1/500<br>1/1000<br>HALF<br>180.0deg<br><u>172.8deg</u><br>144.0deg<br>120.0deg<br>90.0deg<br>45.0deg |                       | 59.94Hz 時       | 1/60<br>1/100<br>1/120<br>1/250<br>1/500<br>1/2000<br>HALF<br>180.0deg<br>172.8deg<br>120.0deg<br>90.0deg<br>45.0deg                      |                       |
| 50 Hz 時          | 1/50<br>1/60<br>1/120<br>1/250<br>1/500<br>1/2000<br>HALF<br>180.0deg<br><u>172.8deg</u><br>144.0deg<br>120.0deg<br>90.0deg<br>45.0deg  |                       | 50 Hz 時         | 1/50<br>1/60<br>1/120<br>1/250<br>1/500<br>1/1000<br>1/2000<br>HALF<br>180.0deg<br>172.8deg<br>144.0deg<br>120.0deg<br>90.0deg<br>45.0deg |                       |
|                  |                                                                                                    |                       |                 |                                                                                                    | l                     |

| 項 目/<br>データ保存 | 可変範囲                | 備考                    |
|---------------|---------------------|-----------------------|
| POSITION5     |                     | POSITION5のシャッタースピードを設 |
|               | 1/60                | 定します。                 |
| 59.94HZ 时     | 1/00                |                       |
|               | 1/120               |                       |
|               | 1/250               |                       |
|               | 1/500               |                       |
|               | 1/1000              |                       |
|               | 1/2000              |                       |
|               | 180 0deg            |                       |
|               | 172.8deg            |                       |
|               | 144.0deg            |                       |
|               | 120.0deg            |                       |
|               | 90.0deg<br>45.0deg  |                       |
|               | +0.000g             |                       |
| 50 Hz 時       | 1/50                |                       |
|               | 1/60                |                       |
|               | 1/120               |                       |
|               | 1/200               |                       |
|               | 1/1000              |                       |
|               | 1/2000              |                       |
|               | HALF<br>180.0deg    |                       |
|               | 172.8deg            |                       |
|               | 144.0deg            |                       |
|               | 120.0deg            |                       |
|               | 90.0deg<br>45.0deg  |                       |
|               |                     | POSITION6のシャックーフピードを設 |
| SEL           |                     | 定します。                 |
| 59.94Hz 時     | 1/60                |                       |
|               | 1/100<br>1/120      |                       |
|               | 1/250               |                       |
|               | 1/500               |                       |
|               | 1/1000              |                       |
|               | 1/2000<br>HALE      |                       |
|               | 180.0deg            |                       |
|               | 172.8deg            |                       |
|               | 144.0deg            |                       |
|               | 120.0deg            |                       |
|               | 45.0dea             |                       |
| 50 니는 마르      |                     |                       |
| 5U HZ 時       | 1/50                |                       |
|               | 1/00                |                       |
|               | 1/250               |                       |
|               | 1/500               |                       |
|               | 1/1000              |                       |
|               | 1/2000<br>HALE      |                       |
|               | 180.0dea            |                       |
|               | 172.8deg            |                       |
|               | 144.0deg            |                       |
|               | 120.0deg<br>90.0deg |                       |
|               | 45.0deg             |                       |
|               |                     |                       |

## USER SW

| 項<br> デー: | 日/<br>夕保存        | 可変範囲      | 備考                           |
|-----------|------------------|-----------|------------------------------|
| USFR I    | MAIN             | INH       | USER MAINボタンの割り付けを行いま        |
| CW/       | VI/ (II <b>1</b> |           |                              |
| 500       |                  |           |                              |
|           |                  |           | 成形割り内り」(30パーク) を参照して<br>イギナい |
|           |                  | B.GAIMIMA | くだい。                         |
|           |                  | YGEI      |                              |
|           |                  | DRS       |                              |
|           |                  | ASSIST    |                              |
|           |                  | C.TEMP    |                              |
|           |                  | VFR       |                              |
|           |                  | FRATE     |                              |
|           |                  | VF GAM    |                              |
|           |                  | AUDIO CH1 |                              |
|           |                  | AUDIO CH2 |                              |
|           |                  | REC SW    |                              |
|           |                  | RET SW    |                              |
|           |                  | PRE REC   |                              |
|           |                  | SLOT SFI  |                              |
| _ c       |                  | PC MODE   |                              |
|           | SW               | INH       | USER 1ボタンの割り付けた行います          |
| JULIN     | 511              | LOVR      | 各機能の説明は「IISEDボクンへの継ば         |
|           |                  | SBLK      |                              |
|           |                  | B GAMMA   | 高り下り」( <b>30</b> マン) を参照しててた |
|           |                  |           |                              |
|           |                  |           |                              |
|           |                  |           |                              |
|           |                  |           |                              |
|           |                  |           |                              |
|           |                  |           |                              |
|           |                  |           |                              |
|           |                  |           |                              |
|           |                  |           |                              |
|           |                  | REC SW    |                              |
|           |                  |           |                              |
|           |                  |           |                              |
|           |                  |           |                              |
|           |                  | DC MODE   |                              |
|           |                  |           |                              |
| USER2     | SW               | INH       | USER 2ホタンの割り付けを行います。         |
|           |                  | I.OVR     | 谷機能の説明は   USER ボタンへの機能       |
|           |                  | S.BLK     | 割り付け」(58 ページ)を参照してくだ         |
|           |                  | B.GAMMA   | さい。                          |
|           |                  | Y GET     |                              |
|           |                  | DRS       |                              |
|           |                  | ASSIST    |                              |
|           |                  | C.TEMP    |                              |
|           |                  | VFR       |                              |
|           |                  | FRATE     |                              |
|           |                  | VF GAM    |                              |
|           |                  | AUDIO CH1 |                              |
|           |                  | AUDIO CH2 |                              |
|           |                  | REC SW    |                              |
|           |                  | RET SW    |                              |
|           |                  | PRE REC   |                              |
|           |                  | SLOT SEL  |                              |
| — C       | UFR              | PC MODE   |                              |
|           | 1 1              |           |                              |

#### **NOTE:**

シャッタースピードを時間軸(1/60、1/100、1/120、1/250、 1/500、1/1000、1/2000)に設定することにより、フレーム レートを変えても露出量が一定の可変速を実現することが できます。

フィルムカメラのRamping(撮影コマ数に合わせて、シャッター開角度を補正)と同等の機能を実現することができます。

メニャー

| 項 目/<br>データ保存            | 可変範囲                | 備考                                            |
|--------------------------|---------------------|-----------------------------------------------|
| MARKER SEL<br>(USER3 SW) | INH<br>Y GET        | MARKER SELECTボタンの割り付けを<br>行います。各機能の説明は「USERボタ |
|                          | ASSIST<br>VF GAM    | ンへの機能割り付け」(58 ページ)を参照してください。                  |
|                          | VF MARK             |                                               |
|                          | RET SW              |                                               |
|                          | PRE REC<br>SLOT SEL |                                               |
| — C U F R                | PC MODE             |                                               |
| TEXT MEMO                | INH<br>X GET        | TEXT MEMOボタンの割り付けを行い<br>ます。各機能の説明は「USEPボタンへ   |
| (USER4 SW)               | ASSIST              | の機能割り付け」(58ページ)を参照し                           |
|                          | VF GAM              | てください。                                        |
|                          | REC SW<br>RET SW    |                                               |
|                          | PRE REC             |                                               |
|                          | PC MODE             |                                               |
| — C U F R                | TEXT MEMO           |                                               |

# SW MODE

| 項 目/<br>データ保存 | 可変範囲                            | 備考                                                                                                    |
|---------------|---------------------------------|----------------------------------------------------------------------------------------------------|
|               | <u>R.REVIEW</u><br>CAM RET      | レンズのRETボタンやRET SW機能を<br>割り付けた本機のUSERボタンを押した<br>ときの機能を設定します。<br>R.REVIEW:<br>レックレビュー機能<br>撮影した最後の数秒間の記録を確認す<br>ることができます。<br>CAM RET:<br>リターンビデオ機能<br>本機のGENLOCK IN端子に供給され<br>たリターンビデオ信号(アナログHD-<br>Y信号)をビューファインダーで確認<br>することができます。<br>◆ NOTE:<br>●本機の映像方式と異なる映像信号を入<br>力した場合、リターンビデオ映像は正<br>しく表示されません。<br>● GENLOCK項目(SYSTEM SETTING<br>ページのGENLOCK画面)をINTに設<br>定しているときは、リターンビデオ映<br>像が水平方向に小さく揺れて表示され<br>る場合があります。 |
|               | OFF<br><u>-10</u><br>-20<br>-30 | スーパーブラックのレベルを設定しま<br>す。                                                                                                    |
|               | OFF<br><u>ON</u><br>DRS         | AUTO KNEE機能のON/OFFおよび<br>DRS機能を選択します。<br>OFFに設定するとAUTO KNEEスイッ<br>チONの位置にしても、AUTO KNEEが<br>機能しません。<br>DRSに設定すると、AUTO KNEEス<br>イッチをONの位置にしたときにDRS機<br>能がONになります。                                                                                                    |

| 項 目<br>データ( | 3/<br>保存 | 可変範囲      | 備考                              |
|-------------|----------|-----------|---------------------------------|
| SHD.ABB     | SW       | ON        | AUTO W/B BALスイッチをABB側に8         |
| CTL         |          | OFF       | 秒以上押し続けたとき、ブラックシェー              |
|             |          |           | ディングを自動調整する設定を行いま               |
| — C U       | FR       |           | す。<br>                          |
| COLOR B     | ARS      | SMPTE     | 使用するカラーバーの選択を行います。              |
|             |          | FULL BARS | SMPTE:                          |
|             |          | SPLIT     | SMPTE規格のカラーバー                   |
|             |          | ARIB      | FULL BARS:                      |
|             |          |           | フルカラーバー                         |
|             |          |           | SPLIT:                          |
|             |          |           | SNG(Satellite News Gathering) 用 |
|             |          |           | SPLITカラーバー                      |
|             |          |           | ARIB:                           |
| — C U       | FR       |           | ARIB規格のカラーバー                    |
| RC CHEC     | K SW     | R.REVIEW  | リモートコントロールユニットのREC              |
|             |          | PLAY      | チェックボタンを押したときの本機の動              |
|             |          |           | 作を選択します。                        |
|             |          |           | R.REVIEW:                       |
|             |          |           | レックレビュー動作                       |
|             |          |           | PLAY:                           |
| — C U       | FR       |           | 再生動作                            |
| SIDE SW     | LOCK     | ON        | 本機の横側についているスイッチ                 |
|             |          | OFF       | (GAIN、OUTPUT、AWBスイッチ)の          |
|             |          |           | 操作を無効にするかどうかの選択をしま              |
|             |          |           | す。<br>                          |
|             |          |           | この項目の設定をOFFからONに切り替             |
|             |          |           | えた場合、切り替え時のスイッチの状態              |
|             |          |           | を保持し、UNに設定中は人イッチの操              |
|             |          |           |                                 |
|             |          |           |                                 |
| — C U       | FR       |           | UFF: 無効にしません。                   |
|             |          |           |                                 |

# WHITE BALANCE MODE

| 項 目/<br>データ保存    | 可変範囲              | 備考                                                                 |
|------------------|-------------------|--------------------------------------------------------------------|
| FILTER INH       |                   | 各CCフィルターごとにホワイトバラン                                                 |
|                  | UFF               | スタモリー(Ach、Bch)のテータを行<br>つか持たないかの選択を行います。<br>ON・                    |
|                  |                   | CCフィルターに関係なく、Achと                                                  |
|                  |                   | Bchのメモリー (2メモリー) のデー                                               |
|                  |                   | タを持ちます。                                                            |
|                  |                   | OFF.<br>各CCフィルターごとに、AchとBch                                        |
|                  |                   | のメモリー (8メモリー) のデータを                                                |
|                  |                   | 持ちます。                                                              |
|                  | OFF               | WHITE BALスイッチの位置を切り替え                                              |
| AVID             | NORMAL            | 状態に移行するまでの時間を設定しま                                                  |
|                  | SLOW1             | す。                                                                 |
|                  | SLOW2             | OFF: 瞬時に移行します。                                                     |
|                  | SLOW3             | FAST: 新叶砂<br>NORMAL: 約2秒                                           |
|                  |                   | SLOW1: 約3秒                                                         |
|                  | -                 | SLOW2:約10秒                                                         |
|                  | 0.50/             |                                                                    |
| AWB AREA         | <u>25%</u><br>50% | ホワイトバランスの目動調整を行う検出                                                 |
|                  | 90%               | 25%: 画面中央付近25%のエリアを検                                               |
|                  |                   | 出します。                                                              |
|                  |                   | <b>50%:</b> 画面中央付近 <b>50%</b> のエリアを検                               |
|                  |                   | 出します。<br>90%・画面の90%のエリアを検出しま                                       |
|                  | -                 | す。                                                                 |
| TEMP PRE SEL     | VAR               | ホワイトバランスの自動調整を行う検出                                                 |
| SW               | 3.2K/5.6K         | エリアを切り替えます。                                                        |
|                  |                   | 2300K↓から9900K↑まで選択可能                                               |
|                  |                   | です。                                                                |
|                  |                   | 3.2K/5.6K:                                                         |
| F                | -                 | 3200Kか、5600Kかの固定になりま<br>す。                                         |
| COLOR TEMP       | 2300K J           |                                                                    |
| PRE              | 3200K             | したときの色温度を設定します。                                                    |
|                  |                   | <ul> <li>● CCフィルターの位置により、設定で</li> <li>▲ス会温度の範囲が思たり、高い会温</li> </ul> |
|                  | 9900K <b>†</b>    | この巴畑反の配田が共なり、同い巴温<br>度で設定時に色温度を変化させても数                             |
| F_               | -                 | 値が変化しない場合があります。                                                    |
| AWB A TEMP       | 2300K 🕽           | WHITE BALスイッチをAの位置にした                                              |
|                  | 3200K             | ときの色温度を設定します。                                                      |
|                  |                   | Aの回回 CMフィ Fバフノスの日期調整<br>を行うとそのときの色温度がWHITF                         |
|                  |                   | BALスイッチAの位置にメモリーされま                                                |
| _ _  <b>F</b>  _ |                   | <u>व</u> .                                                         |
| AWB B TEMP       | 2300K             | WHITE BALスイッチをBの位置にした                                              |
|                  | <u>3200K</u>      | とさの色温度を設定します。<br>Bの位置でホワイトバランスの自動調整                                |
|                  | 9900K↑            | を行うとそのときの色温度がWHITE                                                 |
|                  |                   | BALスイッチBの位置にメモリーされま<br>ナ                                           |
| _ _  <b>F</b>  _ |                   | 9。                                                                 |

# LENS/IRIS

| 項<br>デー         | 目<br> <br> 夕保 | 字 | 可変範囲                           | 備考                                                                                                    |
|-----------------|---------------|---|--------------------------------|----------------------------------------------------------------------------------------------------|
| A.IRIS          | LEVE          | L | 000<br>045                     | オートアイリスの目標値の設定を行いま<br>す。                                                                                                    |
| — C             | UF            | R | 100                            |                                                                                                    |
| a.iris<br>ave   | PEAK          | ] | 000<br><u>030</u><br>100       | オートアイリスの基準に対するピークの<br>占める割合を決定します。<br>大きいほど、IRIS検出ウィンドウ内の<br>ピークに対して反応し、小さいほど、<br>IRIS検出ウィンドウ内の平均値に対して                                                                                             |
| — C             | UF            | R |                                | 反応します。                                                                                                    |
| A.IRIS<br>WINDO |               | D | <u>NORM1</u><br>NORM2<br>CENTR | オートアイリス検出ウィンドウを選択し<br>ます。<br>NORM1:画面中央よりのウィンドウ<br>NORM2:画面下よりのウィンドウ<br>CENTR:画面中央のスポット状のウィン                                                                                                    |
|                 |               | R | CAM<br>LENS                    | トワ<br>IRIS GAIN 調整側の選択を行います。<br>◆NOTE:<br>FUJINON製のDIGI POWERタイプ以前<br>に発売されたエクステンダー付き(×2、<br>×0.8など)のレンズでは、エクステン<br>ダーを入れた状態のままレンズ側でIRIS<br>補正制御を動作させるため、CAM側に<br>設定すると本機のIRIS制御が正常に動<br>作しなくなります。 |
| IRIS G<br>VALUE | AIN<br>U F    | R | 01<br>10<br>20                 | IRIS GAIN 調整値の設定を行います。<br>IRIS GAIN が CAM を選択時、この設定<br>は有効になります。                                                                                                    |

# MAIN OPERATION

可変範囲の\_\_\_\_はプリセットモードです。

# BATTERY/P2CARD

| 項 目/<br>データ保存               | 可変範囲                                                                                                    | 備考                                                                                                    |
|-----------------------------|----------------------------------------------------------------------------------------------------|----------------------------------------------------------------------------------------------------|
| BATTERY<br>SELECT           | PROPAC14<br>TRIMPAC14<br>HYTRON50<br>HYTRON140<br><u>DIONIC90</u><br>DIONIC160<br>NP-L7<br>ENDURA7<br>ENDURA7<br>ENDURA10<br>ENDURA10<br>ENDURA-D<br>PAG L95<br>BP-L65/95<br>NiCd14<br>TYPE A<br>TYPE B | 使用するバッテリーを選択します。ま<br>た、選択したバッテリーに合わせた残量<br>検出が行われます。<br>可変範囲は「BATTERY SETTING1」<br>(189 ページ)、および「BATTERY<br>SETTING2」(190 ページ)の設定によ<br>り、変化します。<br>なお、TYPE Aの初期値はDIONIC90<br>に、TYPE Bの初期値はHYTRON140に<br>合わせて設定されています。<br>ソニー製バッテリー BP-GL65または<br>BP-GL95を使用するときは "BP-L65/<br>95"に設定してください。 |
| EXT DC IN<br>SELECT         | AC_ADPT<br>PROPAC14<br>TRIMPAC14<br>HYTRON50<br>HYTRON140<br>DIONIC90<br>DIONIC160<br>NP-L7<br>ENDURA7<br>ENDURA7<br>ENDURA70<br>PAG L95<br>BP-L65/95<br>NiCd14<br>TYPE A<br>TYPE A<br>TYPE B           | DC IN端子にバッテリーを接続する場合<br>に、残量検出の種類を設定します。ま<br>た、選択した種類に合わせた残量検出が<br>行われます。<br>可変範囲は「BATTERY SETTING1」<br>(189 ページ)、および「BATTERY<br>SETTING2」(190 ページ)の設定によ<br>り、変化します。<br>ビューファインダー画面には、アナログ<br>電圧を表示します。<br>ソニー製バッテリー BP-GL65または<br>BP-GL95を使用するときは"BP-L65/<br>95"に設定してください。                |
| BATT NEAR<br>END ALARM      | ON<br>OFF                                                                                                    | バッテリーニアエンドで警告音を鳴らす<br>かどうかを選択します。                                                                                                    |
| BATT NEAR<br>END CANCEL<br> | <u>ON</u><br>OFF                                                                                                    | ONに設定すると、バッテリーニアエン<br>ドでMODE CHECKボタンを押すことに<br>より、出力されている警告音や警告表示<br>をキャンセルすることができます。                                                                                                    |
| BATT END<br>ALARM<br>— CUF— | <u>ON</u><br>OFF                                                                                                    | バッテリーエンドで警告音を出力するか<br>どうかを設定します。<br>                                                                                                    |
| BATT REMAIN<br>FULL<br>     | <u>70%</u><br>100%                                                                                                    | 残量表示機能のあるバッテリー使用時<br>に、表示窓のバッテリー残量表示バーの<br>表示内容を設定します。<br>70%: 70%でFULL表示します。<br>100%:100%でFULL表示します。                                                                                                    |

| 項 目/<br>データ保存 | 可変範囲        | 備考                       |
|---------------|-------------|--------------------------|
| CARD NEAR     | ON          | P2カードニアエンドで、警告音を出力       |
| END ALARM     | <u>OFF</u>  | するかどうかを設定します。            |
| CUF           |             |                          |
| CARD NEAR     | <u>2min</u> | P2カードニアエンド警告を出す残量時       |
| END TIME 3    | 3min        | 間を設定します。                 |
| — C U F —     |             |                          |
| CARD END      | ON          | P2カードエンドで警告音を出力するか       |
| ALARM         | OFF         | どうかを設定します。               |
| — C U F —     |             |                          |
| CARD 3        | 3min/■      | 表示窓のP2カード残量表示バーの1セ       |
| REMAIN/■ 5    | 5min/■      | グメント(■)の時間を設定します。        |
|               |             | <b>3min/■:</b> 1セグメントが3分 |
| -CUF-         |             | 5min/■: 1セグメントが5分        |

## **BATTERY SETTING1**

| 項目/       | 可変範囲          | 備考                                              | 項     | 目/         | 可変範囲        | 備考                                                                                                    |
|-----------|---------------|-------------------------------------------------|-------|------------|-------------|----------------------------------------------------------------------------------------------------|
|           | ماد           |                                                 |       | ット<br>C160 | sk          |                                                                                                    |
| FROFAC 14 | <u>*</u>      | BATTERY SELECT Cの選択を可能にします。                     | DIONI | 0100       | *           | BATTERY SELECT Cの選択を可能にします。                                                                                                    |
|           |               | *: 選択可能                                         |       |            |             | *: 選択可能                                                                                                    |
|           |               | •: 選択不可                                         |       |            |             | •: 選択不可                                                                                                    |
|           | AUTO          | ニアエンド電圧を設定するかどうかを選                              |       |            | AUTO        | ニアエンド電圧を設定するかどうかを選                                                                                                    |
|           | MANUAL        |                                                 |       |            | MANUAL      |                                                                                                    |
|           |               | AUIO: 自動的に設定します。                                |       |            |             |                                                                                                    |
|           | 11 0          |                                                 |       |            | 11.0        |                                                                                                    |
|           |               | エンド電圧を0.1 Vステップで選択しま                            |       |            |             | エンド電圧を0.1 Vステップで選択しま                                                                                                    |
|           | <u>13.8</u>   | す。                                              |       |            | <u>13.2</u> | す。                                                                                                    |
| _ C U F _ | 15.0          |                                                 | — c   | U F        | 15.0        |                                                                                                    |
| TRIMPAC14 | *             | BATTERY SELECTでの選択を可能にし                         | NP-L7 |            | *           | BATTERY SELECTでの選択を可能にし                                                                                                    |
|           | •             | ま9。<br>*・選択可能                                   |       |            | •           | ま9。<br>*・選択可能                                                                                                    |
|           |               | •: 選択不可                                         |       |            |             | •: 選択不可                                                                                                    |
|           | AUTO          | ニアエンド電圧を設定するかどうかを選                              |       |            | AUTO        | ニアエンド電圧を設定するかどうかを選                                                                                                    |
|           | MANUAL        | 択します。                                           |       |            | MANUAL      | 択します。                                                                                                    |
|           |               | AUTO: 自動的に設定します。                                |       |            |             | AUTO: 自動的に設定します。                                                                                                    |
|           | 11.0          | MANUAL:手動で設定します。                                |       |            | 11.0        | MANUAL:手動で設定します。                                                                                                    |
|           | 11.0<br>·     | 上記メニューでMANUAL選択時、ニア<br>エンド電圧を01Vステップで選択しま       |       |            | 11.0        | 上記メニュービMANUAL選択時、ニア<br>エンド電圧を01Vステップで選択しま                                                                                                    |
|           | <u>13.6</u>   | す。                                              |       |            | <u>13.2</u> | エント電圧を0.1 マステランと選択しる                                                                                                    |
| — C U F — | :<br>15.0     |                                                 | — C   | U F —      | 15.0        |                                                                                                    |
| HYTRON50  | *             | BATTERY SELECTでの選択を可能にし                         | ENDU  | RA7        | *           | BATTERY SELECTでの選択を可能にし                                                                                                    |
|           | •             | ます。                                             |       |            | •           | ます。                                                                                                    |
|           |               |                                                 |       |            |             |                                                                                                    |
|           |               | ・: 選択个り<br>ニアエンド電圧を恐宕するかどうかを翌                   |       |            |             | ・: 選択个り<br>ニフェンド電圧を犯空するかどうかを選                                                                                                    |
|           | MANUAI        | ー/エノト电圧で設定するかとうかで速<br>択します。                     |       |            | MANUAI      | -) エンド电圧を設定するかとうかを選   択します。                                                                                                    |
|           |               | AUTO: 自動的に設定します。                                |       |            |             | AUTO: 自動的に設定します。                                                                                                    |
|           |               | MANUAL:手動で設定します。                                |       |            |             | MANUAL:手動で設定します。                                                                                                    |
|           | 11.0          | 上記メニューでMANUAL選択時、ニア                             |       |            | 11.0        | 上記メニューでMANUAL選択時、ニア                                                                                                    |
|           | 13.5          | エンド電圧を0.1 Vステップで選択しま                            |       |            | 13.2        | エンド電圧を0.1 Vステップで選択しま                                                                                                    |
|           |               | g <sub>o</sub>                                  | C     |            |             | g 。                                                                                                    |
| HYTRON140 | 15.0          | BATTERY SELECTでの選択を可能にし                         | FNDU  | RA10       | 15.0        | <br>BATTERY SELECTでの選択を可能にし、                                                                                                    |
|           | <u>·</u><br>· | ます。                                             |       |            | <br>•       | ます。                                                                                                    |
|           |               | *: 選択可能                                         |       |            |             | *: 選択可能                                                                                                    |
|           |               | •: 選択不可                                         |       |            |             | •: 選択不可                                                                                                    |
|           | <u>AUTO</u>   | ニアエンド電圧を設定するかどうかを選                              |       |            | <u>AUTO</u> | ニアエンド電圧を設定するかどうかを選                                                                                                    |
|           | MANUAL        | 状しま9。<br>AUTO: 白動的に設定します                        |       |            | MANUAL      | 状しまり。<br>AUTO: 白動的に設定します                                                                                                    |
|           |               | ACTO: 日勤所に設定します。<br>MANUAL:手動で設定します。            |       |            |             | ACTOL 日勤In Concentration Concentration Con |
|           | 11.0          | 上記メニューでMANUAL選択時、ニア                             |       |            | 11.0        | 上記メニューでMANUAL選択時、ニア                                                                                                    |
|           | 13 5          | エンド電圧を0.1 Vステップで選択しま                            |       |            | 13.2        | エンド電圧を0.1 Vステップで選択しま                                                                                                    |
|           | :             | す。                                              |       |            | :           | す。                                                                                                    |
|           | 15.0          |                                                 |       |            | 15.0        |                                                                                                    |
| DIONIC90  | *             | BATTERY SELECT Cの選択を可能にし                        | ENDU  | RA-D       | *           | BAITERY SELECT Cの選択を可能にし                                                                                                    |
|           |               | 89。<br>*: 選択可能                                  |       |            |             | 69。<br>*: 選択可能                                                                                                    |
|           |               | •: 選択不可                                         |       |            |             | •: 選択不可                                                                                                    |
|           | <u>AUTO</u>   | ニアエンド電圧を設定するかどうかを選                              |       |            | <u>AUTO</u> | ニアエンド電圧を設定するかどうかを選                                                                                                    |
|           | MANUAL        | 択します。                                           |       |            | MANUAL      | 択します。                                                                                                    |
|           |               | AUIO: 自動的に設定します。                                |       |            |             | AUIO: 自動的に設定します。                                                                                                    |
|           | 11 0          |                                                 |       |            | 11.0        |                                                                                                    |
|           | :             | エルクーユー CIMANUAL 選択时、 ニア<br>エンド雷圧を0.1 Vステップで選択しま |       |            |             | エルクーユー CIMANUAL 選択时、ニア<br>エンド電圧を0.1 Vステップで選択しま                                                                                                    |
|           | <u>13.6</u>   | す。                                              |       |            | 13.2        | す。                                                                                                    |
| - C U F   | 15.0          |                                                 | _ C   | U F —      | 15.0        |                                                                                                    |
|           |               |                                                 |       |            |             |                                                                                                    |

| 項 目/<br>データ保存 | 可変範囲        | 備考                          |
|---------------|-------------|-----------------------------|
| PAG L95       | *           | BATTERY SELECTでの選択を可能にし     |
|               | •           | ます。                         |
|               |             | *: 選択可能                     |
|               |             | <ul> <li>・: 選択不可</li> </ul> |
|               | <u>AUTO</u> | ニアエンド電圧を設定するかどうかを選          |
|               | MANUAL      | 択します。                       |
|               |             | AUTO: 自動的に設定します。            |
|               |             | <b>MANUAL:</b> 手動で設定します。    |
|               | 11.0        | 上記メニューでMANUAL選択時、ニア         |
|               | 13.5        | エンド電圧を0.1 Vステップで選択しま        |
|               |             | す。                          |
|               | 15.0        |                             |
| BP-GL65/95    | *           | BATTERY SELECTでの選択を可能にし     |
|               | •           | ます。                         |
|               |             | *: 選択可能                     |
|               |             | <ul> <li>・: 選択不可</li> </ul> |
|               | <u>AUTO</u> | ニアエンド電圧を設定するかどうかを選          |
|               | MANUAL      | 択します。                       |
|               |             | AUTO: 自動的に設定します。            |
|               |             | <b>MANUAL:</b> 手動で設定します。    |
|               | 11.0        | 上記メニューでMANUAL選択時、ニア         |
|               | 13.5        | エンド電圧を0.1 Vステップで選択しま        |
|               | :           | <b>व</b> .                  |
|               | 15.0        |                             |

# **BATTERY SETTING2**

| 5  | 項<br>データ | 目/<br>保7 | 字 | 可変範囲        | 備考                                         |
|----|----------|----------|---|-------------|--------------------------------------------|
| Ni | Cd14     |          |   | *           | BATTERY SELECT での選択を可能にし                   |
|    |          |          |   | •           | ま9。<br>*・選択可能                              |
|    |          |          |   |             | •: 選択不可                                    |
|    | NEAF     | REN      | D | 11.0        | ニアエンド電圧を0.1 Vステップで選択                       |
|    |          |          |   | <u>13.8</u> | します。                                       |
|    |          |          |   | 15.0        |                                            |
|    | END      |          |   | 11.0        | エンド電圧を0.1 Vステップで選択しま                       |
|    |          |          |   | <u>13.4</u> | o و<br>ا                                   |
|    | CU       | F        |   | 15.0        |                                            |
| ΤY | PE A     |          |   | *           | BATTERY SELECTでの選択を可能にし                    |
|    |          |          |   | •           | ます。                                        |
|    |          |          |   |             | <ul> <li>▲ 選択可能</li> <li>● 選択不可</li> </ul> |
|    | FULL     |          |   | 12.0        | FULL表示する電圧を0.1 Vステップで                      |
|    |          |          |   | 15.1        | 選択します。                                     |
|    |          |          |   | 17.0        |                                            |
|    | NFAF     | R FN     | D | 17.0        |                                            |
|    |          |          | - | 10 G        | します。                                       |
|    |          |          |   | :           |                                            |
|    |          |          |   | 15.0        |                                            |
|    | END      |          |   | :           | エント電圧を0.1 V ステツノで選択しま<br> す。               |
|    |          |          |   | <u>12.9</u> |                                            |
|    | Cυ       | F        |   | 15.0        |                                            |
| ΤY | PE B     |          |   | *           | BATTERY SELECTでの選択を可能にし                    |
|    |          |          |   | •           | ます。<br>*・ 選択可能                             |
|    |          |          |   |             | <ul> <li>▲ 選択不可</li> </ul>                 |
| 1  | FULL     |          |   | 12.0        | FULL表示する電圧を0.1 Vステップで                      |
|    |          |          |   | 15.5        | 選択します。                                     |
|    |          |          |   | 17.0        |                                            |
|    | NEAF     | REN      | D | 11.0        | ニアエンド電圧を0.1 Vステップで選択                       |
| 1  |          |          |   | <u>13.5</u> | しま 9 <sup>°</sup> 。                        |
|    |          |          |   | 15.0        |                                            |
|    | END      |          |   | 11.0        | エンド電圧を0.1 Vステップで選択しま                       |
| 1  |          |          |   |             | オ                                          |
|    |          |          |   | <u>13.1</u> | 9 。                                        |

●残量表示機能のあるバッテリーを本機に取り付けたときは、バッテリー残量を%で表示します。

# MIC/AUDIO1

| 項<br>デー: | 目/<br>夕保花 | _ 可変筆        | 色田         |       | 備                | 考        |       |
|----------|-----------|--------------|------------|-------|------------------|----------|-------|
| FRONT    | r vr      | OFF          | オ          | ナーデ   | ィオCH1に選          | 訳されたス    | 、力信号  |
| CH1      |           | FRONT        | (.         | こ対し   | C、FRONT A        | AUDIO LE | VELつま |
|          |           | W.L.         | J          | *を有   | 効にするかど           | うか選択し    | ,ます。  |
|          |           | RFAR         | c          | OFF:  | どの入力が選           | 択されても    | 無効で   |
|          |           | ALL          | -          |       | す。ボリュー           |          | 「お録音  |
|          |           | /            |            |       | リベルは変化           | しません。    |       |
|          |           |              | F          |       | FRONT<br>が選      | 旧された時    | のみ有効  |
|          |           |              |            |       | です               |          |       |
|          |           |              |            | vı.   |                  | が確却され    | た 時のみ |
|          |           |              |            | •     | 方効です             |          |       |
|          |           |              | Б          | EAD.  |                  | +わた時の    | いっちかで |
|          |           |              | n.         | LAN.  |                  |          |       |
|          | II E      | _            |            |       | 9。<br>ビの1 もが深け   | ロナカアナ    | ちかです  |
|          |           |              | A          |       |                  |          | 有効です。 |
| FRONT    | VR        |              | 7          | 「一丁   | イオCH2に選          | 訳されにノ    | い刀信号  |
| CH2      |           | FRONT        | ( c        | _対し   | C FRONT A        |          | VELつま |
|          |           | W.L.         | đ,         | ⊁を有   | 効にするかど           | っか選択し    | ,ます。  |
|          |           | REAR         | C          | DFF:  | との人力か選           | 択されくも    | う無効で  |
|          |           | ALL          |            |       | す。ボリュー           | ムを回して    | 「も録音  |
|          |           |              |            |       | レベルは変化           | しません。    | + /   |
|          |           |              | F          | RON   | T:FRONT が遅       | 選択された!   | 時のみ有  |
|          |           |              |            |       | 効です。             |          |       |
|          |           |              | v          | V.L.: | WIRELESS         | が選択され    | た時のみ  |
|          |           |              |            |       | 有効です。            |          |       |
|          |           |              | R          | EAR:  | REAR が選択         | された時の    | )み有効で |
|          |           |              |            |       | す。               |          |       |
| — C      | UF        | -            | A          | LL:   | どの入力が選           | 択されても    | 有効です。 |
| MIC LC   | )WCU      | t <u>off</u> | フ          | しカチ   | ャンネル1にタ          | 対するマイ    | クロー   |
| CH1      |           | FRONT        | ナ          | コット   | フィルターを           | 選択します    | o     |
|          |           | W.L.         | C          | OFF:  | どの入力に対           | しても、、    | ?イク   |
|          |           | REAR         |            |       | ローカットフ           | ィルターは    | \$働きま |
|          |           |              |            |       | せん。              |          |       |
|          |           |              | F          | RON   | <b>T:</b> フロントマ  | イクが選折    | されてい  |
|          |           |              |            |       | るときに働き           | ます。      |       |
|          |           |              | v          | V.L.: | ワイヤレスが           | 選択された    | _時のみ  |
|          |           |              |            |       | 有効です。            |          |       |
|          |           |              | R          | EAR:  | リアマイクが           | 選択された    | _時のみ  |
| — C      | UF        | _            |            |       | 有効です。            |          |       |
| MIC LC   | WCU       | T OFF        | 7          | しカチ   | ャンネル2に対          | 対するマイ    | クロー   |
| CH2      |           | FRONT        | <i>t</i> . | コット   | フィルターを           | 選択します    | o     |
|          |           | W.L.         | C          | OFF:  | どの入力に対           | しても、、    | マイク   |
|          |           | REAR         |            |       | ローカットフ           | ィルターは    | \$働きま |
|          |           |              |            |       | せん。              |          |       |
|          |           |              | F          | RON   | <b>T:</b> フロントマ・ | イクが選折    | されてい  |
|          |           |              |            |       | るときに働き           | ます。      |       |
|          |           |              | v          | V.L.: | ワイヤレスが           | 選択された    | _時のみ  |
|          |           |              |            |       | 有効です。            |          |       |
|          |           |              | R          | EAR:  | リアマイクが           | 選択された    | _時のみ  |
| — C      | UF        | _            |            |       | 有効です。            |          |       |
| MIC LC   | WCU       | T OFF        | 7          | しカチ   | ャンネル3に対          | 対するマイ    | クロー   |
| CH3      |           | FRONT        | ナ          | コット   | フィルターを           | 選択します    |       |
|          |           | W.L.         | C          | OFF:  | どの入力に対           | しても、、    | マイク   |
|          |           | REAR         |            |       | ローカットフ           | ィルターに    | は働きま  |
|          |           |              |            |       | せん。              |          |       |
|          |           |              | F          | RON   | <b>T:</b> フロントマ- | イクが選択    | されてい  |
|          |           |              |            |       | るときに働き           | ます。      |       |
|          |           |              | v          | V.L.: | ワイヤレスが           | 選択された    | _時のみ  |
|          |           |              |            |       | -<br>有効です。       |          |       |
|          |           |              | R          | EAR:  | リアマイクが           | 選択された    | _時のみ  |
| — C      | UF        | _            |            |       | 有効です。            |          | -     |
|          |           |              |            |       |                  |          |       |

| 項 目/<br>データ保存 | 可変範囲       | 備考                                            |
|---------------|------------|-----------------------------------------------|
| MIC LOWCUT    | <u>OFF</u> | 入力チャンネル4に対するマイクロー                             |
| CH4           | FRONT      | カットフィルターを選択します。                               |
|               | W.L.       | OFF: どの入力に対しても、マイク                            |
|               | REAR       | ローカットフィルターは働きま                                |
|               |            | せん。                                           |
|               |            | FRONT:フロントマイクが選択されてい                          |
|               |            | るときに働きます。                                     |
|               |            | W.L.: ワイヤレスが選択された時のみ                          |
|               |            | 有効です。<br>PFAD, リママイクが選切された時のユ                 |
|               |            | REAR: リアマイシア選択された時のの<br>ちかです                  |
|               |            | 有効です。                                         |
|               |            |                                               |
|               |            | AUDIO SELECT CHTスイッナか<br>「MAN」に設定されているとき(右執ぶ) |
|               |            | MAN」に設定されていること、有効で<br>す                       |
|               | 0.1        | ٥ <del>٧</del>                                |
| LIMITER CH2   | ON         | リミッタを選択します。                                   |
|               | UFF        | AUDIO SELECT CH2 スイッナか                        |
|               | -          | MAN」に設定されているとさ、有効で<br>オ                       |
| CUF           |            | 9 。                                           |
| AUTO LEVEL    | <u>ON</u>  | レベル設定方法を選択します。詳しくは                            |
| CH3           | OFF        | 「CH3/CH4の録音レベルについて」(61                        |
| CUF_          |            | ページ)を参照してください。                                |
| AUTO LEVEL    | <u>ON</u>  | レベル設定方法を選択します。詳しくは                            |
| CH4           | OFF        | 「CH3/CH4の録音レベルについて」(61                        |
| CUF_          |            | ページ)を参照してください。                                |
| TEST TONE     | OFF        | テスト信号を選択します。                                  |
|               | NORMAL     | OFF: テストトーンは出力しません。                           |
|               | ALWAYS     | NORMAL: OUTPUT/AUTO KNEE選択ス                   |
|               | CHSEL      | イッチをBARSに、AUDIO IN                            |
|               |            | スイッチのCH1をFRONTに                               |
|               |            | 切り替えたとき、CH1~4す                                |
|               |            | べてにテストトーンを出力し                                 |
|               |            | ます。                                           |
|               |            | ALWAYS:OUTPUT/AUTO KNEE選択ス                    |
|               |            | イッチを <b>BARS</b> に切り替えた                       |
|               |            | とき、常にCH1~4すべてに                                |
|               |            | テストトーンを出力します。                                 |
|               |            | CHSEL: OUTPUT/AUTO KNEE 選択ス                   |
|               |            | イッチをBARSに切り替えた                                |
|               |            | とき、AUDIO INスイッチの                              |
|               |            |                                               |
|               |            | に設定されているチャンネル                                 |
|               |            | にテストトーンを出力します。                                |
|               | 1          | CH3、CH4には出力しません。                              |
| - - - -       | 1          |                                               |

メニィー

## **NOTE:**

マイクローカットフィルターを適用したときの周波数特性は、200 Hz~10 kHzになります。

# MIC/AUDIO2

| TC/U | B |
|------|---|
|------|---|

| 項 目/<br>データ保存                                  | 可変範囲                                           | 備考                                                                                                    | 項 目/<br>データ保存 | 可変範囲                                           | 備考                                                                                                    |
|------------------------------------------------|------------------------------------------------|----------------------------------------------------------------------------------------------------|---------------|------------------------------------------------|----------------------------------------------------------------------------------------------------|
| FRONT MIC<br>POWER                             | <u>ON</u><br>OFF                               | フロントマイクのファントム電源の選択<br>をします。                                                                                       | TC MODE       | DF<br>NDF                                      | タイムコードモードを選択します。<br>DF: ドロップフレーム                                                                                       |
| REAR MIC                                       | <u>ON</u><br>OFF                               | リアマイクのファントム電源の選択をします。<br>OFFを選択すると、LINE/MIC/+48V切り替えスイッチを+48Vにしても、ファ                                              |               | _                                              | NDF: ノンドロップフレーム<br>◆ NOTE:<br>本機が50 Hz で動作時、および24P、<br>24PAで動作時は、この項目に関係なく、<br>常にノンドロップフレームで動作しま<br>す                  |
| MONITOR<br>SELECT<br>CUF<br>FRONT MIC<br>LEVEL | <u>STEREO</u><br>MIX<br>-40d <u>B</u><br>-50dB | ントム電源は出力されません。<br>MONITOR SELECTスイッチがST(ス<br>テレオ)に設定されているときに、モニ<br>ターに出力する信号形式を選択します。<br>フロントマイクの入力レベルを選択しま<br>す。 | UB MODE       | USER<br>TIME<br>DATE<br>EXT<br>TCG<br>FRM RATE | 9。<br>ユーザーズビットモードを選択します。<br>USER: LCD部で設定した UB 値を選択し<br>ます。<br>TIME: ローカル時刻を選択します。<br>(時、分、秒)<br>DATE: ローカル日時を選択します。(西 |
|                                                | -50dB<br>-60dB                                 | リアマイクの入力レベルを選択します。                                                                                                |               | REGEN                                          | 暦下2桁、月、日、時)<br>EXT: TC IN端子に入力されているユー<br>ザーズビットを記録します。<br>読みとれない場合はUSER値を                                              |
| REAR MIC CH2<br>LVL<br>                        | –50dB<br><u>–60dB</u>                          | リアマイクの入力レベルを選択します。                                                                                                |               |                                                | 保持します。<br><b>TCG:</b> TCGの値がそのままUBに入りま<br>す。                                                                           |
| REAR LINE IN<br>LVL<br>                        | –3dB<br>0dB<br><u>+4dB</u>                     | リアライン入力のレベルを選択します。                                                                                                |               |                                                | FRM RATE:<br>カメラの撮像情報(フレームレートな<br>ど)を選択します。詳しくは「ユー<br>ザーズビットに記録されるフレーム                                                 |
| AUDIO OUT<br>LVL<br>— <b>C U F</b> —           | –3dB<br>0dB<br><u>+4dB</u>                     | オーディオ出力レベルを選択します。                                                                                                 |               |                                                | レート情報」(65ページ)を参照して<br>ください。<br>なお、Native 記録されたクリップの再                                                                   |
|                                                | 18dB<br>20dB                                   | ヘッドルーム(基準レベル)を設定します。                                                                                              |               |                                                | 生では、VAUX領域のユーザーズビッ<br>トに記録されたフレームレート情報を<br>出力します。                                                                      |
| WARN                                           | <u>OFF</u>                                     | りイヤレスレジーハーの受信状態が悪い<br>時、警告を出すかどうかを選択します。                                                                          |               |                                                | REGEN:<br>カードに記録されている値を読み出<br>し、その値を継続して記録します。                                                                         |
| WIRELESS<br>TYPE                               | <u>SINGLE</u><br>DUAL                          | ワイヤレスレシーバーのタイプを選択し<br>ます。<br>SINGLE:<br>1チャンネル式のワイヤレスレシー<br>バーを選択します。                                             | — C U F —     | -                                              | ◆ NOTE:<br>本機が720PモードのときはFRM RATE<br>に固定されます。                                                                          |
|                                                |                                                | <b>DUAL:</b><br>2チャンネル式のワイヤレスレシー                                                                                  |               |                                                |                                                                                                    |

\_\_CUF\_

バーを選択します。

| 項 目/<br>データ保存 | 可変範囲      | 備考                                         |
|---------------|-----------|--------------------------------------------|
| VITC UB MODE  | USER/EXT  | VAUX TC (VITC)のユーザーズビット                    |
|               |           | モードを選択します。<br>USED/EYT:                    |
|               | TCG       | UB MODE項目が "EXT" で動作して                     |
|               | FRM RATE  | いるときはその値に従い、EXT以外の                         |
|               | REGEN     | ときはUBで設定されたUSER値を記                         |
|               |           |                                            |
|               |           | TIME: Uーカル時刻を選択します。<br>(味 会 称)             |
|               |           | DATE: ローカル日時を選択します。                        |
|               |           | (西暦下2桁、月、日、時)                              |
|               |           | <b>TCG:</b> TCGの値がそのままUBに入り<br>ます。         |
|               |           | FRM RATE:                                  |
|               |           | カメラの撮像情報(フレームレートな                          |
|               |           | と)を選択します。詳しくは   ユー<br>ザーブビットに記録されるフレーム     |
|               |           | レート情報」(65ページ)を参照して                         |
|               |           | ください。                                      |
|               |           | REGEN: カードに記録されている値を                       |
|               |           | 読み出し、その値を継続して<br>記録します。                    |
|               |           | NOTE:                                      |
|               |           | 本機が24P、24PA、720PおよびNative                  |
|               |           | モードで動作時はFRM RAIE固定にな<br>ります。               |
|               |           |                                            |
| TCG SET       | ON<br>OFF | 電源OFFする前にTCGを設定した場合、<br>再度電源ONLC記録した時、必ずその |
| HOLD          |           | 設定した値から記録する機能のON/OFF                       |
| CUF_          |           | を切り換えます。                                   |
| FIRST REC TC  | PRESET    | 電源ON、P2カード挿入、記録対象の                         |
|               | REGEN     | P2カード切り替え後の最初の記録で、<br>タイムコードをP2カード上の値にし    |
|               |           | ジェネさせるかどうかを選択します。                          |
|               |           |                                            |
|               |           | 本機内部のダイムコードを使用します                          |
|               |           | REGEN:                                     |
|               |           | 記録対象のP2カードに記録されたク                          |
|               |           | リップのうち、日時が最も新しいク                           |
|               |           | りゅうのタイムコートに リンエネしょ<br>す。                   |
|               |           | ◆ NOTE:                                    |
|               |           | ● 日時の設定は正確に行ってください。                        |
|               |           | 設定力法は「内蔵時間の日107時刻の<br>設定し(67ページ)を参照してくださ   |
|               |           | い。<br>い。                                   |
|               |           | ●本機が24P、24PAで動作時は、ドロップフレンクランタンをある。         |
|               | -         | 値には、リジェネできません。                             |
| P.OFF LCD     | ON        | <br>雷源 OFF 状態で、液晶モニターのタイ                   |
| DISPLAY       | OFF       | ムコード設定やカウント表示を行うかど                         |
|               |           | うかを選択します。                                  |
|               |           | UN: 電源UFF中でもタイムコードの<br>設定や表示をします           |
|               |           | OFF: 電源OFF中は液晶モニターをパ                       |
|               |           | ワーダウンします。設定や表示                             |
|               |           | はできません。                                    |

| 項 目/<br>データ保存 | 可変範囲                  | 備考                                               |
|---------------|-----------------------|--------------------------------------------------|
| TC OUT        | <u>TCG</u><br>TCG/TCR | タイムコード出力端子に出力されるタイ<br>ムコードを選択します                 |
|               | 100/101               | ムコードを選択します。<br>TCG: 常にタイムコードジェネレー                |
|               |                       | ター値を出力します。                                       |
|               |                       | TCG/TCR:                                         |
|               |                       | 記録時はタイムコードジェネ                                    |
|               |                       | レーター値を出力し、冉生時は                                   |
|               |                       | ダイムコートリーダー値を出力<br>します                            |
|               | 245                   |                                                  |
| TC DISP SEL   | 24F<br>30F            | ダイムコートのフレーム桁の表示形式を<br>選択します (1080-59 94i 720-    |
|               | 001                   | 医いします。(1000-33.54)、720-<br>59.94P時のみ) 詳しくは「タイムコー |
|               |                       | ドおよびユーザーズビットの記録」(63)                             |
|               |                       | ページ)を参照してください。                                   |
|               |                       | <b>24F:</b> タイムコードのフレーム桁を24フ                     |
|               |                       | レームに変換して表示します。                                   |
|               | -                     | <b>30F:</b> タイムコートのフレーム桁を30フ<br>レームで表示します        |
|               | 0                     | レームに扱いしより。<br>咖셜信号の遅延に合わせてタイルコード                 |
| SYNCHRO       | <u>v</u><br>1         | 映像信号の遅延につわせてタイムコート<br>を補正する設定を行います。              |
|               | 2                     | 0: 補正しません。                                       |
|               | 3                     | 1: 映像のタイミングに合わせて、入力                              |
|               |                       | するタイムコードを遅らせます。                                  |
|               |                       | 2: 映像のタイミングに合わせて、出力                              |
|               |                       | するタイムコードを進めます。                                   |
|               |                       | 3: 映像のダイミングに合わせて、人力                              |
|               |                       | 9 るダイムコートを遅らせ、出力9<br>ろ々イムコードを進めます                |
|               |                       | 詳しくは、「タイムコードを外部ロック                               |
|               |                       | させる」(69ページ)を参照してくださ                              |
|               |                       | し <u>、</u>                                       |
| REC REVIEW    | ON                    | <sw mode="">画面のRET SW 項目を</sw>                   |
| REGEN         |                       | R.REVIEW に設定して、レンズの<br>DET ボタンやDET SW 機能を割り付け    |
|               |                       | REIホタンドREISW 機能を割り付け<br>た木機のUSERボタンを押した後の次の      |
|               |                       | 記録を開始したときにP2カード上のタ                               |
|               |                       | イムコードにリジェネするかどうかを選                               |
|               |                       | 択します。                                            |
|               |                       | ON: リジェネします。                                     |
| C U F         |                       | <b>UFF:</b> リンエイしません。                            |

# UMID SET/INFO

| 項 目/<br>データ保存 | 可変範囲           | 備考                                                   |
|---------------|----------------|------------------------------------------------------|
|               | <u>NO-INFO</u> | ユーザーの属する国家を入力します。入<br>力されるまではNO-INFOと表示します。          |
| ORGANIZATION  | <u>NO-INFO</u> | ユーザーの属する組織名・会社名を入力<br>します。入力されるまではNO-INFOと<br>表示します。 |
|               | <u>NO-INFO</u> | ユーザー名を入力します。入力されるま<br>ではNO-INFOと表示します。               |
|               |                | 製品のID番号を表示します。                                       |

## **NOTE:**

UMID 情報の設定は「UMID 情報の設定」(74 ページ)を参照してください。

メニュー

可変範囲の\_\_\_\_はプリセットモードです。

## SD CARD READ/WRITE

| 項 目/<br>データ保存                                 | 可変範囲     | 備考                  |
|-----------------------------------------------|----------|---------------------|
| R.SELECT                                      | 1        | 読み出す(READ)ファイルの番号を選 |
|                                               | :        | 択します。               |
| _ _ F _                                       | 8        |                     |
| READ                                          |          | SDメモリーカードのデータを読み出し  |
|                                               |          | ます。                 |
|                                               |          |                     |
| W.SELECT                                      | <u>1</u> | 書き込む(WRITE)ファイルの番号を |
|                                               | :        | 選択します。              |
| F                                             | 8        |                     |
| WRITE                                         |          | 本機のメニューデータをSDメモリー   |
|                                               |          | カードへ書き込みます。         |
|                                               |          |                     |
| CARD CONFIG                                   |          | SDメモリーカードをフォーマットしま  |
|                                               |          | す。                  |
|                                               |          |                     |
| TITLE READ                                    |          | SDメモリーカードのデータに付けられ  |
|                                               |          | ているタイトルを読み出します。     |
| <u>                                      </u> |          |                     |
| TITLE1 - 8                                    | ****     | 8文字までのタイトル名が設定できます。 |
|                                               | ****     |                     |
|                                               |          |                     |

### **NOTE:**

USB DEVICEモードのときは、SD CARD READ/WRITEの 各項目を実行しても、SDメモリーカードにアクセスしない ため、エラーになります。PC MODE項目を"OFF"にして から実行してください。

#### SD CARD R/W SELECT

| 項 目/<br>データ保存                        | 可変範囲             | 備考                                                                                                    |
|--------------------------------------|------------------|----------------------------------------------------------------------------------------------------|
| SYSTEM<br>MODE R/W                   | ON<br><u>OFF</u> | SDメモリーカードの読み取り/書き込み<br>時に、 <system mode="">画面の各項目<br/>の設定を、取り扱うかどうかを選択しま<br/>す。</system>                                          |
| ID READ/<br>WRITE<br>———— <b>F</b> — | ON<br><u>OFF</u> | SDメモリーカードの読み取り/書き込み<br>時に、CAMERA IDを、取り扱うかどう<br>かを選択します。                                                                          |
| USER MENU<br>SELECT R/W              | <u>ON</u><br>OFF | SDメモリーカードの読み取り/書き込み<br>時に、USER MENU SELECTの設定を、<br>取り扱うかどうかを選択します。                                                                |
| SYSTÈM<br>MENU R/W                   | <u>ON</u><br>OFF | SDメモリーカードの読み取り/書き込み<br>時に、 <system mode="">画面を除く<br/>SYSTEM SETTINGページの設定値と<br/>OPTION MENUページの設定値を、取<br/>り扱うかどうかを選択します。</system> |
| PAINT MENU<br>LEVEL R/W              | <u>ON</u><br>OFF | SDメモリーカードの読み取り/書き込み<br>時に、PAINTページの調整値を、取り扱<br>うかどうかを選択します。                                                                       |
| PAINT MÈNÙ<br>SW(■) R/W              | <u>ON</u><br>OFF | SDメモリーカードの読み取り/書き込み<br>時に、PAINT MENUページの設定値を、<br>取り扱うかどうかを選択を行います。                                                                |
| VF MENU R/W                          | <u>ON</u><br>OFF | SDメモリーカードの読み取り/書き込み<br>時に、VFページの設定値を取り扱うか<br>どうかを選択します。                                                                           |
| CAM OPE<br>MENU R/W                  | <u>ON</u><br>OFF | SDメモリーカードの読み取り/書き込み<br>時に、CAM OPERATIONページの設定<br>値を取り扱うかどうかを選択します。                                                                |
| MAIN OPE<br>MENU R/W                 | <u>ON</u><br>OFF | SDメモリーカードの読み取り/書き込み<br>時に、MAIN OPERATIONページの設<br>定値を取り扱うかどうかを選択します。                                                               |
| MAINTE MENU<br>R/W                   | <u>ON</u><br>OFF | SDメモリーカードの読み取り/書き込み<br>時に、MAINTENANCEページの設定値<br>を取り扱うかどうかを選択します。                                                                  |

### CAC FILE CARD READ

| 項 目/<br>データ保存       | 可変範囲                 | 備考                                                                                                    |
|---------------------|----------------------|----------------------------------------------------------------------------------------------------|
| CARD FILE<br>SELECT | <u>01</u><br>:<br>32 | SDメモリーカードに記録された色収差<br>補正データ操作(READ/DELETE)を行<br>う番号を選択します。                                                        |
|                     |                      | SDメモリーカードからCAC FILEを読<br>み込みます。選択すると下記のFILE<br>READ画面に移動します。                                                      |
|                     |                      | SDメモリーカード内のCAC FILEを削<br>除します。                                                                                    |
|                     |                      | SD メモリーカード内の CAC FILEの名<br>前を読み出します。                                                                              |
|                     | 01<br>:<br>25        | SDメモリーカード内のCAC FILEをス<br>クロール表示します。カーソルでこの項<br>目を選択し、JOGダイヤルボタンを押<br>してからJOGダイヤルボタンを回すと、<br>CAC FILEがスクロール表示されます。 |
| 01: - 32:           |                      | 01~32のファイル名を27文字まで表示<br>します。                                                                                      |

#### FILE READ画面

| 項 目/<br>データ保存 | 可変範囲  | 備考                                         |
|---------------|-------|--------------------------------------------|
| TITLE         |       | <cac card="" file="" read="">画面のREAD</cac> |
|               |       | 項目で選択された CAC FILE の名前が表                    |
|               |       | 示されます。                                     |
| YES           |       | SDメモリーカードから読み込んだCAC                        |
|               |       | FILEを、本機の内部メモリーに記憶し                        |
|               |       | ます。                                        |
| NO (CANCEL)   |       | SDメモリーカードから読み込んだCAC                        |
|               |       | FILEを、本機の内部メモリーに記憶し                        |
|               |       | ません。                                       |
| MEMISTORE     | EMPTY | EMPTY: 本機の内部メモリーに書き込                       |
| NO.           | 01    | む際、番号順にサーチして記                              |
|               | :     | 録されていない箇所に記憶し                              |
|               | 32    | ます。                                        |
|               |       | <b>01~32:</b> 選択した番号に記憶します。                |
|               |       | すでにCAC FILEが記録されて                          |
|               |       | いる場合は上書きされます。                              |
| TITLE         | 01    | 本機の内部メモリー内のCAC FILEをス                      |
| SCROLL        | :     | クロール表示します。カーソルでこの項                         |
|               | 25    | 目を選択し、JOGダイヤルボタンを押                         |
|               |       | してから <b>JOG</b> ダイヤルボタンを回すと、               |
|               |       | CAC FILEがスクロール表示されます。                      |
| 01 - 32       |       | 01~32のファイル名を27文字まで表示                       |
|               |       | します。                                       |

# LENS FILE

| 項 目/<br>データ保存 | 可変範囲          | 備考                           |
|---------------|---------------|------------------------------|
| FILE NO.      | <u>01</u>     | レンズファイルの番号を選択します。            |
| F             | :<br>64       |                              |
| READ          |               | レンズファイルのデータを読み込みま<br>す。      |
|               |               | レンズファイルのデータを書き込みま<br>す。      |
| RESET ALL     |               | すべてのレンズファイルのデータをリ<br>セットします。 |
|               | 01<br>59      | レンズファイルをスクロール表示しま<br>す。      |
|               | *****<br>**** | 12文字までのタイトル名が設定できま<br>す。     |
| 01 - 64       |               | 01~64のファイル名を表示します。           |

## LENS FILE CARD R/W

| 項 目/<br>データ保存 | 可変範囲            | 備考                                 |
|---------------|-----------------|------------------------------------|
| CARD FILE     | <u>1(01-08)</u> | SDメモリーカードのレンズファイルの                 |
| SELECT        | 2(09-16)        | 番号を選択します。                          |
|               | 3(17-24)        |                                    |
|               | 4(25-32)        |                                    |
|               | 5(33-40)        |                                    |
|               | 6(41-48)        |                                    |
|               | 7(49-56)        |                                    |
| ——— F —       | 8(57-64)        |                                    |
| READ          |                 | SDメモリーカードのレンズファイル                  |
|               | -               | データを読み出します。                        |
|               | -               |                                    |
| WRITE         |                 | レンズファイルのデータをSDメモリー                 |
|               | -               | リードへ音さ込みより。                        |
|               | -               |                                    |
| TITLE READ    |                 | SDメモリーカードのレンズファイルの<br>タイトルを読み出します。 |
|               |                 |                                    |
|               | ******          | 12立ウまでのタイトルタが設定できま                 |
|               | ****            | 12文子などのタイトル石が設定とさます。               |
|               |                 |                                    |
|               |                 |                                    |

## **NOTE:**

USB DEVICE モードのときは、LENS FILE CARD R/Wの各 項目を実行しても、SD メモリーカードにアクセスしないた め、エラーになります。PC MODE 項目を "OFF" にしてか ら実行してください。

## SCENE

| 項 目/<br>データ保存 | 可変範囲            | 備考                      |
|---------------|-----------------|-------------------------|
| READ USER     |                 | メモリーのユーザーエリアデータを読み      |
| DATA          |                 | 込みます。                   |
|               |                 |                         |
| SCENE SEL     | <u>01</u>       | シーンファイルを選択します。          |
| F             | 16              |                         |
| READ          |                 | シーンファイルを読込みます。          |
|               |                 |                         |
| WRITE         |                 | シーンファイルを書込みます。          |
|               |                 |                         |
| RESET         |                 | シーンファイルの値を初期値に戻しま<br>す。 |
|               |                 |                         |
|               | <u>01</u><br>12 | シーンファイルをスクロール表示しま<br>す。 |
| TITLE 1-5     |                 | シーンファイルのタイトルを作成しま       |
|               |                 | 9 。                     |
| 01:- 16:      |                 | 01~16のファイル名を表示します。      |

#### **NOTE**:

**USB DEVICE** モードのときは、**READ USER DATA** 項目を 実行しても、**SD**メモリーカードにアクセスしないため、エ ラーになります。**PC MODE**項目を "**OFF**" にしてから実行 してください。

## INITIALIZE

| 項 目/<br>データ保存                   | 可変範囲 | 備考                                                                                                    |
|---------------------------------|------|----------------------------------------------------------------------------------------------------|
| READ<br>FACTORY<br>DATA         |      | MENU (MAIN MENU、OPTION<br>MENU) 値がすべて工場出荷状態になり<br>ます。<br>◆ NOTE:<br>ただし以下のデータは工場出荷値に戻り<br>ません。<br>● シーンファイル<br>● USERデータ<br>● レンズファイル<br>● ブラックシェーディングデータ |
| WRITE USER<br>DATA<br>— — — — — |      | ユーザー固有のメニューデータを本機の<br>内部メモリーにセーブします。                                                                                                    |

## **NOTE:**

USB DEVICE モードのときは、READ FACTORY DATA 項 目を実行してもエラーになります。PC MODE項目を "OFF" にしてから実行してください。

# MAINTENANCE

可変範囲の\_\_\_\_はプリセットモードです。

#### LENS ADJ

| 項 目/<br>データ保存 | 可変範囲             | 備考                                                       |
|---------------|------------------|----------------------------------------------------------|
| F2.8 ADJ      | ON<br><u>OFF</u> | ONになっている時のみアイリスをF2.8<br>にします。(レンズ側でF2.8になるよう<br>調整を行います) |
| F16 ADJ       | ON<br><u>OFF</u> | ONになっている時のみアイリスをF16<br>にします。(レンズ側でF16になるよう<br>調整を行います)   |

# **BLACK SHADING**

| Ē         | 項<br>デ—  | ·タ  | 目/<br>保福 | 字 | 可変範囲             | 備考                                  |
|-----------|----------|-----|----------|---|------------------|-------------------------------------|
| CORRECT   |          |     | Т        |   | <u>ON</u><br>OFF | デジタルブラックシェーディング補正の<br>ON/OFEを切り換えます |
|           | С        | U   | F        | R |                  |                                     |
| DE<br>(DI | TE<br>G) | CTI | ON       |   | _                | デジタルブラックシェーディング補正を<br>実行します。        |
|           |          |     |          |   |                  |                                     |

## WHITE SHADING

| 5   | 項<br>= | <br> <br> 夕 | 3/<br>保? | 字 | 可変範囲 | 備考                         |
|-----|--------|-------------|----------|---|------|----------------------------|
| CC  | RR     | EC          | Т        |   | ON   | ホワイトシェーディング補正の <b>ON</b> / |
|     |        |             |          |   | OFF  | OFFを切り換えます。                |
|     | С      | U           | F        | R |      |                            |
| R١  | H S/   | AW          |          |   | -255 | ホワイトシェーディングの補正を手動で         |
| R١  | H P/   | AR/         | ١        |   | :    | 行います。                      |
| R١  | / S/   | ٩W          |          |   | +000 | RGB各チャンネルのノコギリ歯状波形         |
| R١  | / P/   | ٩RA         | ١        |   | +255 | とパラボラ波形を、水平方向と垂直方向         |
| GΙ  | H S    | AW          |          |   |      | に調整します。                    |
| GΙ  | H P/   | AR/         | ł        |   |      |                            |
| G١  | / S/   | AW          |          |   |      |                            |
| G١  | / P/   | AR/         | ١        |   |      |                            |
| Βŀ  | I S/   | ٩W          |          |   |      |                            |
| Βŀ  | I P/   | ٩RA         | ١        |   |      |                            |
| B \ | / S/   | ٩W          |          |   |      |                            |
| B١  | / PA   | ٨RA         | 1        |   |      |                            |
| _   |        |             | F        |   |      |                            |

# LENS FILE ADJ

| 項 目/<br>データ保存 | 可変範囲        |       | 備考                                |
|---------------|-------------|-------|-----------------------------------|
| RB GAIN CTRL  | ON          | ON:   | <rb control="" gain=""> 画面で調</rb> |
| RESET         | <u>OFF</u>  |       | 整されたRchとBchのゲインを                  |
|               |             |       | リセットします。また、 <rgb< th=""></rgb<>   |
|               |             |       | BLACK CONTROL> 画面で調整              |
|               |             |       |                                   |
|               |             | OFE   | CONTROL > 画面で調                    |
|               |             | ••••  | 整された Rchと Bchのゲインが                |
|               |             |       | 有効になります。また、 <rgb< th=""></rgb<>   |
|               |             |       | BLACK CONTROL> 画面で調整              |
|               |             |       | されたRch、Gch、Bchのフレア                |
| ——— F—        |             |       | レベルも有効になります。                      |
| LENS R GAIN   | -200        | 使用す   | るレンズのRch感度を補正しま                   |
| OFFSET        | +000        | す。    |                                   |
|               | :<br>+200   |       |                                   |
| LENS B GAIN   | -200        | 使用す   | るレンズのBch感度を補正しま                   |
| OFFSET        |             | す。    |                                   |
|               | <u>+000</u> |       |                                   |
| F             | +200        |       |                                   |
| LENS R FLARE  | 000         | Rchの  | フレアレベルを調整します。                     |
|               | 100         |       |                                   |
|               | 000         | 0-1-0 |                                   |
| LENS G FLARE  | :           | Gcn() | リノレアレハルを調整します。                    |
| F             | 100         |       |                                   |
| LENS B FLARE  | 000         | Bchの  | フレアレベルを調整します。                     |
|               | 100         |       |                                   |
| F             | 100         |       |                                   |

 ◆ <LENS FILE ADJ> 画面で調整されたデータは、レンズ ファイルとしてSDメモリーカードに保存することが可能 です。

| 項 目/<br>データ保存      | 可変範囲                 | 備考                                                                                                    |
|--------------------|----------------------|----------------------------------------------------------------------------------------------------|
| CAC<br>CONTROL     | <u>ON</u><br>OFF     | ON: 色収差補正を行います。<br>OFF: 色収差補正を行いません。                                                                    |
| U F R              | -                    |                                                                                                    |
| CAC FILE<br>DELETE | <br> <br>            | 本機内部のメモリーに記憶された、かつ<br>CAC FILE NO.項目で選択された色収差<br>補正ファイルを削除します。                                          |
| CAC FILE NO.       | <u>01</u><br>:<br>32 | CAC MANUAL補正時に色収差補正ファ<br>イルを選択します。またCAC FILE<br>DELETE項目で色収差補正ファイルを削<br>除するときに、削除する色収差補正ファ<br>イルを選択します。 |
| TITLE SCROLL       | <u>01</u><br>:<br>25 | 色収差補正ファイルをスクロール表示し<br>ます。カーソルでこの項目を選択し、<br>JOGダイヤルボタンを押してからJOG<br>ダイヤルボタンを回すと、CAC FILEが<br>スクロール表示されます。 |
| 01:                | -                    | 01~32のファイル名を27文字まで表示<br>します。                                                                            |
| 02:                | -                    | 01~32のファイル名を27文字まで表示<br>します。                                                                            |
| 03:                | -                    | 01~32のファイル名を27文字まで表示<br>します。                                                                            |
| 04:<br>            | -                    | 01~32のファイル名を27文字まで表示<br>します。                                                                            |
| 05:                | -                    | 01~32のファイル名を27文字まで表示<br>します。                                                                            |
| 06:                | -                    | 01~32のファイル名を27文字まで表示<br>します。                                                                            |
| 07:                | -                    | 01~32のファイル名を27文字まで表示<br>します。                                                                            |
| 08:                | -                    | 01~32のファイル名を27文字まで表示<br>します。                                                                            |

# CAC ADJ

# DIAGNOSTIC2

| 項 目/<br>データ保存   | 可変範囲 | 備考                                         |
|-----------------|------|--------------------------------------------|
|                 |      | システム制御マイコンのソフトバージョ<br>ンを表示します。             |
| LCD SOFT        |      | LCDマイコンのソフトバージョンを表示<br>します。                |
|                 |      |                                            |
|                 |      | ストリーム制御のOSハージョフを表示<br>します。                 |
| P2CS AP         |      | ストリーム制御のアプリケーションの<br>バージョンを表示します。          |
| SH4CTRI         |      | フトリーム制御FPGAのプログラムバー                        |
| FPGA            |      | ジョンを表示します。                                 |
| PRCCTRL<br>FPGA |      | PRE RECORDING制御 FPGAのプログ<br>ラムバージョンを表示します。 |
| SYSIF FPGA      |      | シリアルインターフェイスFPGAのプロ<br>グラムバージョンを表示します。     |
| AVC-I SOFT      |      | <b>AVC-I</b> 基板の制御ソフトバージョンを表<br>示します。      |
| AVC-I FPGA      |      | AVC-I基板のFPGAプログラムバージョ<br>ンを表示します。          |

# HOURS METER

| 項 目/<br>データ保存 | 可変範囲 | 備考                           |
|---------------|------|------------------------------|
|               |      | 本機の電源が入っていた時間の総合計を<br>表示します。 |
|               |      | 本機の電源を入れた回数の総合計を表示<br>します。   |

# DIAGNOSTIC1

| 項 目/<br>データ保存 | 可変範囲 | 備考                                     |
|---------------|------|----------------------------------------|
| CAMSOFT       |      | カメラマイコンメインソフトウェアの                      |
| MAIN          |      | バージョンを表示します。                           |
|               |      |                                        |
|               |      | カメラブロック設定テーブルのバージョ<br>ンを表示します。         |
| PULSE FPGA    |      | CCD駆動用のプログラムバージョンを<br>表示します。           |
|               |      |                                        |
| UCIF FPGA     |      | マイコンインターフェイスFPGAのフロ<br>グラムバージョンを表示します。 |
|               |      |                                        |
| FM FPGA       |      | フレームメモリー制御 FPGA のプログラ<br>ムバージョンを表示します。 |
|               |      |                                        |
| CHAR FPGA     |      | HD信号入出力制御 FPGAのプログラム<br>バージョンを表示します。   |
|               |      |                                        |
| DC FPGA       |      | SD信号入出力制御 FPGA のプログラム<br>バージョンを表示します。  |
|               |      |                                        |

# **OPTION MENU**

可変範囲の\_\_\_\_はプリセットモードです。

# OPTION

| 項 目/<br>データ保存 | 可変範囲           | 備考                                           |
|---------------|----------------|----------------------------------------------|
| ENG           | ON             | メニュー画面の開閉に制限をかけるかど                           |
| SECURITY      | <u>OFF</u>     | うかの選択をします。                                   |
|               |                | <b>UN:</b> MENU 回回 か 開 け な く な り ま 9 。       |
|               |                | 件际9るには、 舰元店にこ相談<br>ください。                     |
|               |                | OFF: 開閉に制限はありません。                            |
| FRAME RATE    | FRM RATE       | 映像方式を24Pや24PAに設定している                         |
| UB            | MENU           | ときや、記録フォーマットを720Pに設                          |
|               |                | たしているこさに記録9るユーリース<br>ビットを設定します。詳しくは「タイム      |
|               |                | コードおよびユーザーズビットの記録」                           |
|               |                | (63 ページ)を参照してください。                           |
|               |                |                                              |
|               |                | カメラの撮像情報(ノレームレートな                            |
|               |                | こ)を記載しより。<br>MENU:                           |
|               |                | <tc ub=""> 画面のUB MODE項目と</tc>                |
|               |                | VITC UB MODE項目の設定に従いま                        |
|               |                | す。ただし、Native記録時は常にカメ                         |
| _ c _ _       |                | ラの撮像情報を記録します。                                |
| 1394 CONFIG   | DFLT(000)      | DVCPRO端子の拡張用メニューです。                          |
|               | 001            | 通常は、DFLTで使用してください。                           |
|               | 255            |                                              |
|               | 0              | パケットトパケットの眼原を恐会しま                            |
| COUNT         | :              | ハクットとハクットの间隔を設定しよ<br>す。                      |
|               | <u>40</u>      |                                              |
|               | 63             |                                              |
| AUDIO OUT     | DELAYED        | オーディオ出力やヘッドホン/スピー                            |
| DELAY         | <u>THROUGH</u> | カーの音声出力を遅らせるか設定しま                            |
|               |                | 9。<br>DELAYED:                               |
|               |                | 映像出力に合わせて、音声出力を遅ら                            |
|               |                | せます。                                         |
|               |                |                                              |
|               |                | 首声人刀をそのまま進りせずに出刀し<br>  ます 音源が近くにあり 音源と出力     |
|               |                | 音が2重に聞こえるのを回避できま                             |
|               |                | す。                                           |
| FAN MODE      | OFF            | ファンの動作モードを設定します。                             |
| _             | AUTO           | OFF: ファンは常に回りません。                            |
|               |                | AUTO:本機内部の温度が上昇すると、                          |
|               |                | 自動的にファンが回転します。                               |
|               |                |                                              |
|               |                | 一度电源をUFFに9ると、火回電源ON<br>時には この頂日は必ず"AUTO"に認   |
|               |                | 定されます。ファンが停止した状態で動                           |
|               |                | 作を続けると、本機内の温度が上昇し、                           |
|               |                | 正常に記録・再生が行えないことがあり                           |
|               |                | ます。通常は AUIO のまま使用して<br>ください                  |
| RATE SET AT   | ON             | NECU。<br>VFR記録中のフレームレート変更を可能                 |
| REC           | <u>OFF</u>     | にする設定を行います。                                  |
|               |                | <b>ON:</b> 変更が可能です。                          |
|               |                | OFF:変更できません。                                 |
|               |                |                                              |
|               |                | UN に設定9るとフレームレートの設<br>定にかかわらず Native記録でVED 動 |
|               |                | 作中の音声がP2カードに記録されませ                           |
| — C U F —     |                | ω.                                           |
| <u> </u>      |                |                                              |

# AREA SETTING

| 項 目/<br>データ保存 | 可変範囲     | 備考                                                                                               |
|---------------|----------|--------------------------------------------------------------------------------------------------|
| AREA SELECT   | NTSC     | NTSC: 日本以外のNTSC地域を選択                                                                             |
|               | NTSC (J) | します。                                                                                             |
|               | PAL      | <b>NTSC (J):</b> 日本を選択します。                                                                       |
|               |          | <b>PAL:</b> PAL地域を選択します。                                                                         |
| ■AREA SET     |          | AREA SELECT項目で選択された地域向<br>けの設定に変更されます。詳しくは「ご<br>使用地域への設定(フレーム周波数等<br>の設定)」(15 ページ)を参照してくだ<br>さい。 |